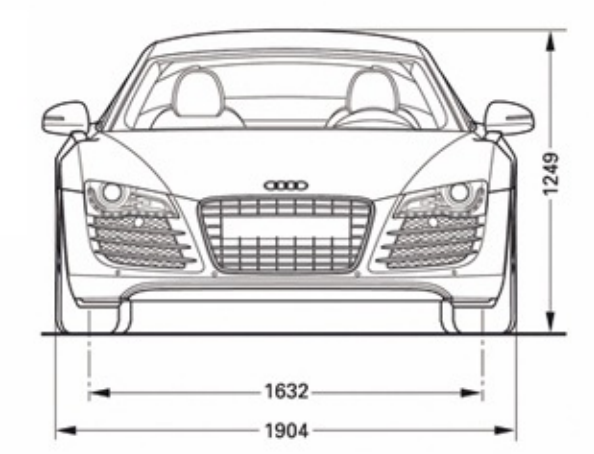

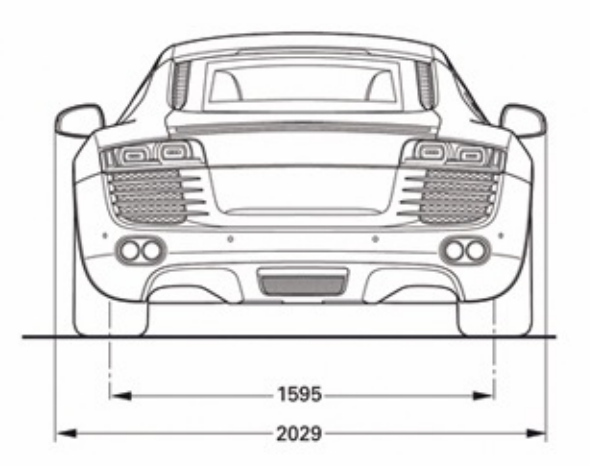

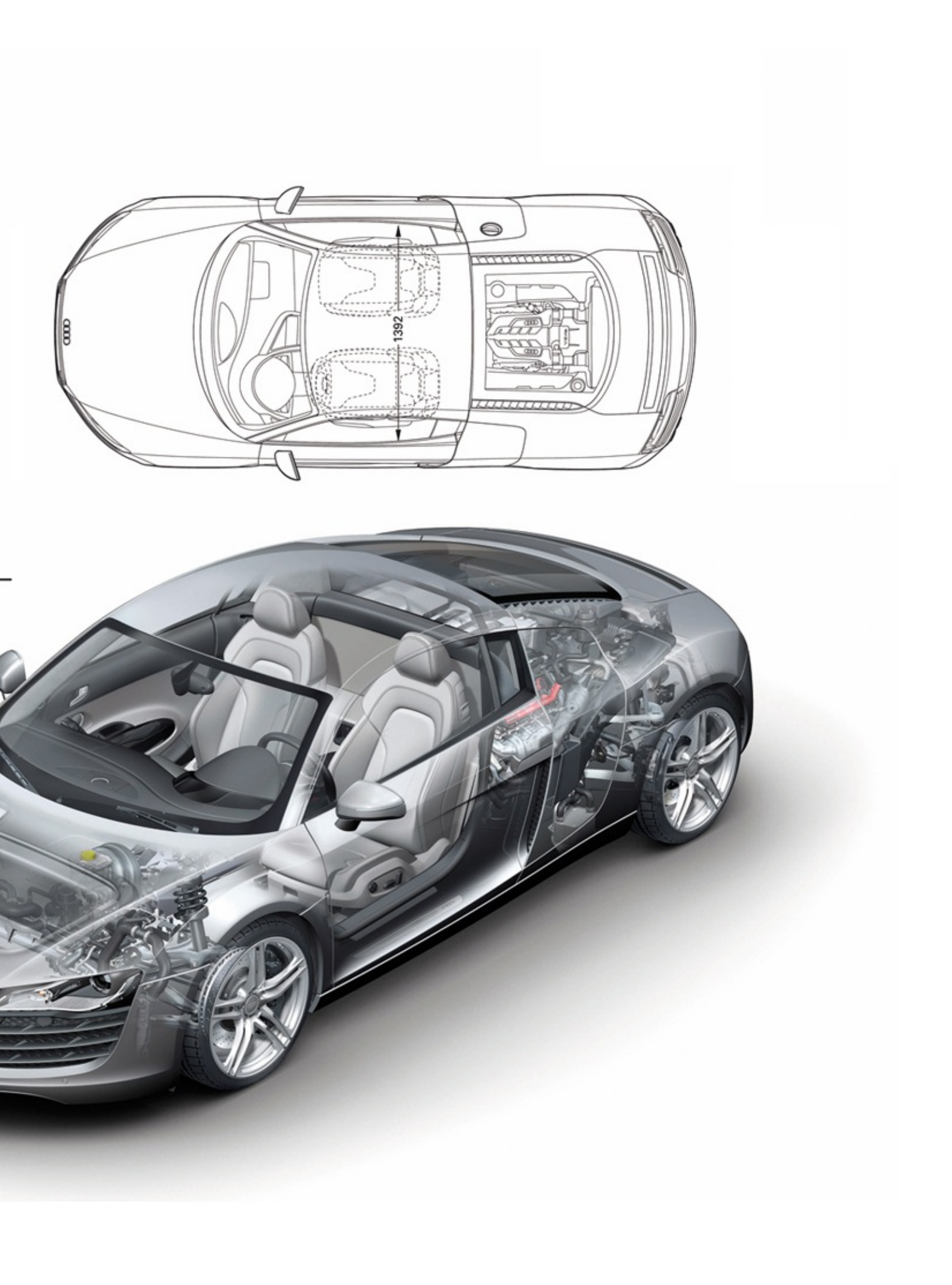

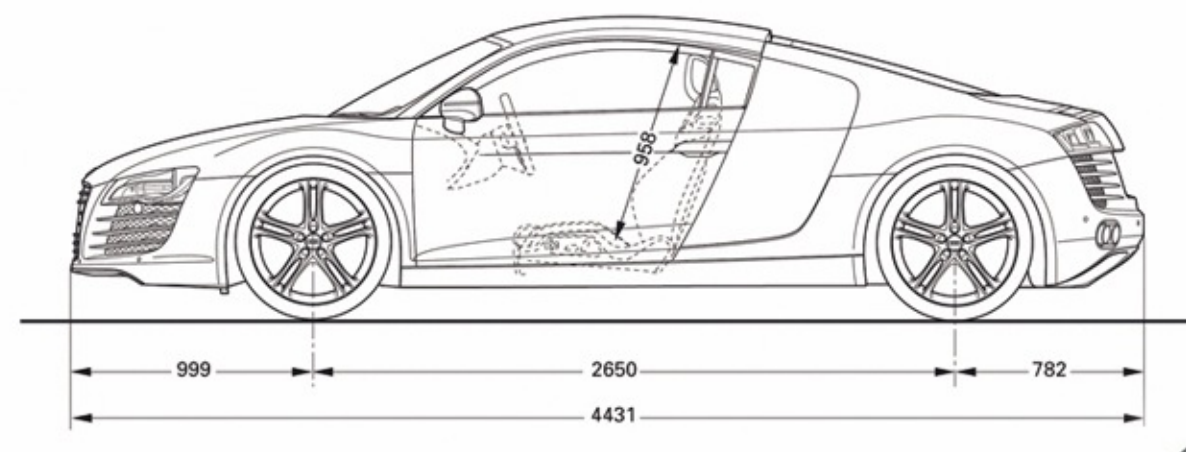

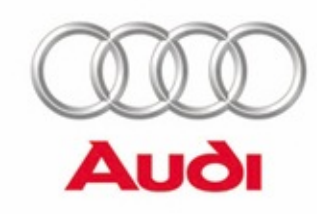

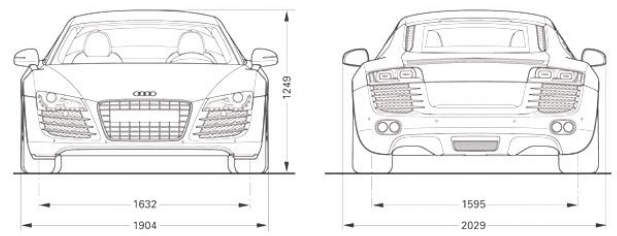

# CATIA V5 Surface-modeling (Tutorial 8- Rebuild Audi R8)

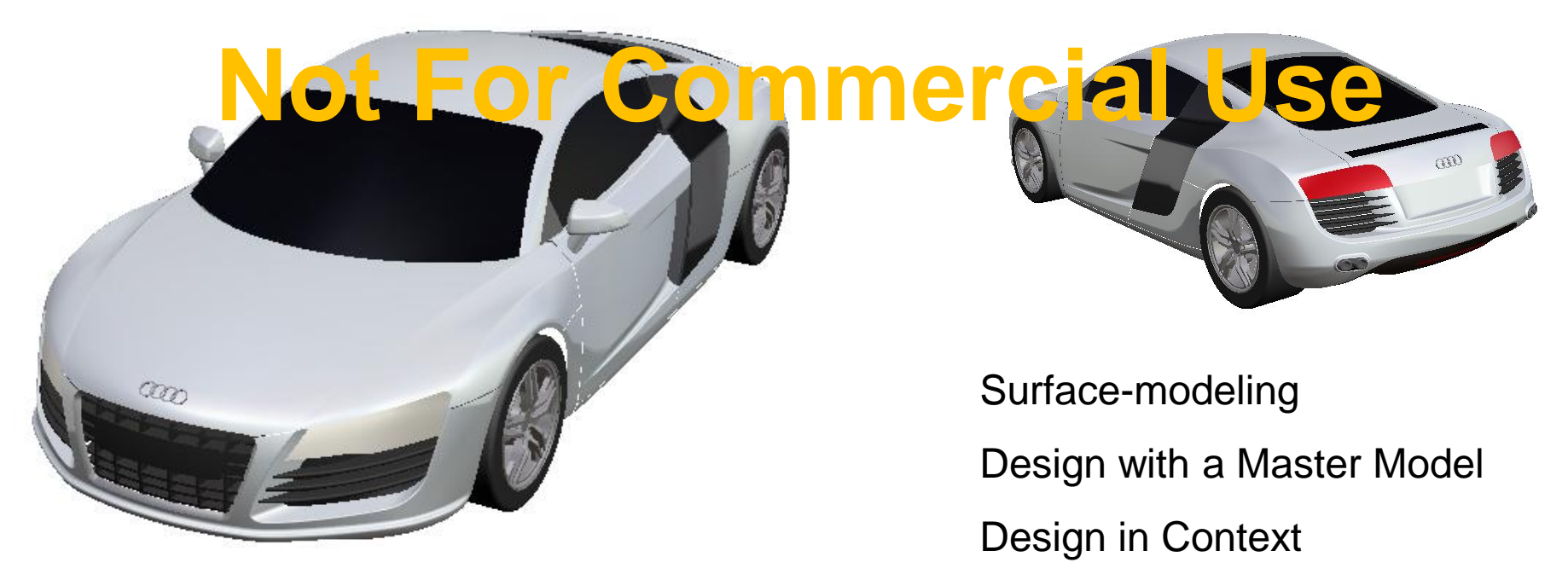

A- 1

Non-Commercial Use

#### **Design Intent**

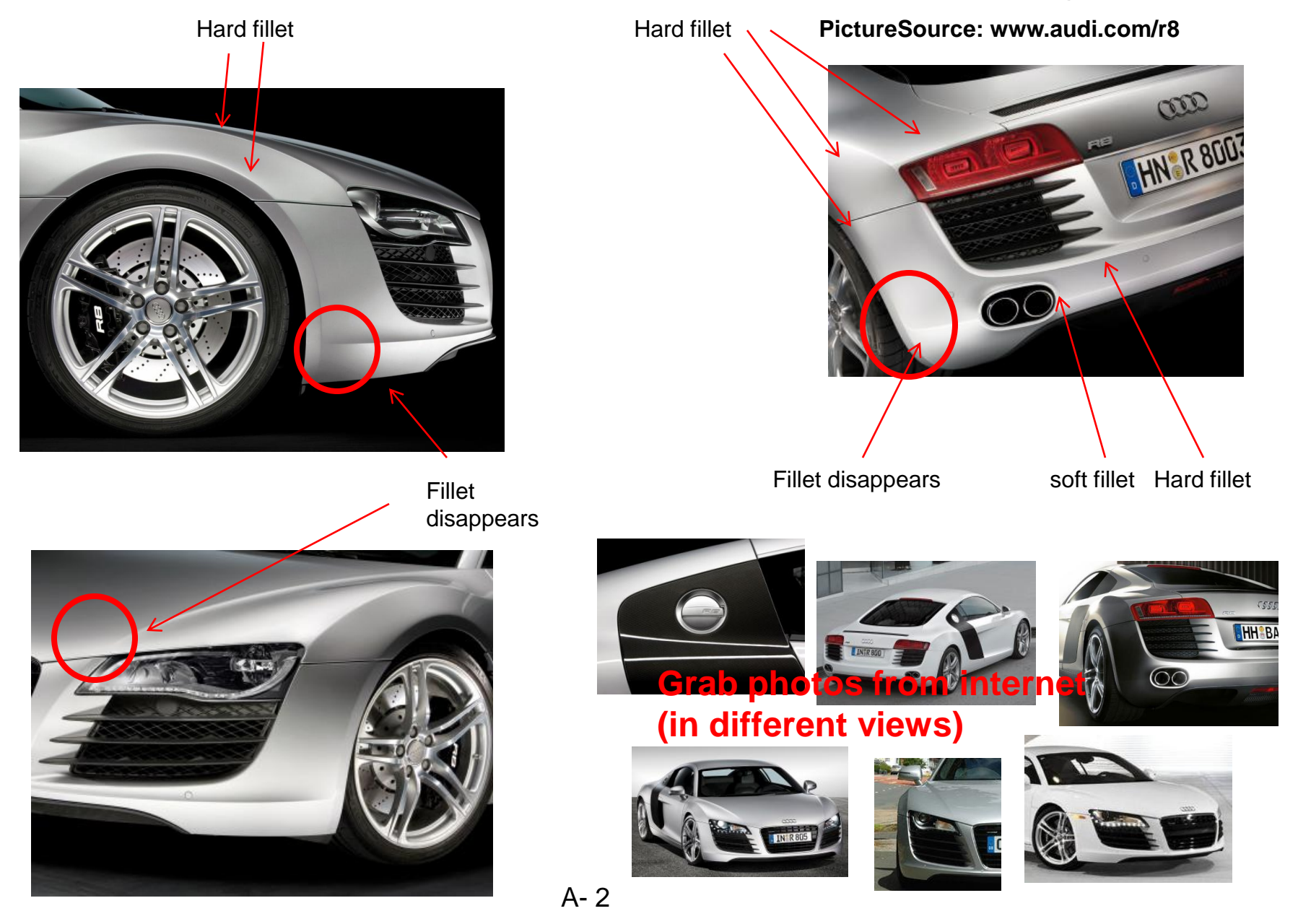

Non-Commercial Use

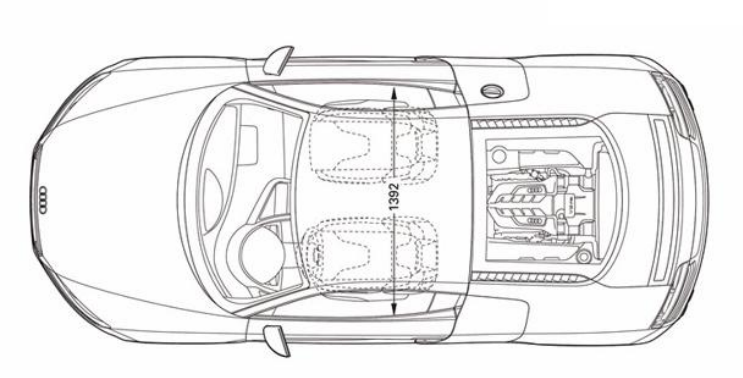

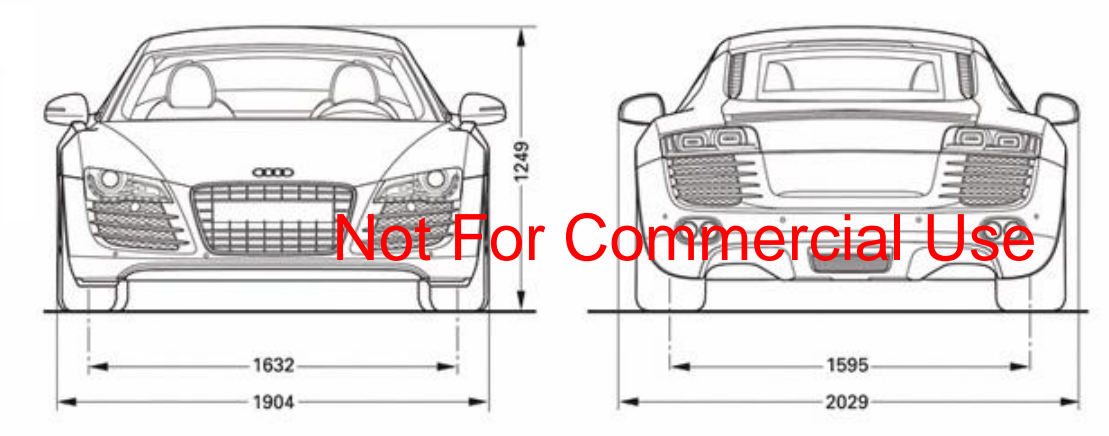

Wheelbase = 2650 Length = 4431 Width, Max w/o mirrors = 1904 Height = 1249 Tread Width, Front = 1632 Tread Width, Rear = 1595

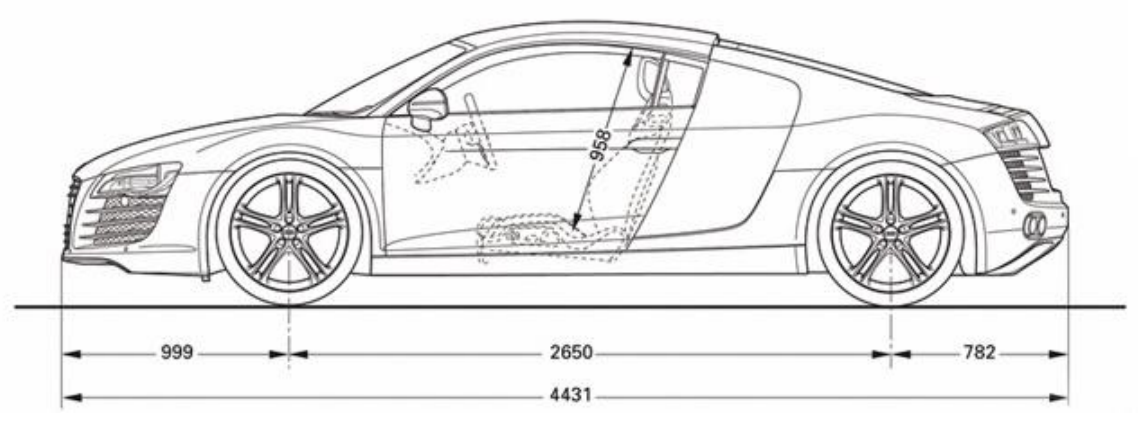

Front Wheel Size (in) =  $19 \times 8.5$ Rear Wheel Size (in) =  $19 \times 11.0$ Front Tire Size = P235/35R19Rear Tire Size = P305/30R19

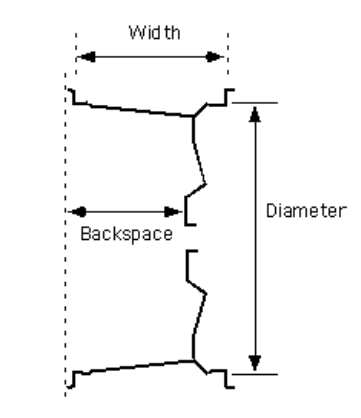

A- 3

Non-Commercial Use

#### Surface-modeling

#### Design with a Master model

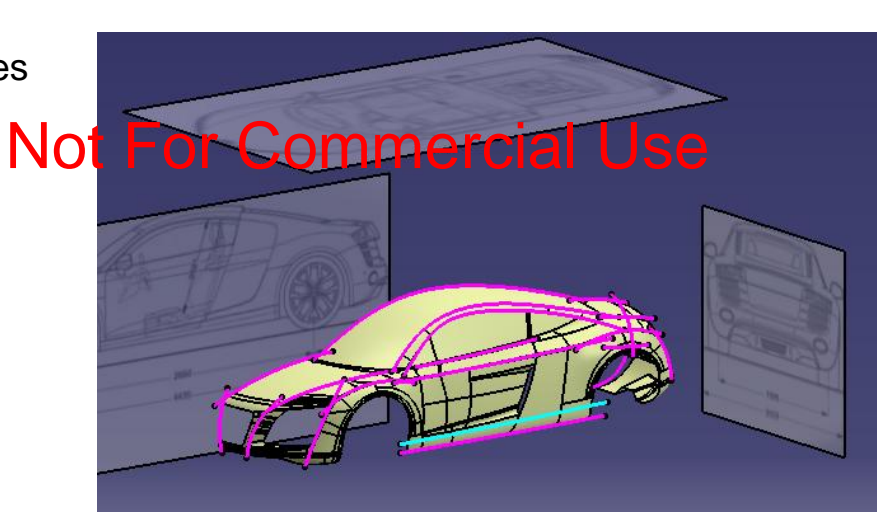

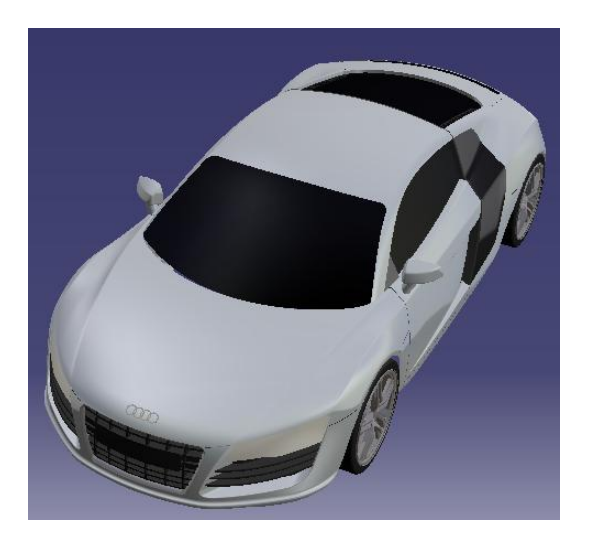

Please be reminded that this series of tutorials is designed to demonstrate a design approach with CATIA, rather than the command itself.

#### Tutorial 8A

- Insert 2d pictures and reposition them on offset planes
- Create 3D control curves

#### Tutorial 8B,C, D

- Create the front body of the master model
- Create the middle body of the master model
- Create the rear body of the master model
- Create parting surfaces

#### Tutorial 8E

**Tutorial 8F** 

- Split the finished (master) model into separate parts
- Build more details on each part

Reassemble them together

#### Version 1a- Oct 2010

Create a new project folder (e.g. C:\Car\_R8)

#### **Before Start:**

http://models.audiusa.com/r8

- Crop the picture (972.jpg) into two jpeg files in a square size (just extracting four views: front, left, top & back)
- Save the files into the project folder ٠

- Start CATIA .
- File/New/ Part
- DO NOT SELECT "Hybrid Design" .
- Switch Workbench to Generative Shape Design
- Insert a geometrical set "reference"
- Create 4 offset planes

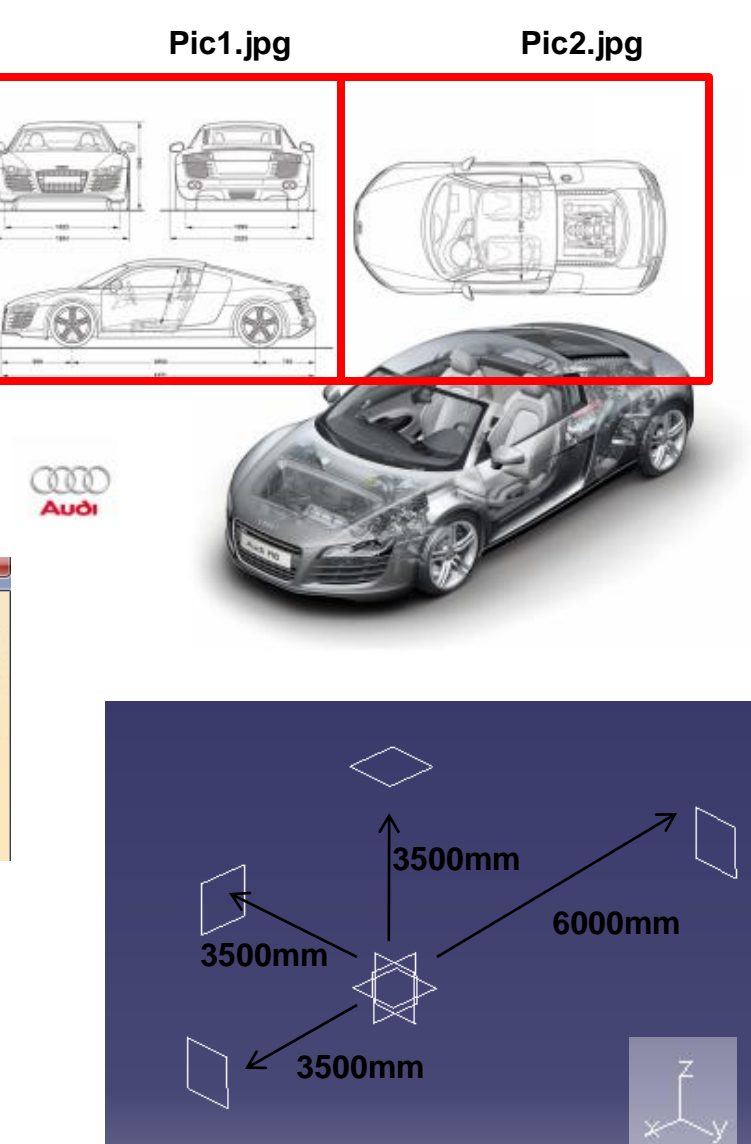

New Part

Enter part name R8\_master Enable hybrid design Create a geometrical set Create an ordered geometrical set

Do not show this dialog at startup OK OK

Cancel

#### Non-Commercial Use

- Create 4 Extruded Surfaces on offset planes
- (4431mm x 1249mm , start from origin)
- (2000mm x 1249mm , symmetric)
- (2000mm x 1249mm , symmetric)
- (2000mm x 4431mm, start from origin)
- Apply any material onto each surface, then change the texture to our prepared jpeg files (pic1. jpg or pic2. jpg)
- Scale & Position the image to match the surface's size

- Mapping

0.8

0.8

Flip 🖬 U 🗌 V

■ -561.9 mm ■ 210.6 m**Refer** 

• Make them semi-transparent

Type Image

Repeat

Scale U

Scale V

Position U

Position V

Orientation

Bump(\*)

• Set the Geometrical set "Reference" to "Unpickable"

A- 6

Lighting

Ambient 🕅

C Diffuse

Specular

Refraction(

/Reflectivity

Texture

1.00

1.00

0.89

0.71

0.64

1.00

0.18

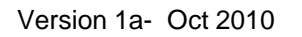

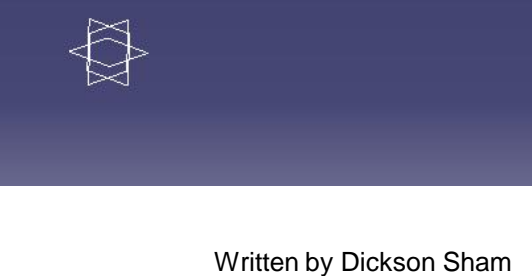

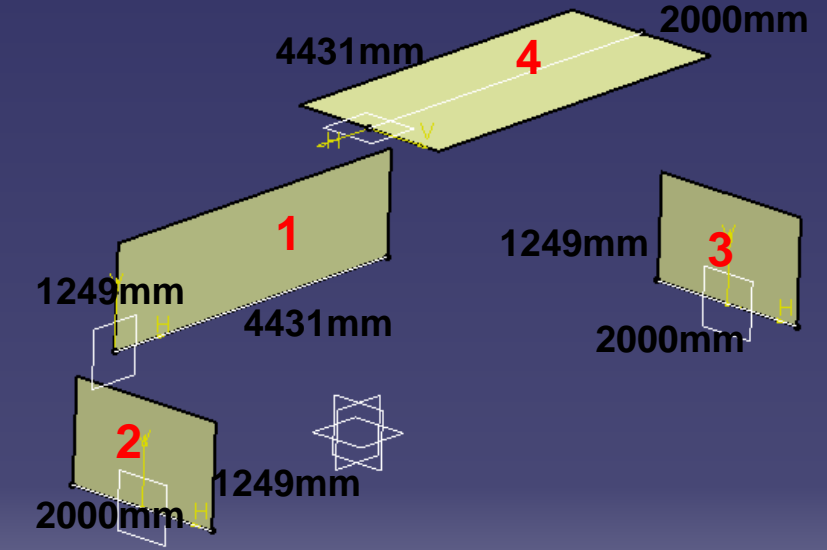

- Switch workbench to "Shape/ Freestyle"
- Insert a NEW geometrical set "control\_curves"
- Set "Lock Privileged Plane Orientation Parallel to Screen" on compass
- Create some 3d curves (left side only)
- No curve blending or trimming
- Thicken the curves and change color to PINK

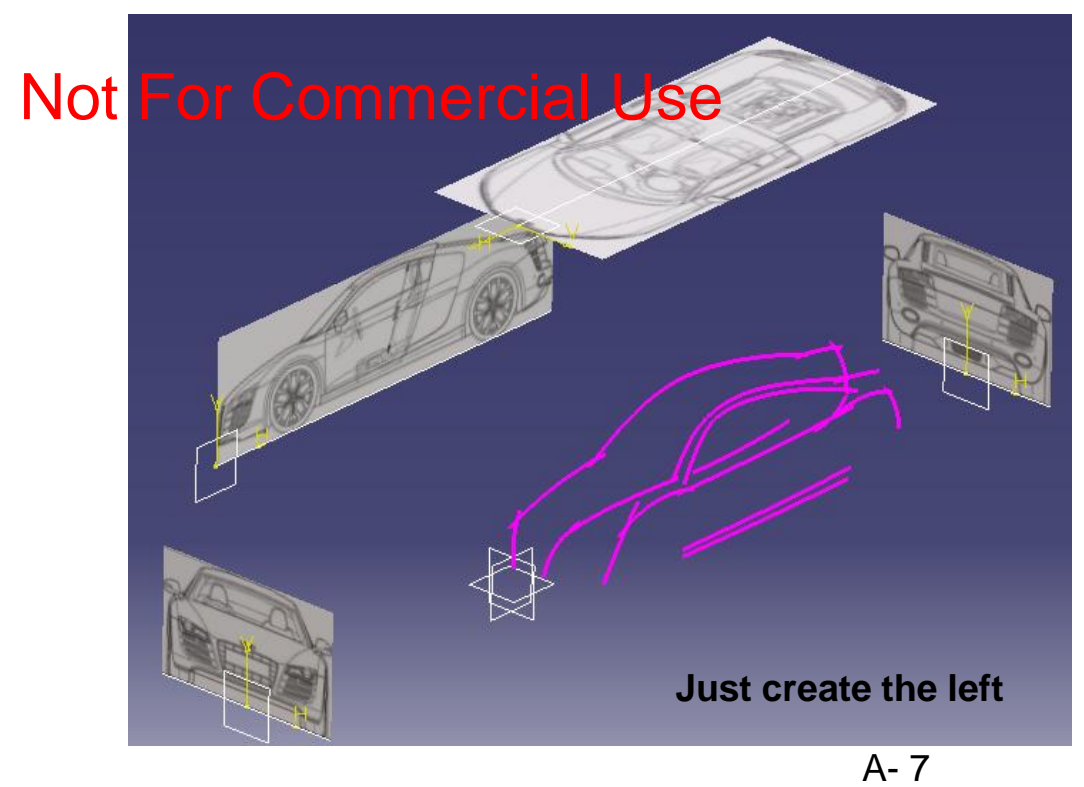

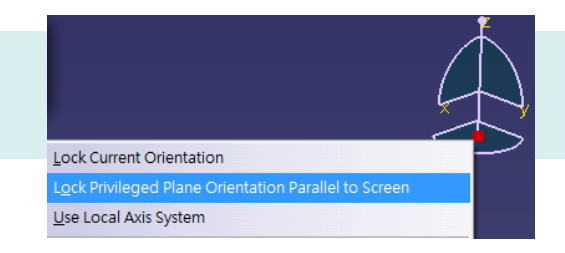

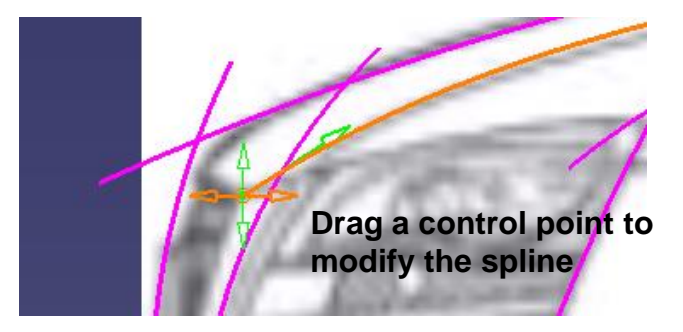

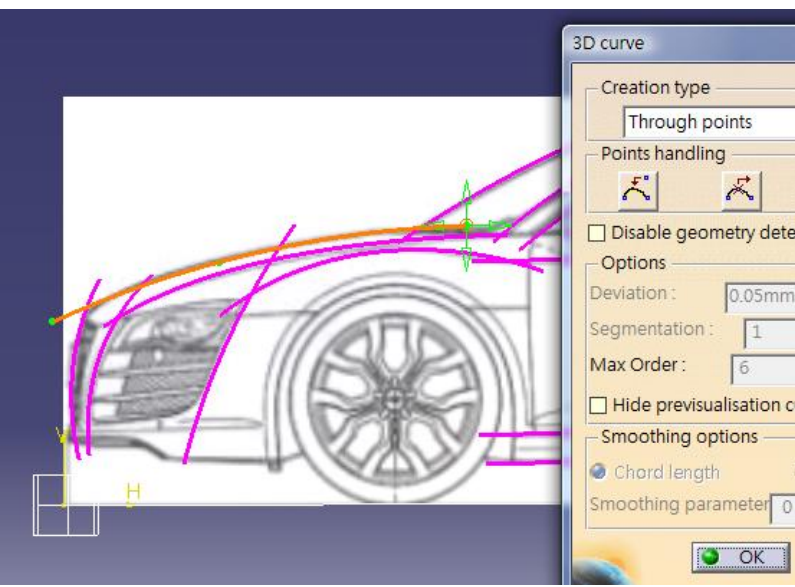

#### Use minimum number of control points to create a spline

Version 1a- Oct 2010

Non-Commercial Use

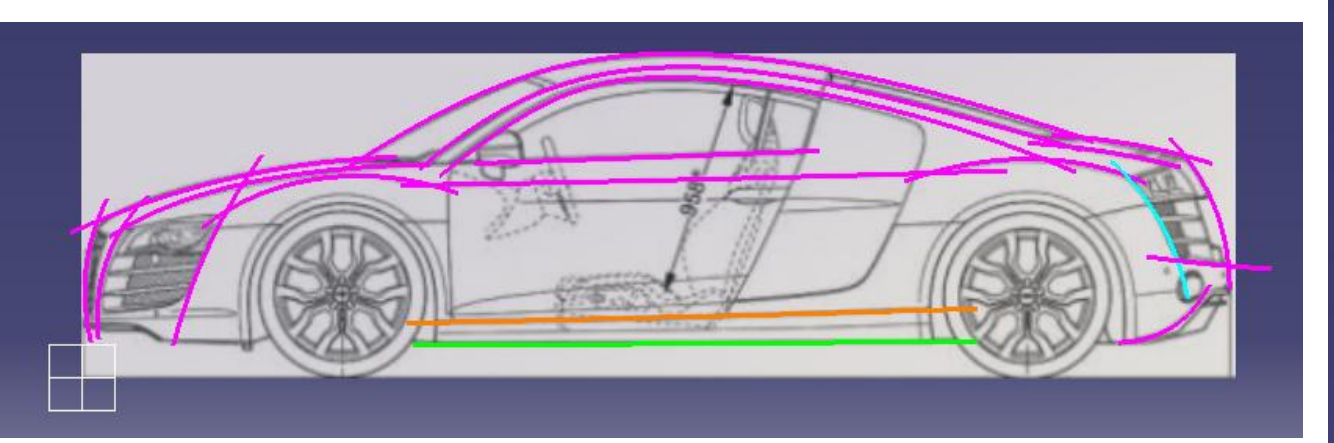

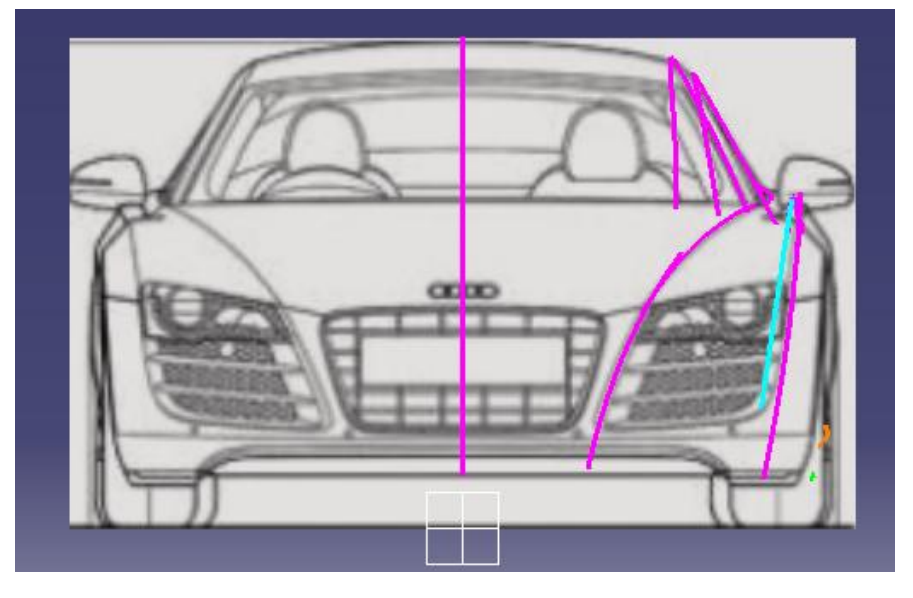

#### Total 19 curves

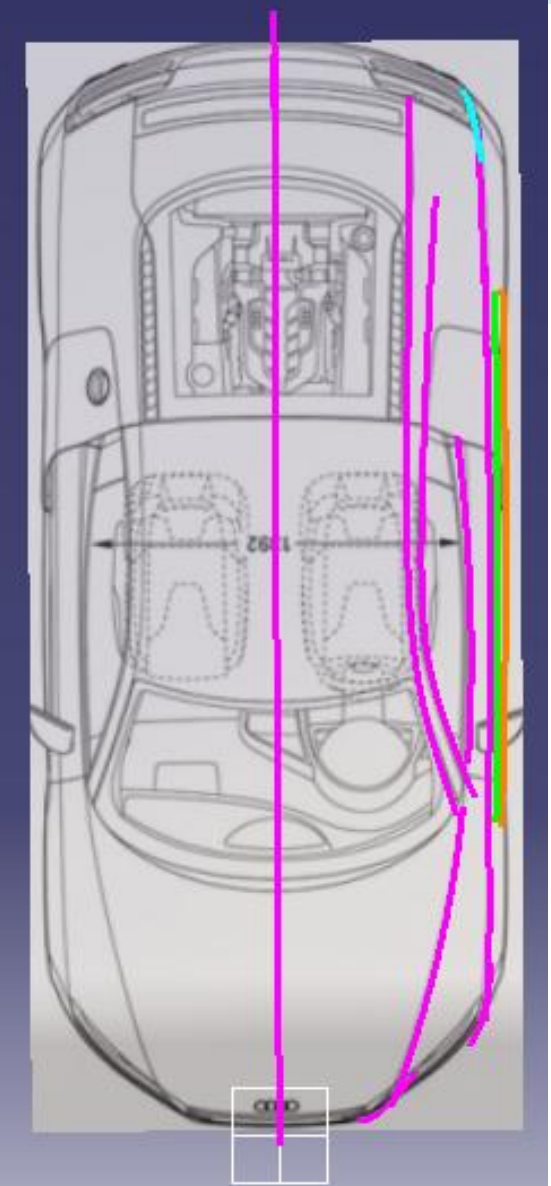

**Front Body** 

(master)

#### **Tutorial 8B**

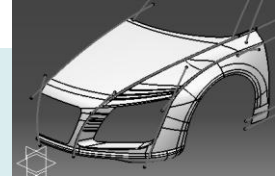

- Switch workbench to "Generative Shape Design"
- Insert a NEW geometrical set "Front\_body"
- Make a point on curve
- Make an point on the neighbor curve
- Connect curve (curvature continuous, trim elements)
- Adjust the points to get a smooth trimmed curve
- Complete the above steps to make two more trimmed curves (as shown)

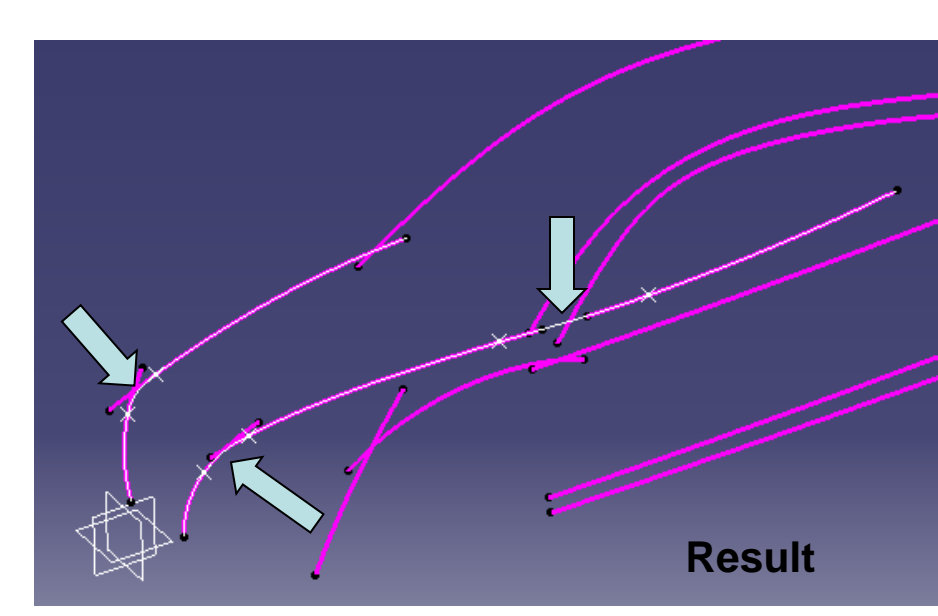

- Create an offset plane (Reference YZ plane, Offset 1495mm)
- Split the trimmed curve into two

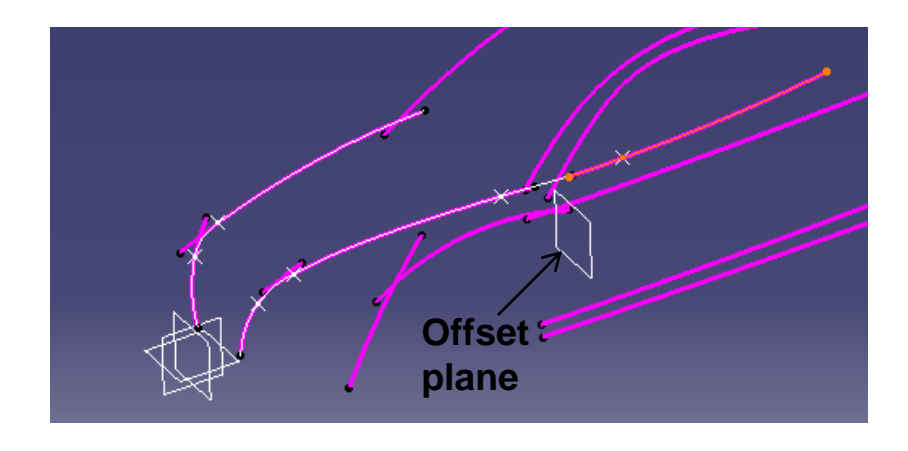

A- 9

CATIA V5R19 - surface modeling - Rebuild Audi R8

#### Front Body (master)

#### **Tutorial 8B**

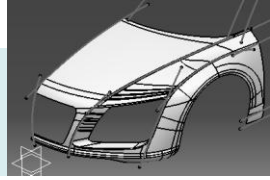

- Create an offset plane from the bottom (Reference xy plane, Offset 232mm)
- Split the curve by the plane (to remove the bottom portion)
- Split another curve (to remove the bottom portion)

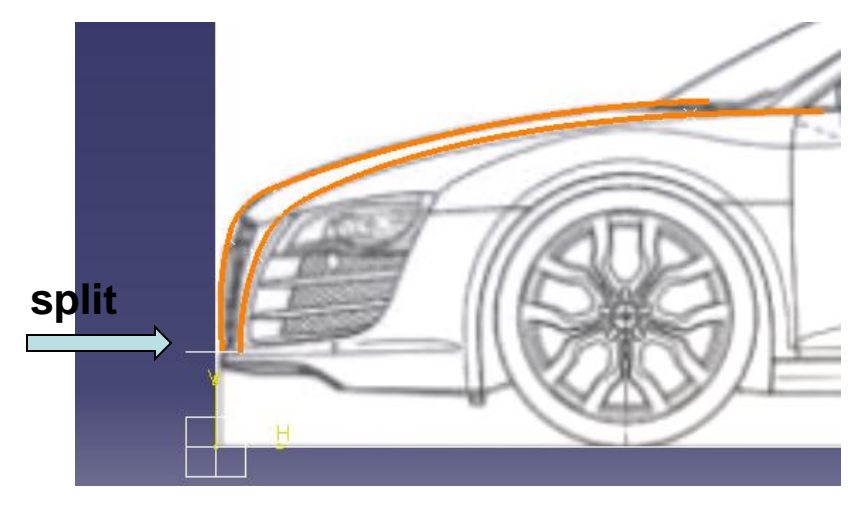

- Mirror the curve
- Create a 3d spline (linking 3 endpoints)
- Create another 3d spline
- Create a multi-sections surface

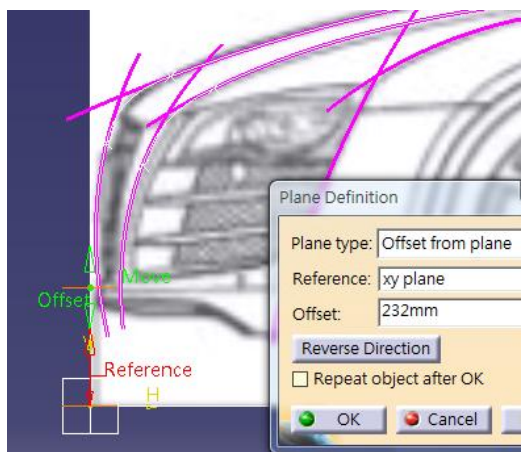

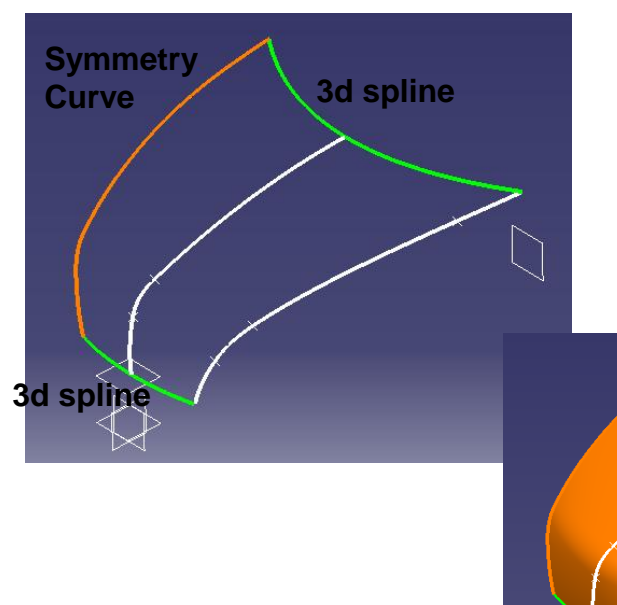

CATIA V5R19 - surface modeling - Rebuild Audi R8

**Front Body** 

(master)

## **Tutorial 8B**

Create a sketch • (on XZ plane, right view) (three arcs, tangency continuous)

- Create another sketch (YZ plane, front view) •
  - Draw a spline

Create a Combined curve

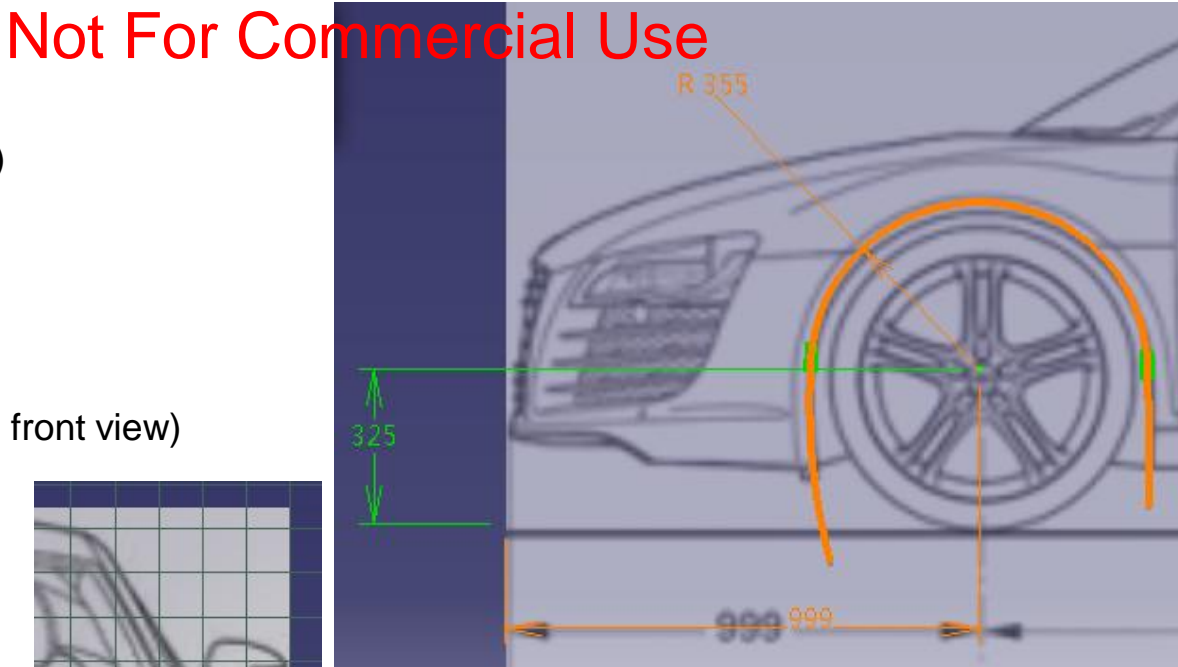

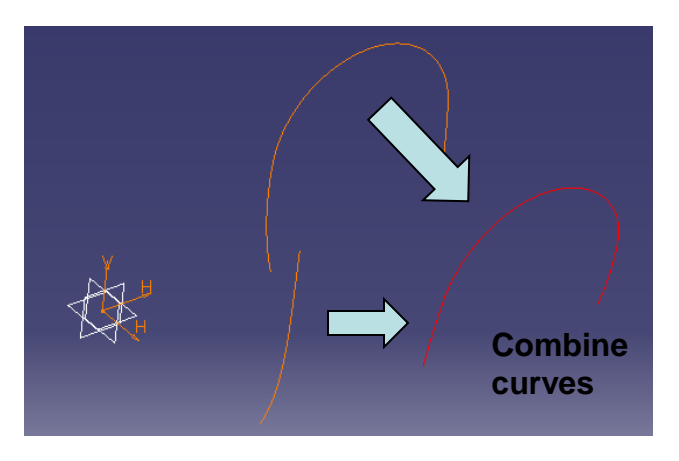

A- 11 Non-Commercial Use

Version 1a- Oct 2010

- Create a Extremum Point on top of combined curve
- Create a plane
   (Reference: Yz plane, Point: Extremum point)
- Create a point on 3d curve  $\bigstar$
- Create a point on 3d curve  $\bigstar$
- Create a Connect curve (trim elements)
- Create a sketch on plane (a line, an arc, then fillet)
- Create another sketch on the offset plane (an arc)
- Create a multi-sections surface
   (Coupling Control (optional))

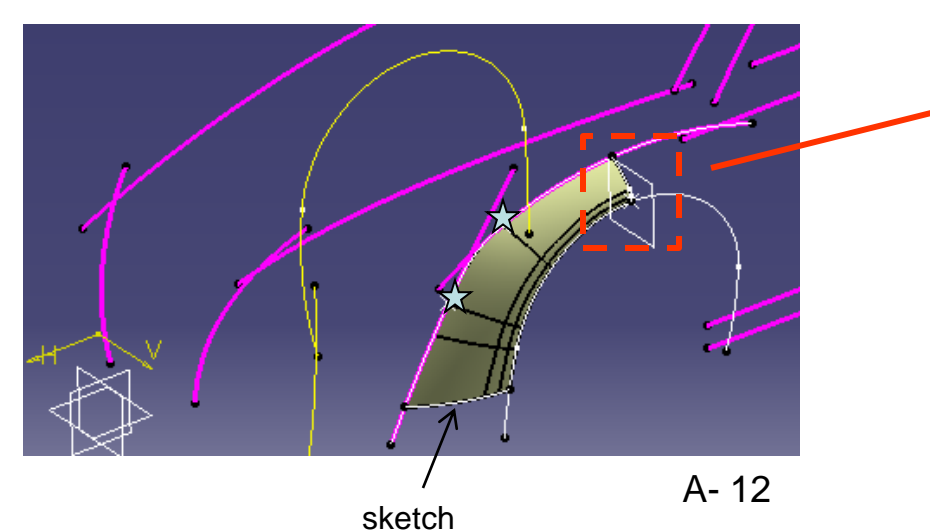

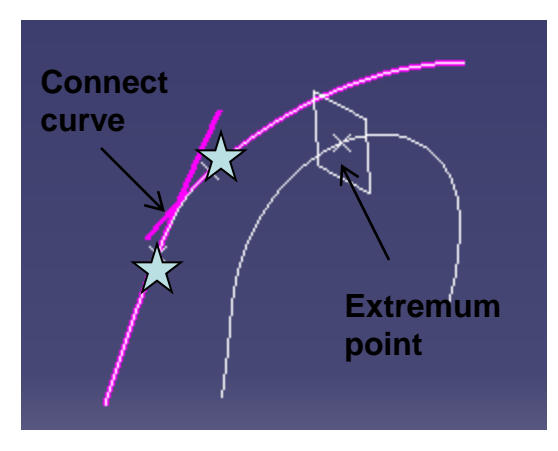

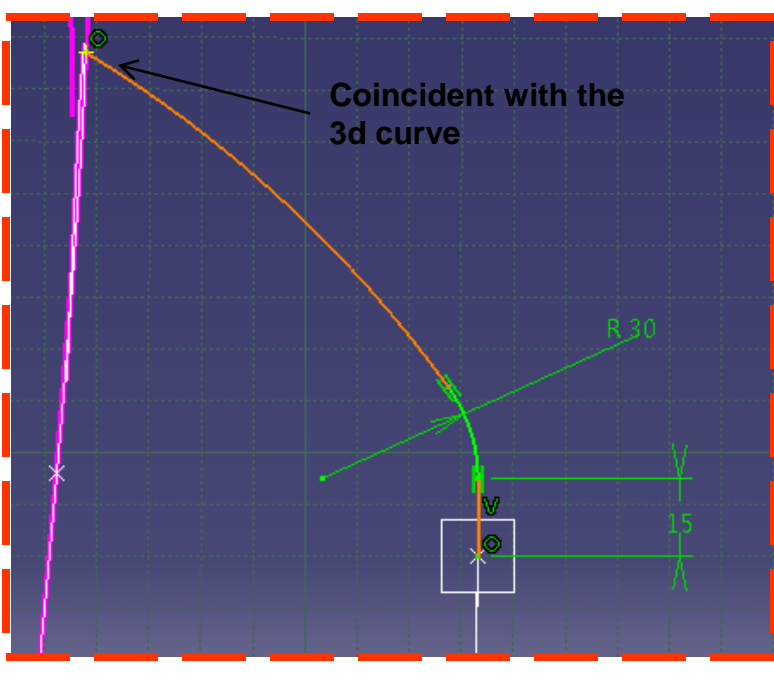

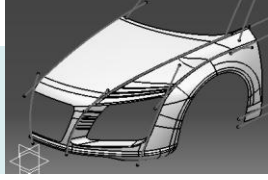

• Create an extruded surface from a 3d curve (Direction: xy plane; dimension: 50mm)

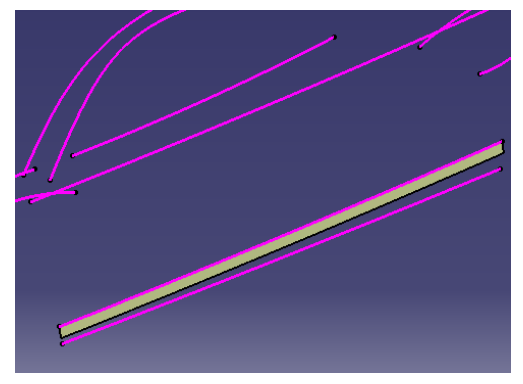

- Create a Swept surface
  - Profile type: Circle
  - Subtype: 2 guides and tangency surface

- Create a Blend Surface
  - Define first curve, first support, second curve
  - Select "Curvature Continuity" for first support
- Join the Swept surface & the Blend Surface

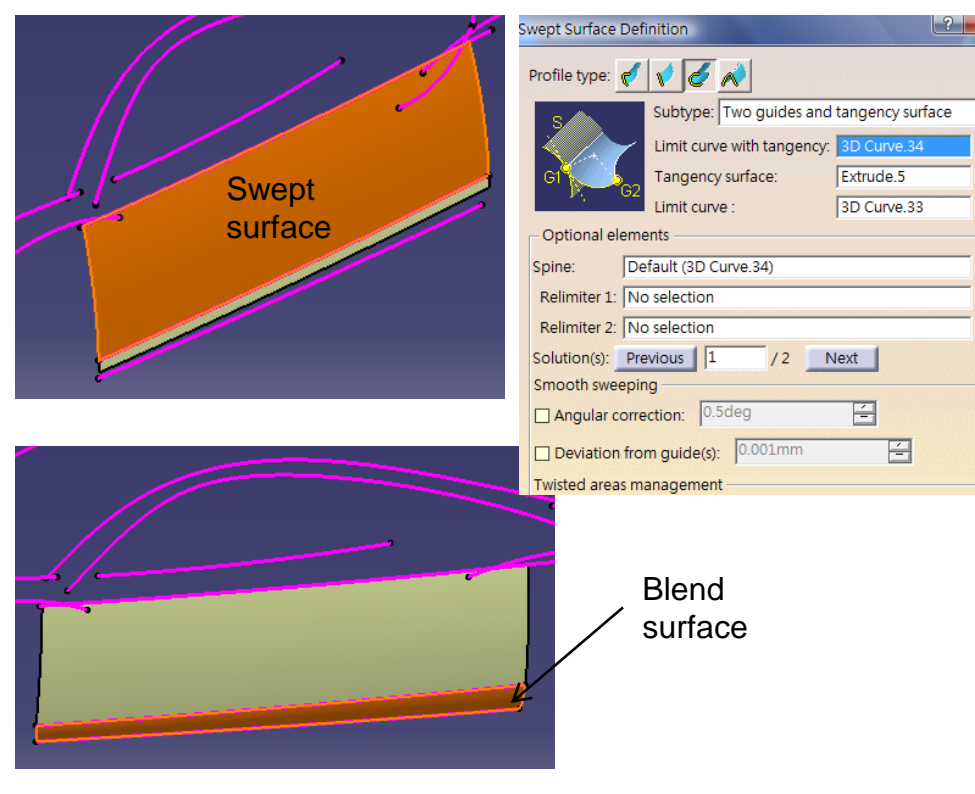

A-13

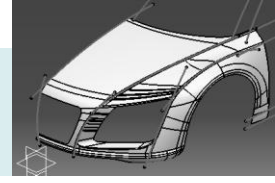

- Create a sketch on XZ plane
- Project the sketch on the Join Surface (Direction: XZ plane)
- Split the surface by the projected curve
- Create an offset plane (Reference: Xy plane, Point: endpoint △)
- Create a point on the combined curve
- Create another point on the projected curve
- Create two split curves
- Create a blend surface

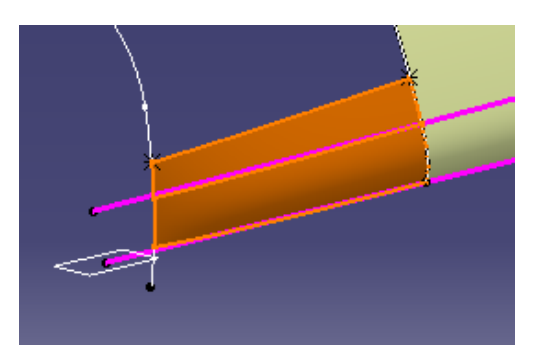

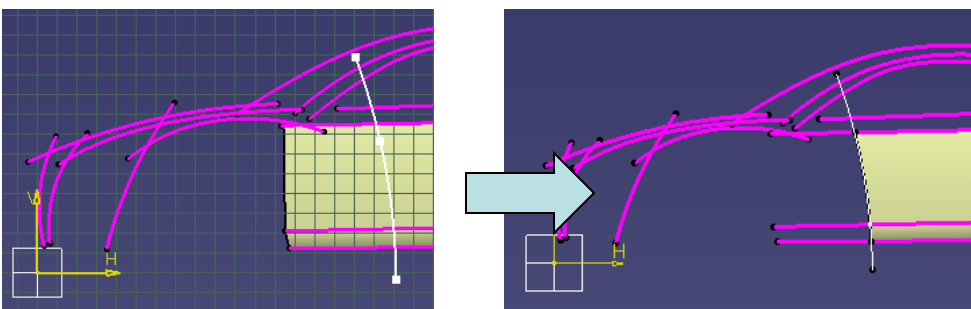

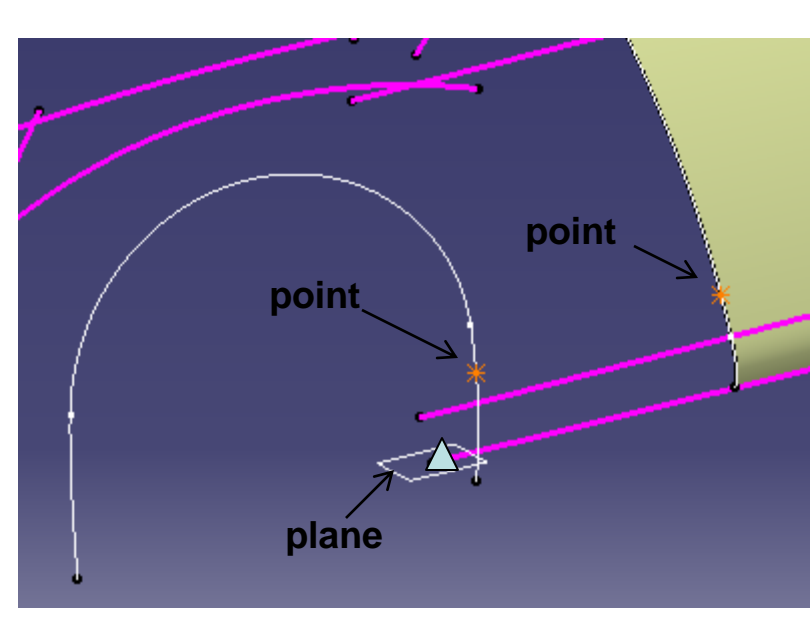

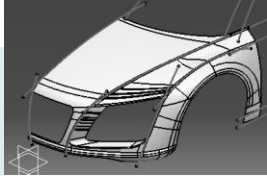

Create a Connect curve (Curvature Continuous • at both ends)

- Create a point on the edge •
- Create a boundary curve
- Create a multi-sections surface (2 sections, 2 . tangent faces, 1 guide)
- Create a Parallel Curve (offset 70mm, upward)

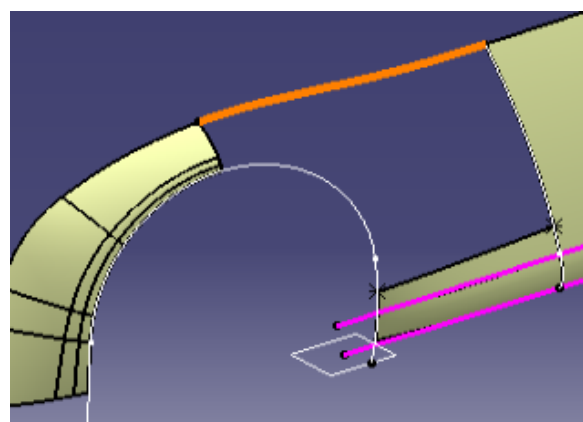

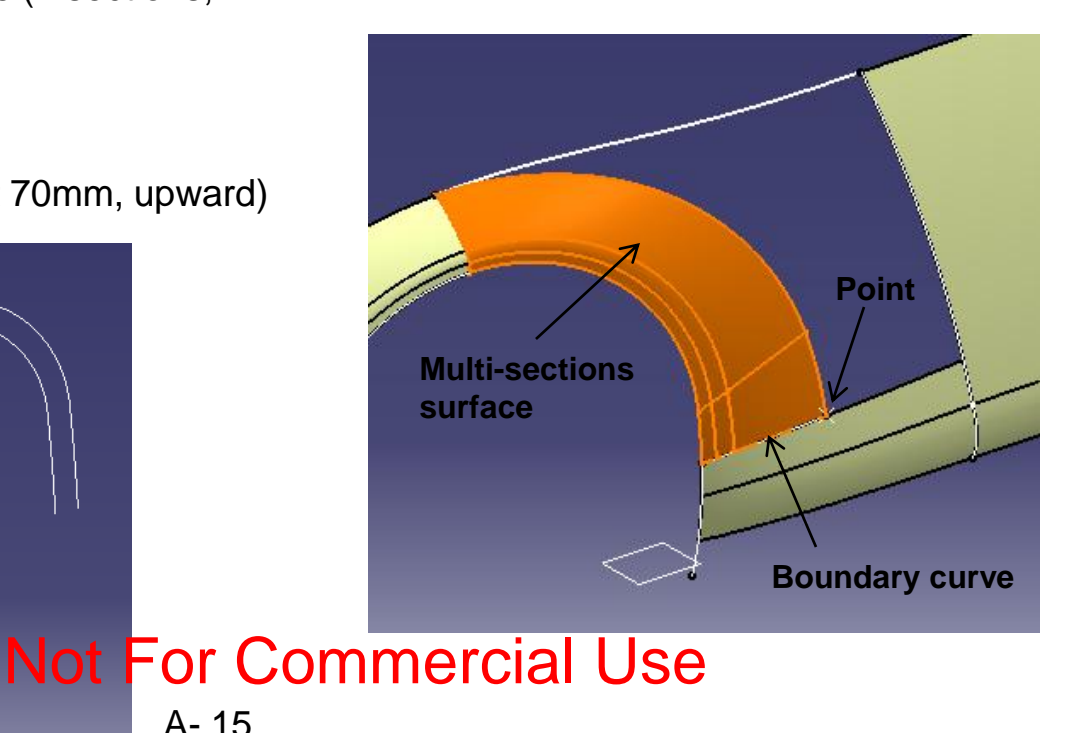

Version 1a- Oct 2010

Non-Commercial Use

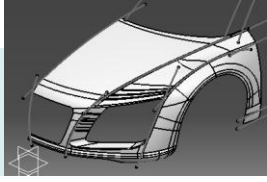

- Project the parallel curve on the multi-sections surface
- Split the surface by the projected curve
- Create a Fill Surface (Curvature continuous) (Check the resultant surface; if not smooth, modify the corresponding curves/sketches)

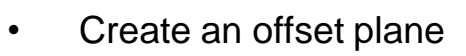

- Reference: Yz plane,
- offset = 1500mm

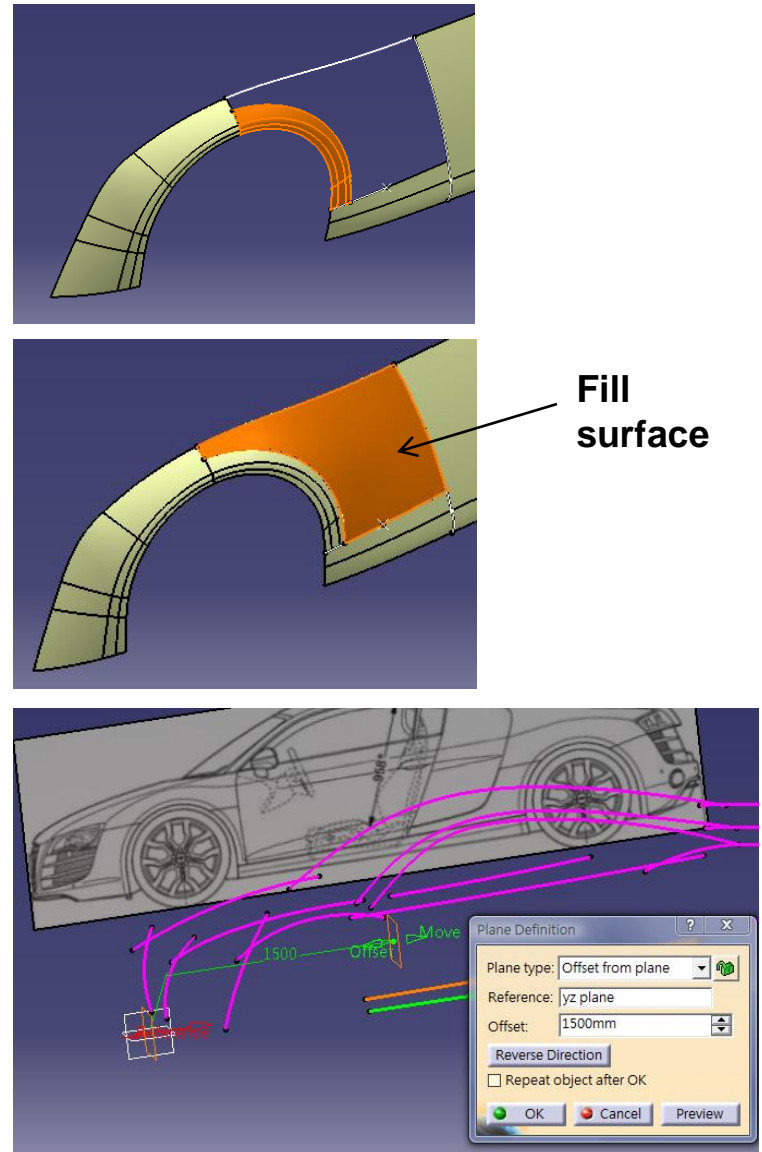

A- 16

Non-Commercial Use

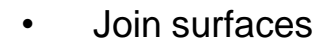

 Split the join surface into Two (by the offset plane) (Keep both sides)

- Split the resultant curve into Two (by the offset plane)
- Create a line (point point)

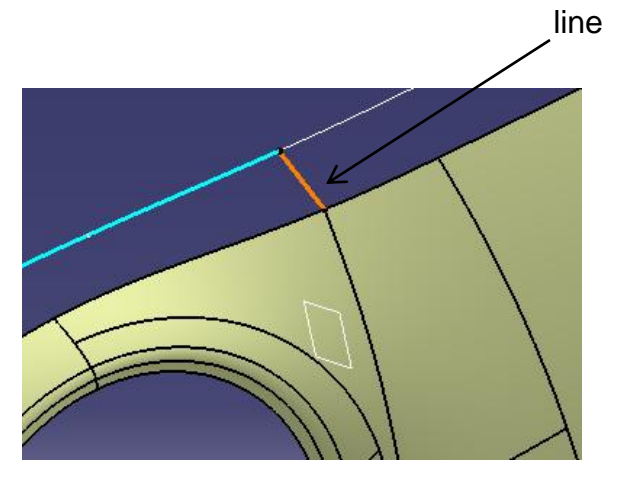

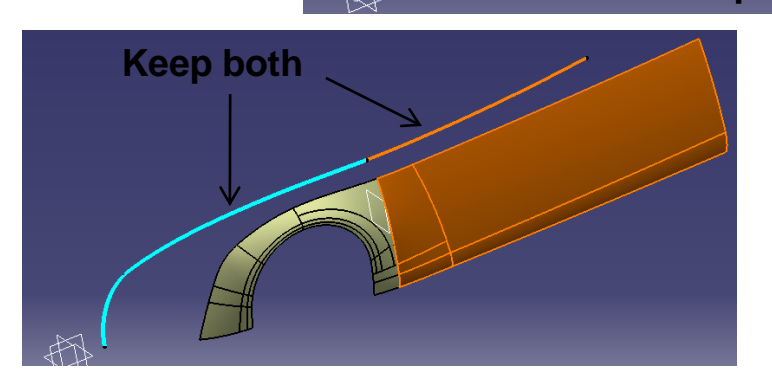

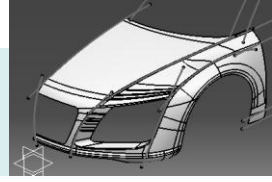

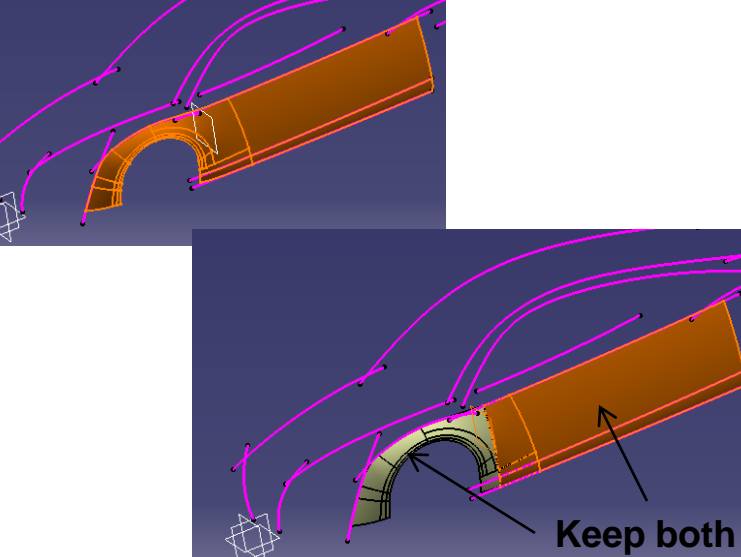

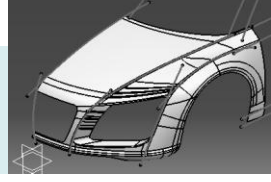

- Create a swept surface
  - Profile : Line
  - Guide Curve: Split Curve
  - Surface: Multi-sections Surface

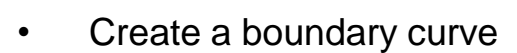

- Create a swept surface
  - Profile : Line
  - Guide Curve: Boundary Curve
  - Surface: Split Surface

- Create a blend surface
  - tangent continuous on both sides
  - tension 0.8, 1.0

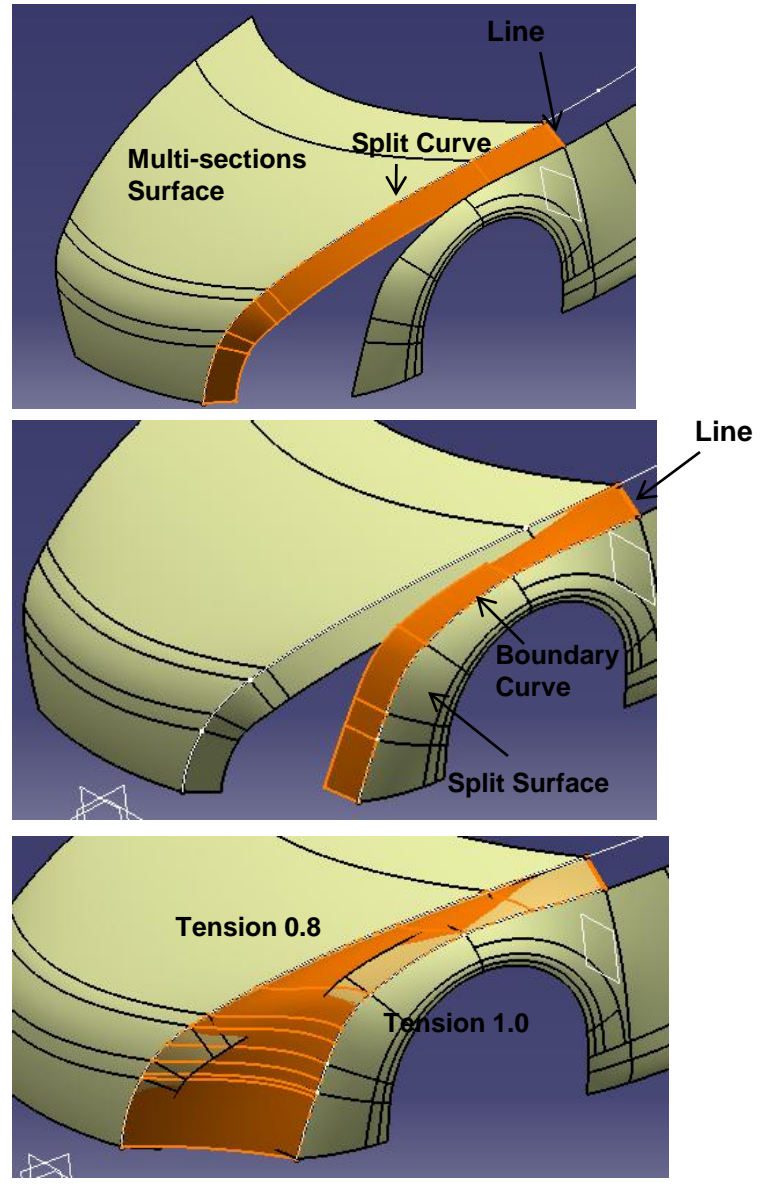

A- 18

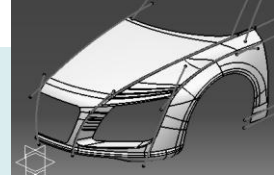

Create surface-surface fillets (R25mm) twice

• **Extract** two edges (tangency continuity)

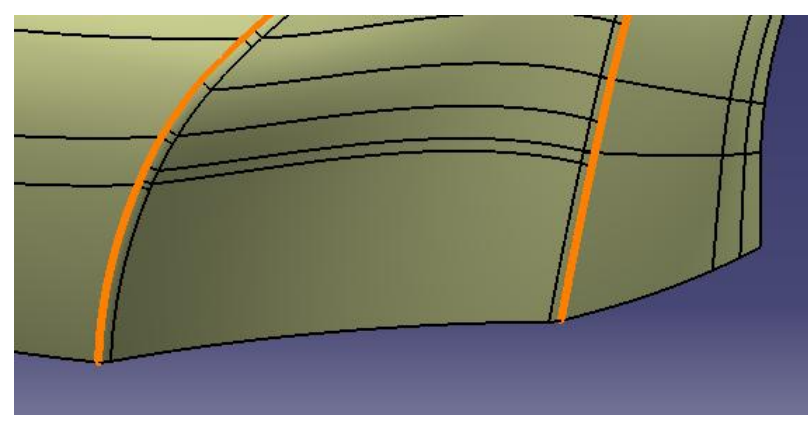

• Split the fillet surface into THREE

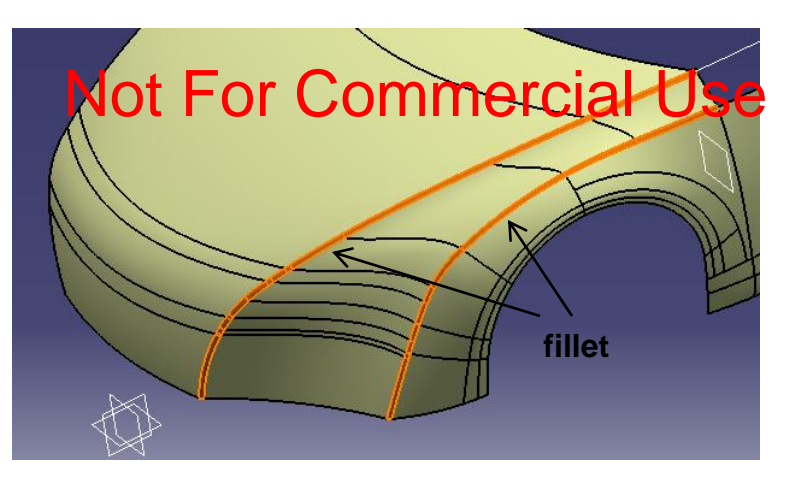

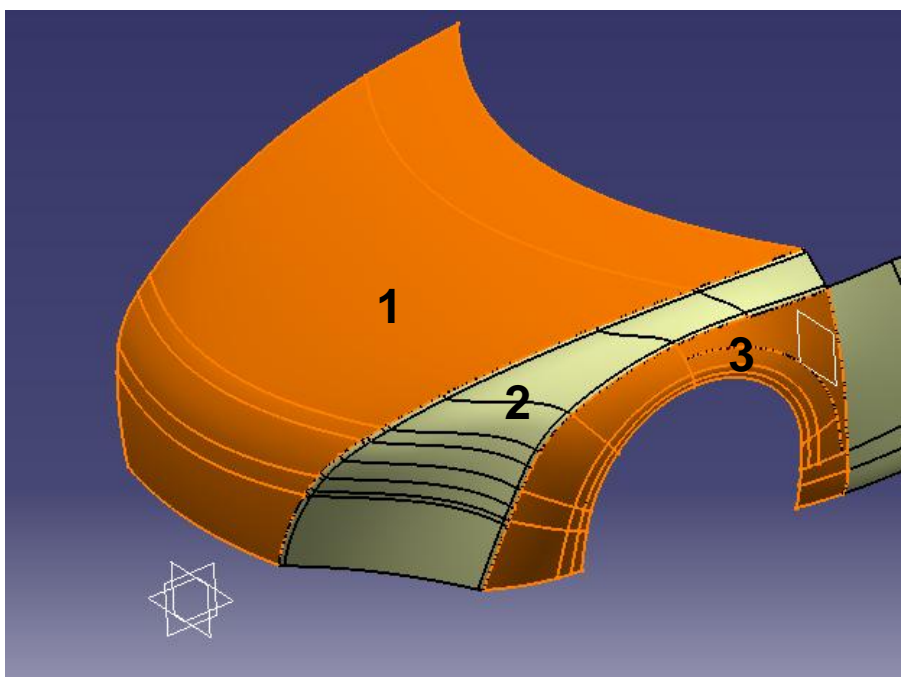

Non-Commercial Use

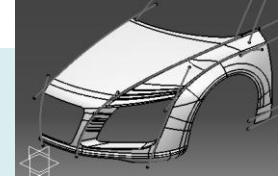

- Create a sketch (on Yz plane)
  - Draw a straight line
- Project the sketch onto the two split surfaces

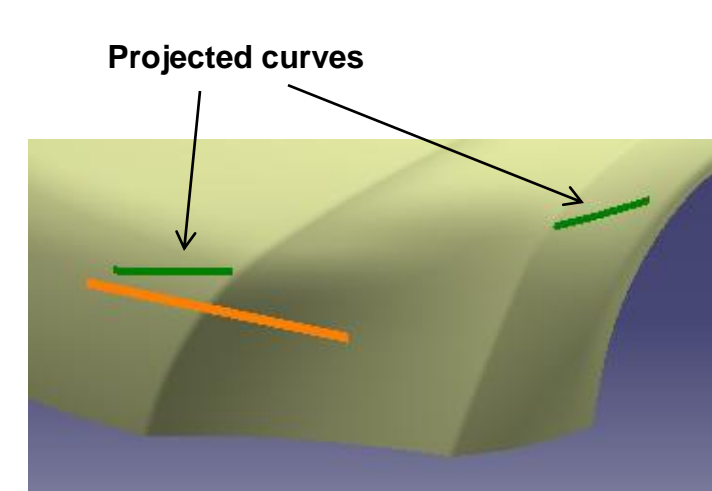

 Create a connect curve (Tangency Continuity on both ends)

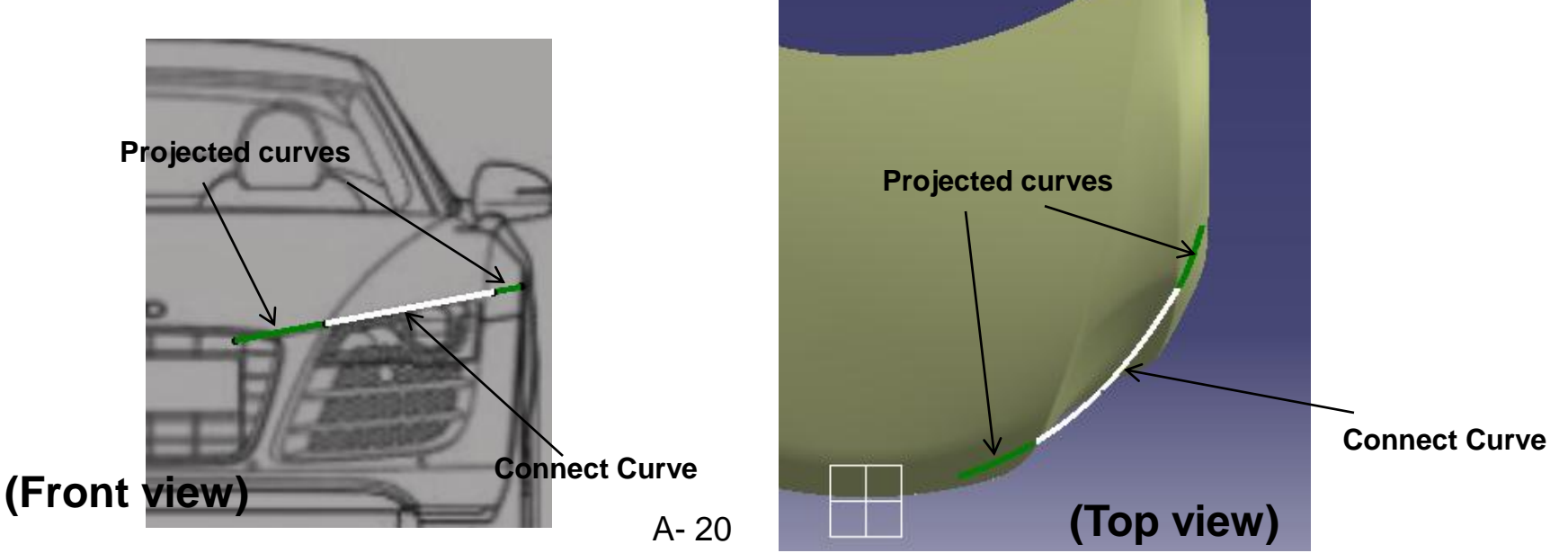

Version 1a- Oct 2010

Non-Commercial Use

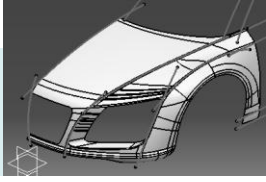

- Create a sketch (on Xy plane)
  - Draw a straight line
- Project the sketch onto the middle split surface
- Split the surface by the projected curve
- Create a connect curve
  - Curvature Continuity at both ends
  - Tension 0.5 at both ends

- Create a multi-sections surfaces
  - 3 sections & 2 guides
  - Tangent to surfaces

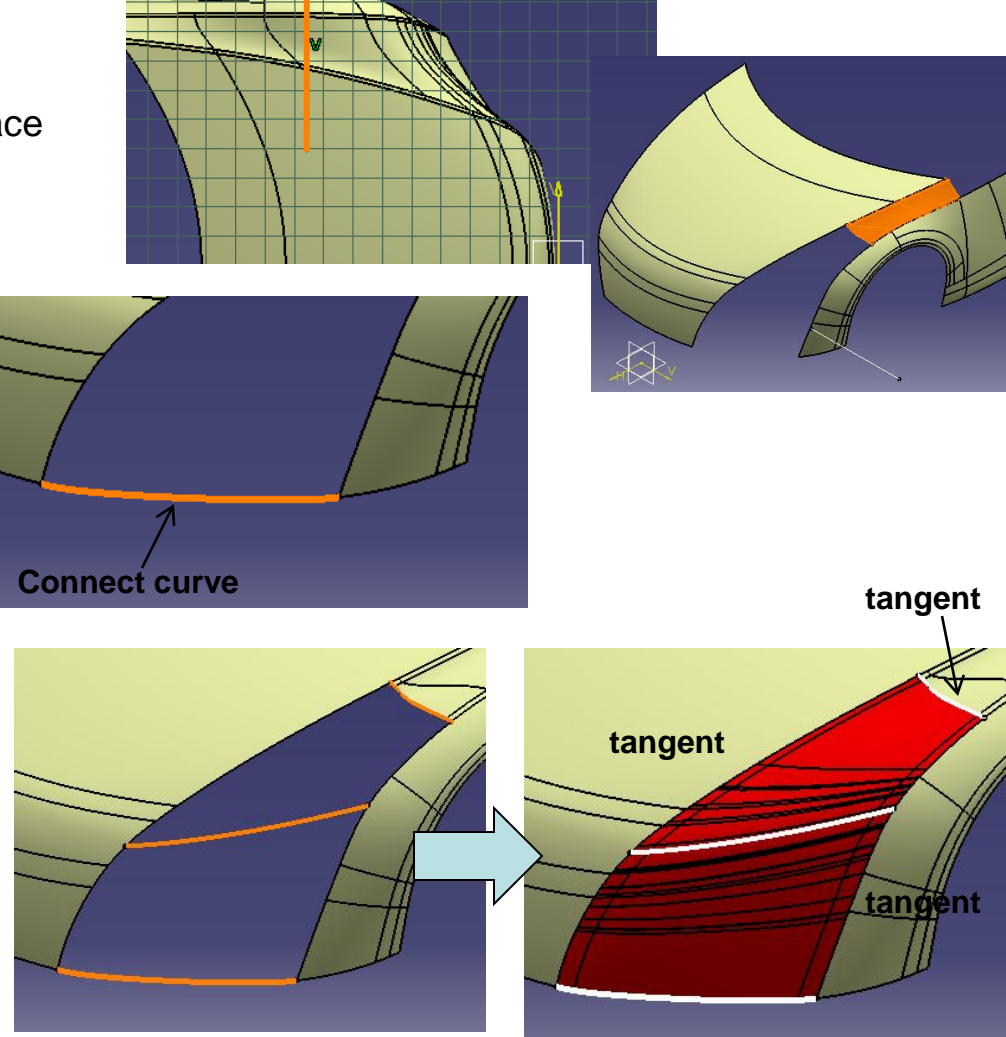

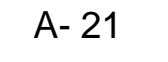

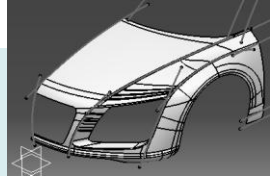

- Split surface by XZ plane
- Join surfaces

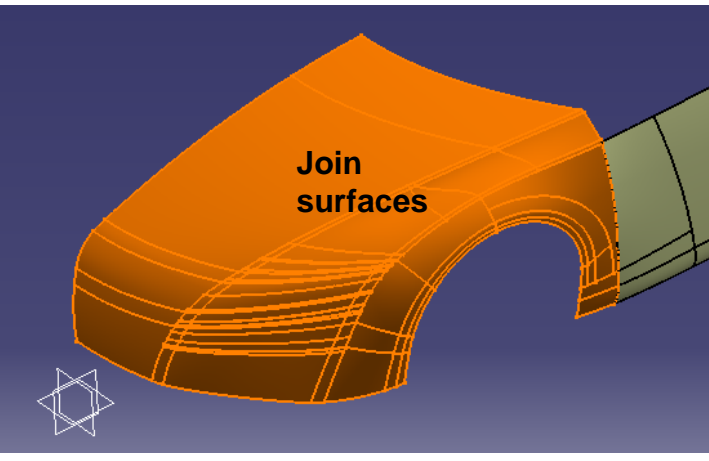

Create a new plane (offset 20mm from the ٠ **Boundary Curve** existing plane) (on old plane) Create a boundary curve ٠ Project it onto the offset plane Old ٠ Parallel curve by 20mm (outward) plane ٠ Create a blend surface • New plane **Parallel Curve** (on new plane)

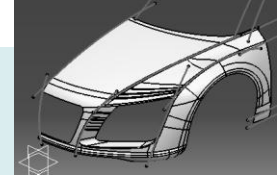

- Create a sketch on XZ plane
  - Draw an arc
- Create a Swept surface
- Create a shape Fillet (R10mm)

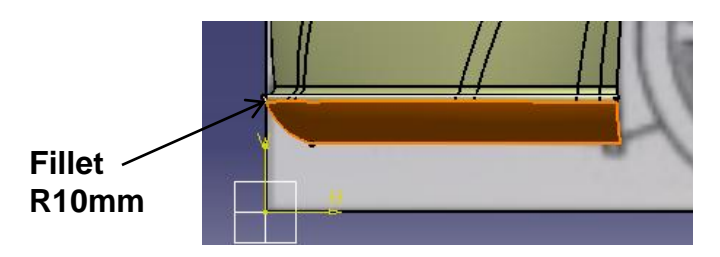

- Create a point on the boundary
- Create a plane at the point
- Create an intersection curve
- Create a connect curve

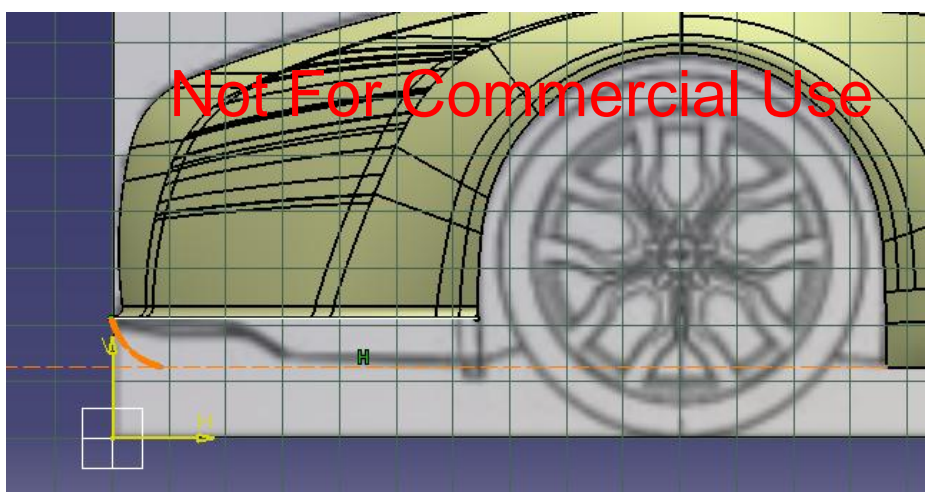

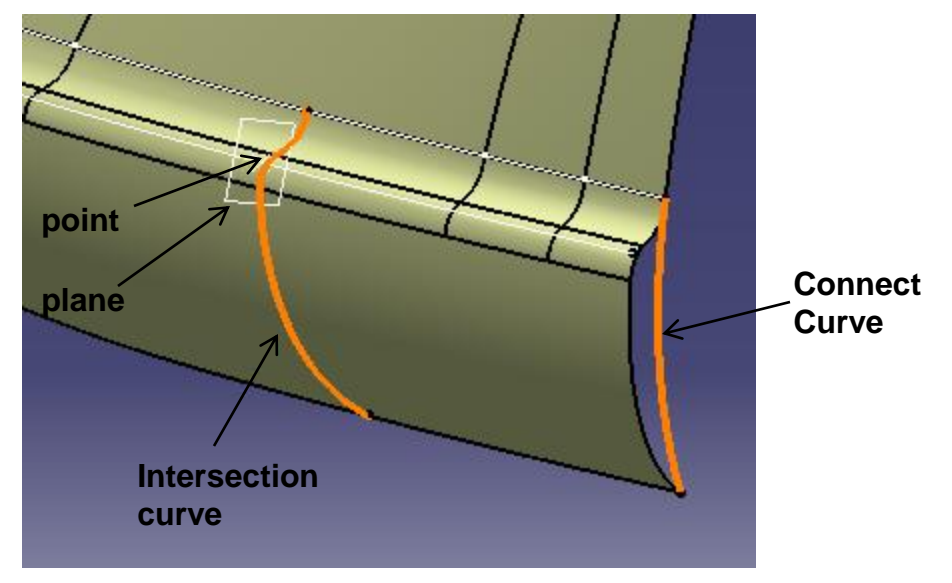

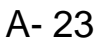

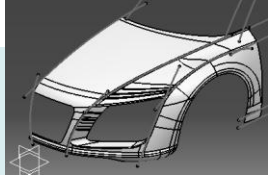

- Create a multi-sections surface
  - 2 Sections & 2 Guides
  - Tangent to surfaces
- Split the Fillet surface by the intersection curve

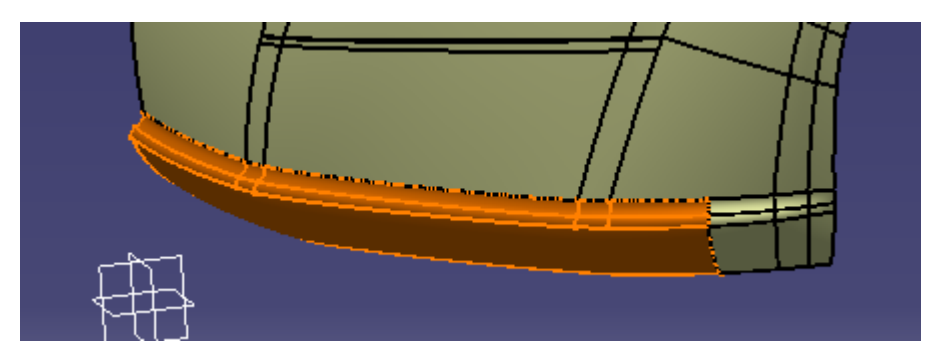

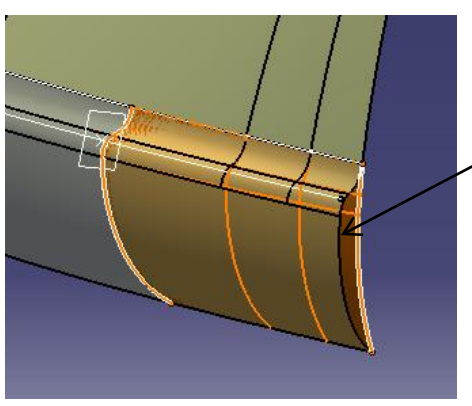

Multisections surface

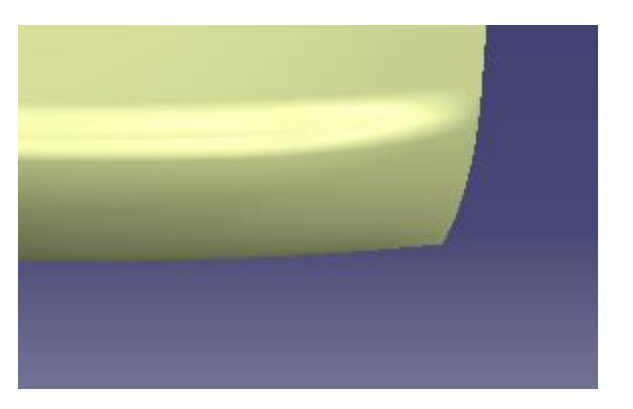

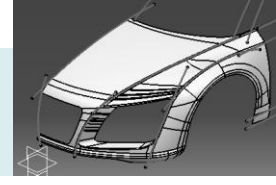

- Create a sketch on Yz plane
  - Create 3 projected curves,
  - Create a spline curve
  - Create a fillet R25mm
  - Trim curves to form a closed profile

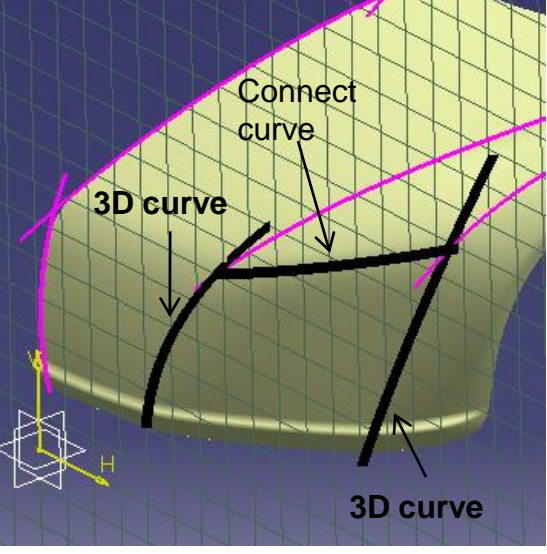

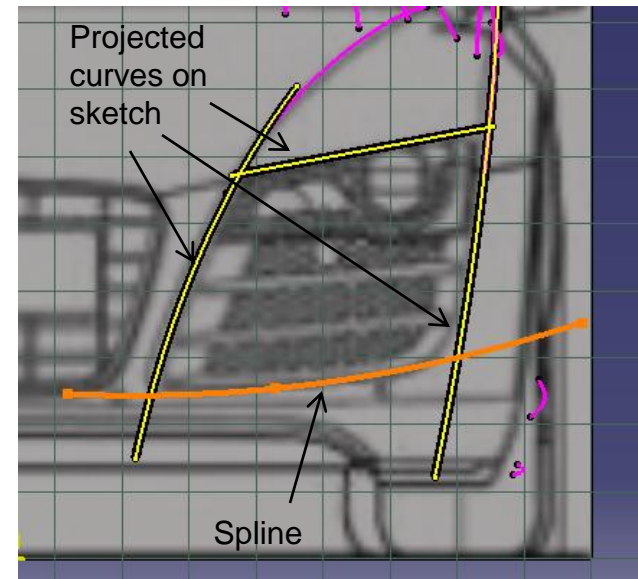

 Create an extruded surface (750mm)

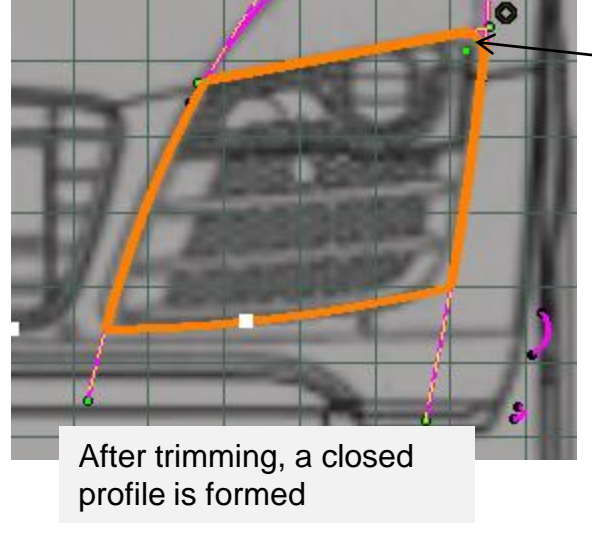

R25mm

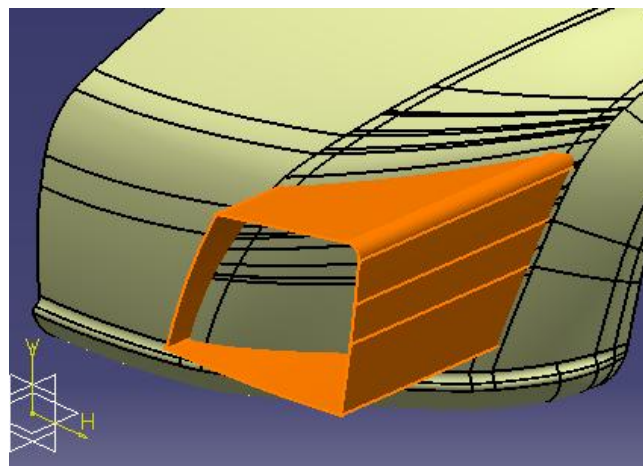

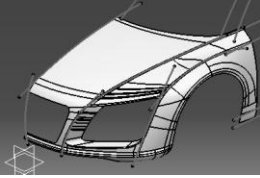

- Insert a new geometrical set (name it as "parting \_surface")
- Create a sketch on YZ plane
- Create an extruded surface (350mm)
- Split surface (by the extruded surface)

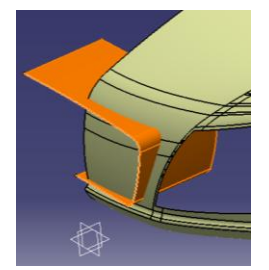

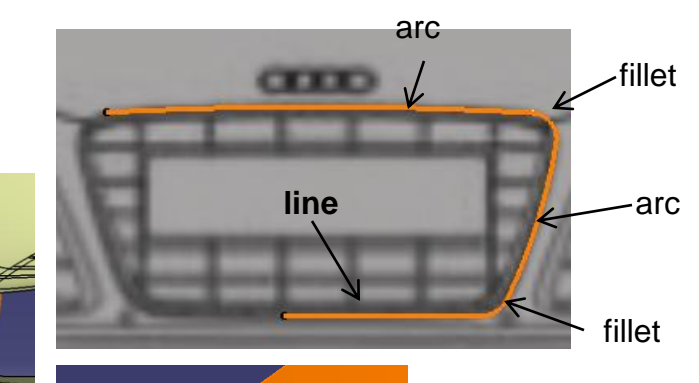

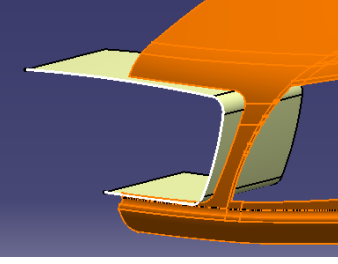

• Create a sketch on YZ plane

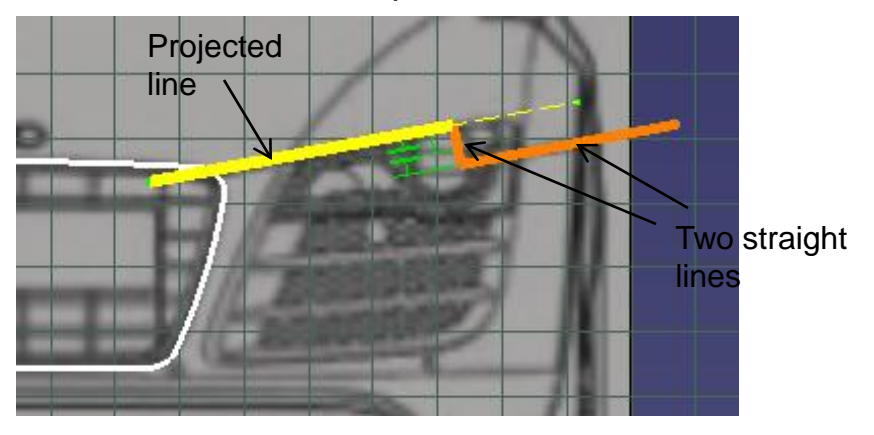

- Create an extruded surface (860mm)
- Split the surface into Two (keep both sides)

A- 26

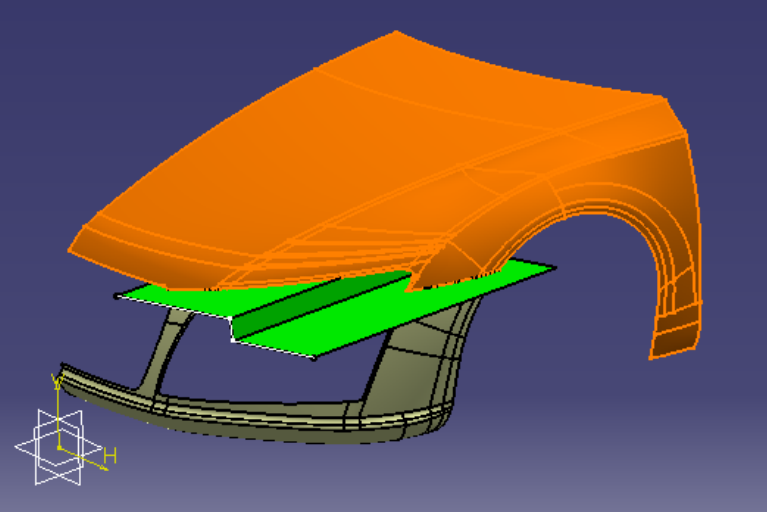

Non-Commercial Use

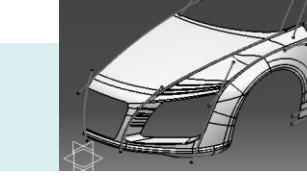

- Right-click Geometrical set "Front Body"
- Select "Define in Work Object"
- Create a boundary curve
- Create a swept surface
  - Profile Type = Linear
  - Subtype = with draft direction
  - Guide curve = Boundary
  - Draft direction = yz plane
  - Angle = 30 deg
  - Length = 120mm

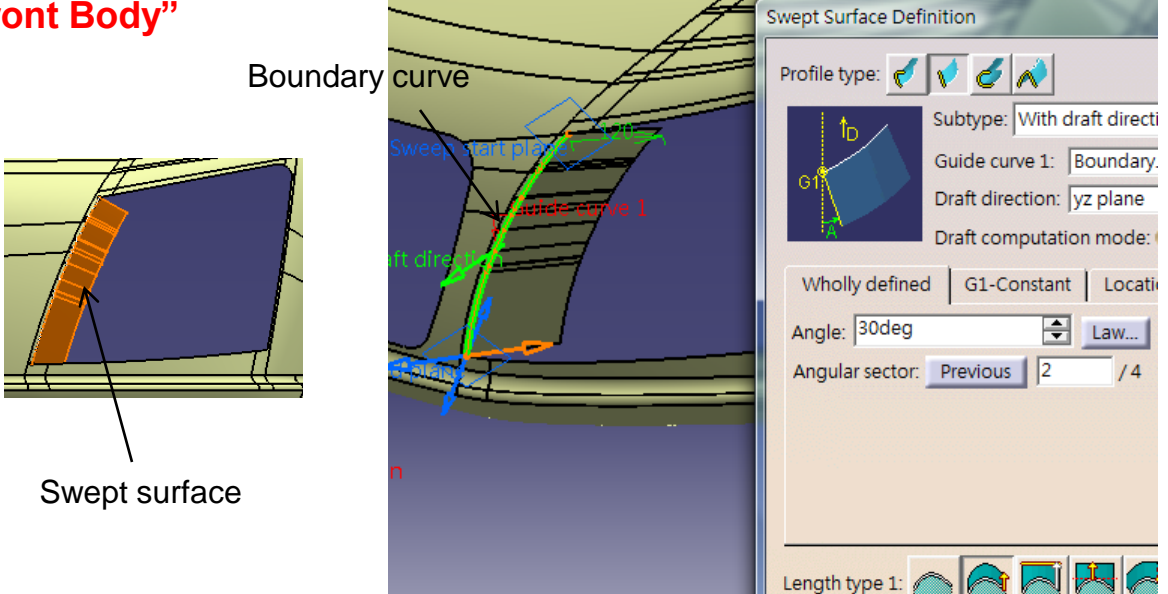

- Create a boundary curve
- Create a swept surface
  - Profile Type = Linear
  - Subtype = with draft direction
  - Guide curve = Boundary
  - Draft direction = yz plane
  - Angle =8 deg
  - Length = 100mm

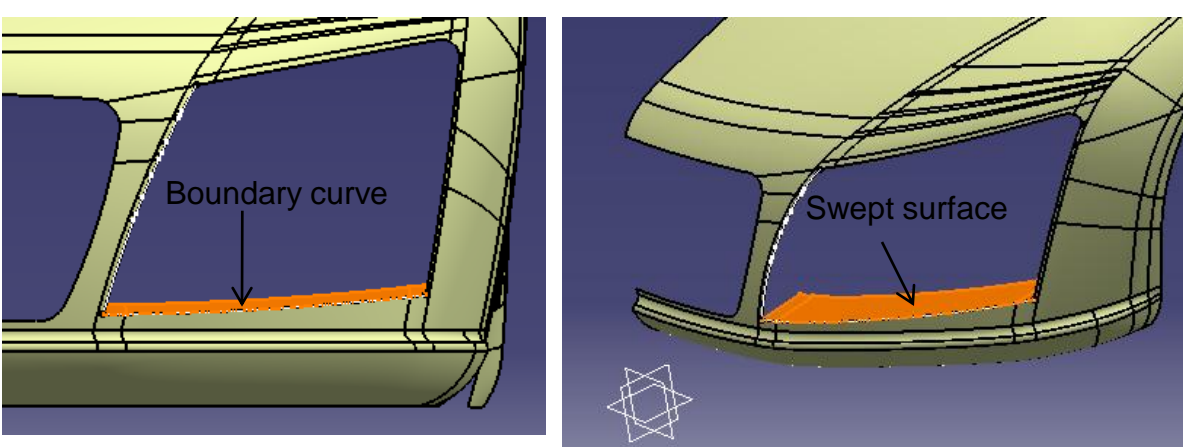

Length 1: 120mm

÷

Boundary curve

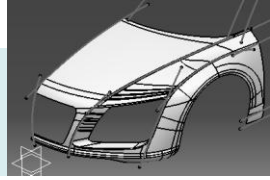

- Create a boundary curve
- Create a swept surface
  - Profile Type = Linear
  - Subtype = with draft direction
  - Guide curve = Boundary
  - Draft direction = yz plane
  - Angle =10 deg
  - Length = 100mm

Extrapolate the surface by 100mm (assemble result)

• Split the extended surface by the parting surface

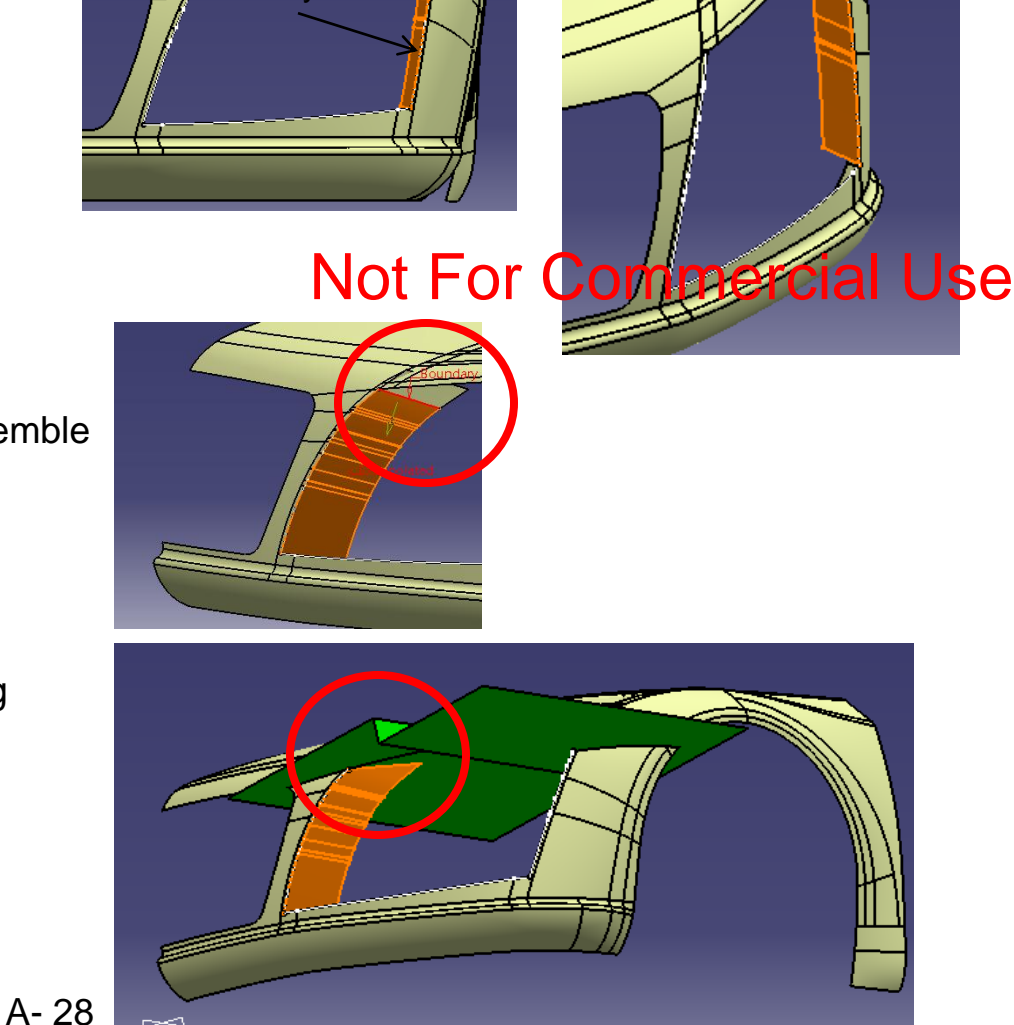

Join surfaces

•

Mutual Trim the 3 swept surfaces

#### **Tutorial 8B**

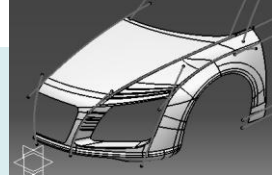

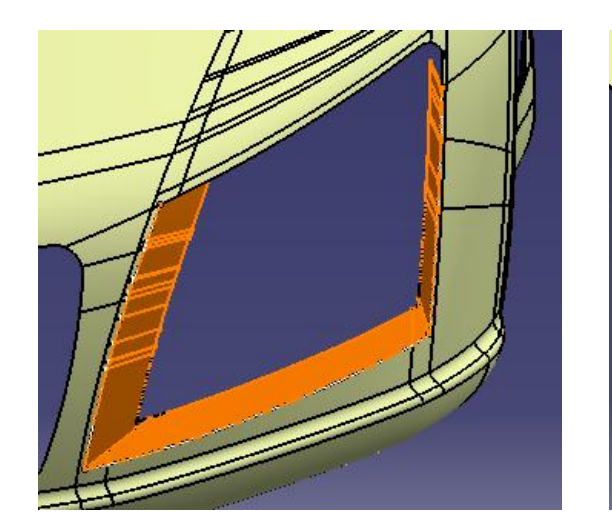

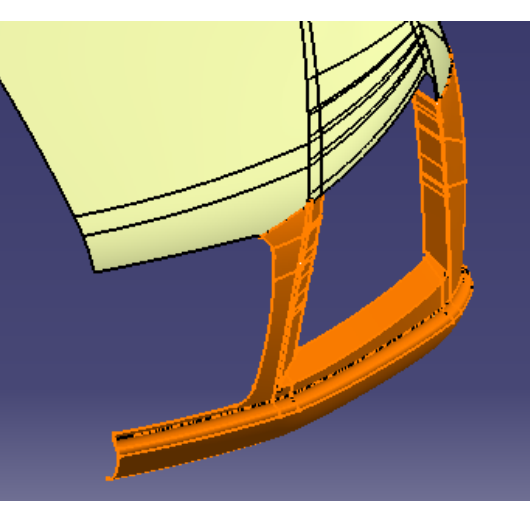

- Edge fillet 35mm
- Edge fillet 100mm
- Edge fillet 5mm

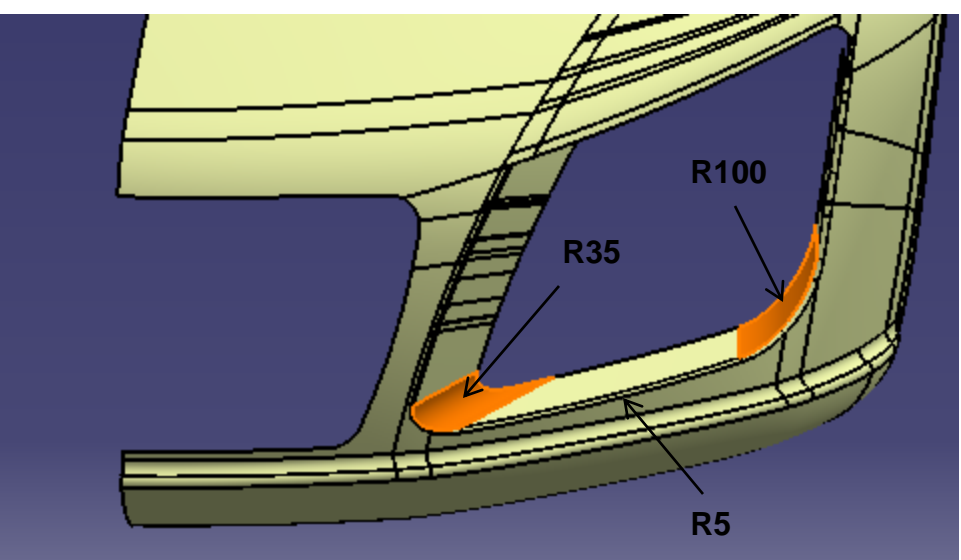

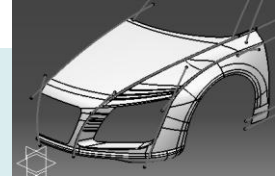

- Create a sketch on YZ plane •
- Project the sketch onto surface
- Split surface by the projected sketch
- CODD
- Check the finished model with the • reference pictures
- Modify the model if needed •
- Save file "R8\_master\_a.catpart" ٠

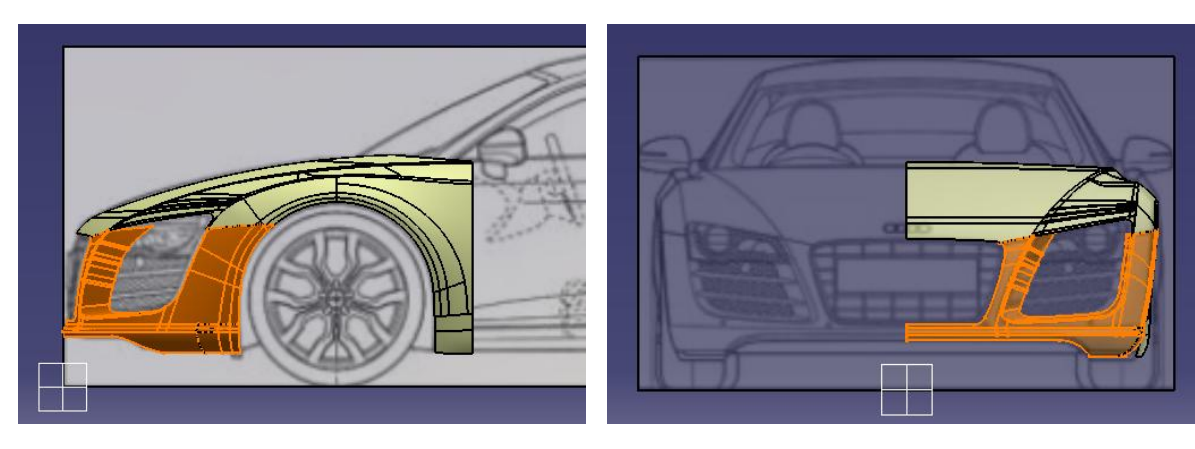

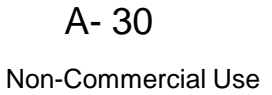

CATIA V5R19 - surface modeling - Rebuild Audi R8

**Middle Body** 

(master)

## **Tutorial 8C**

- Insert a New geometrical set
   "middle\_body"
- Create a symmetry 3d curve
- Create two 3d spline curves

assemble result)

 Create a multi-sections surface (3 sections, 2 guides)

Extrapolate a curve (900mm, curvature,

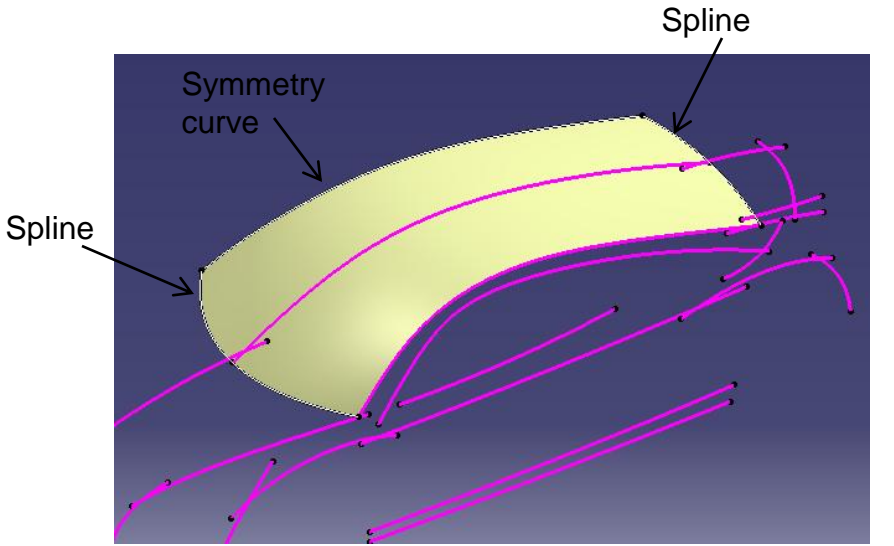

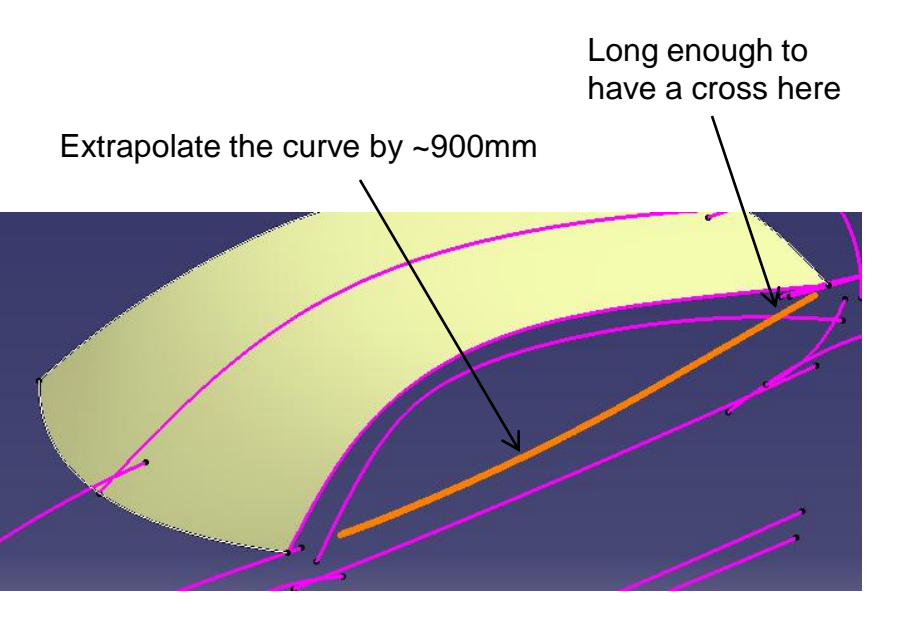

٠

Non-Commercial Use

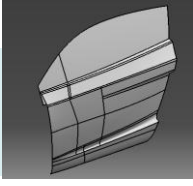

#### Middle Body (master)

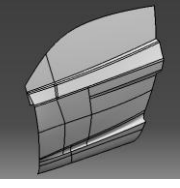

- Join two surfaces
- Hide the 3d curve
- Create a boundary curve on the edge
- Create a blend surface (2 curves, no supports)

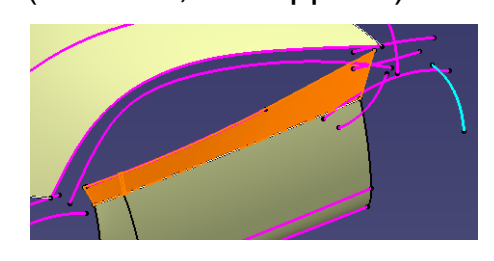

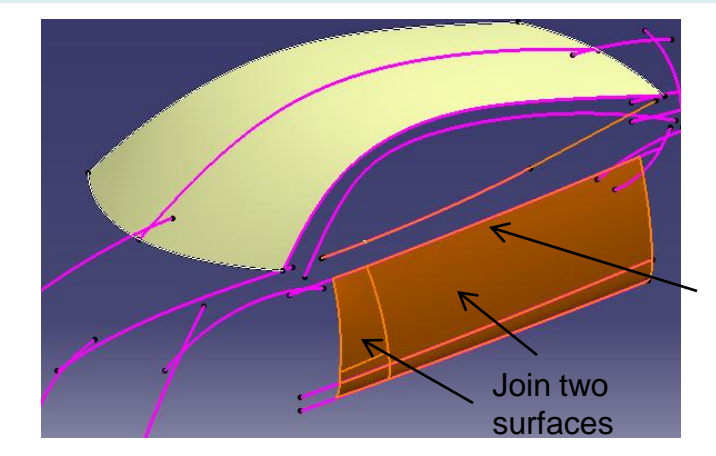

3d Curve (build a boundary curve on this edge)

- Image: sketch
   Image: sketch
- Create a extremum point (direction: xz plane)
- Create a plane at the point
  - Parallel through point
  - Reference: YZ plane
  - Point: Extremum point
- Create a sketch on the plane (Draw an arc)
- Create a swept surface (profile, guided curve)

**Tutorial 8C** 

CATIA V5R19 - surface modeling - Rebuild Audi R8

**Middle Body** 

(master)

## **Tutorial 8C**

• Create offset surface (15mm, inward)

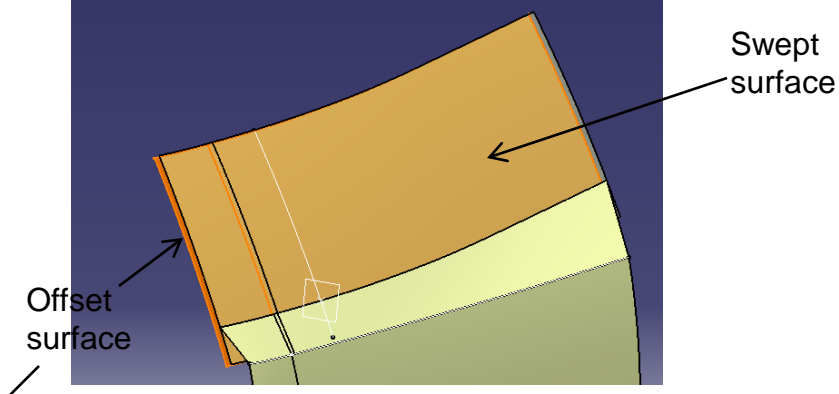

 Project 3d curve on the offset surface (Direction: xz direction)

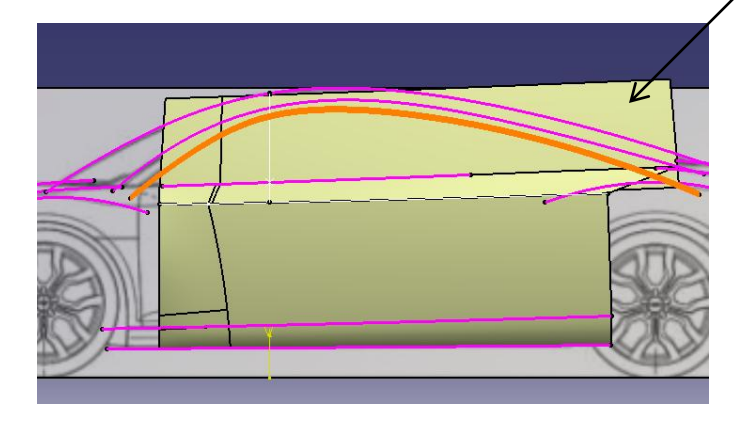

• Split surface by the projected curve

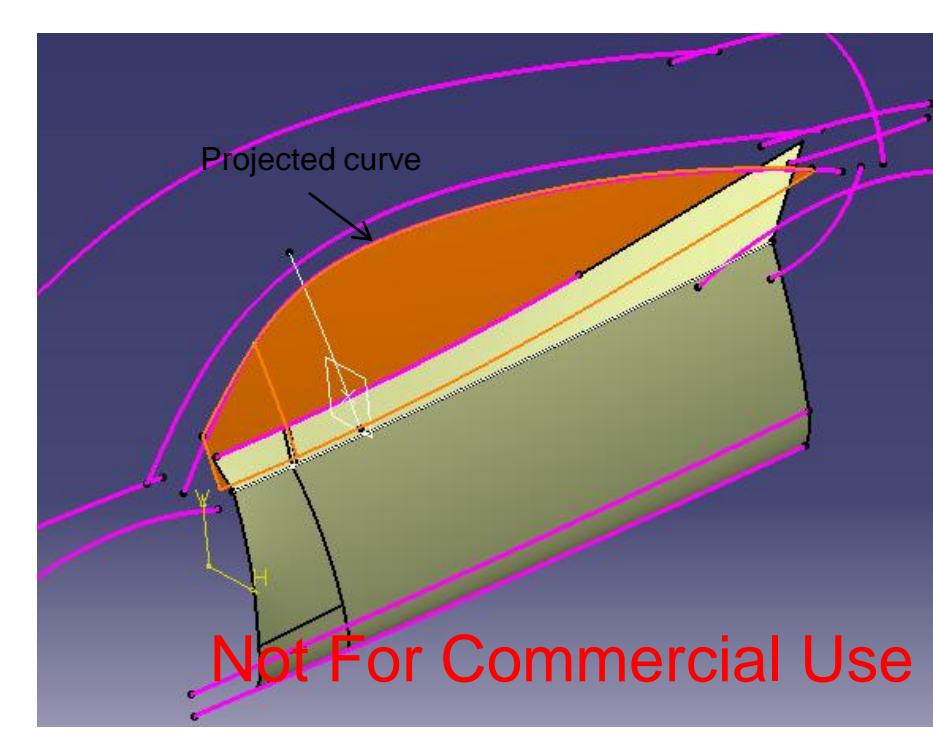

• Create a plane at the endpoint of the projected curve. (Normal to curve)

• Split the 3d curve by the plane (into 2)

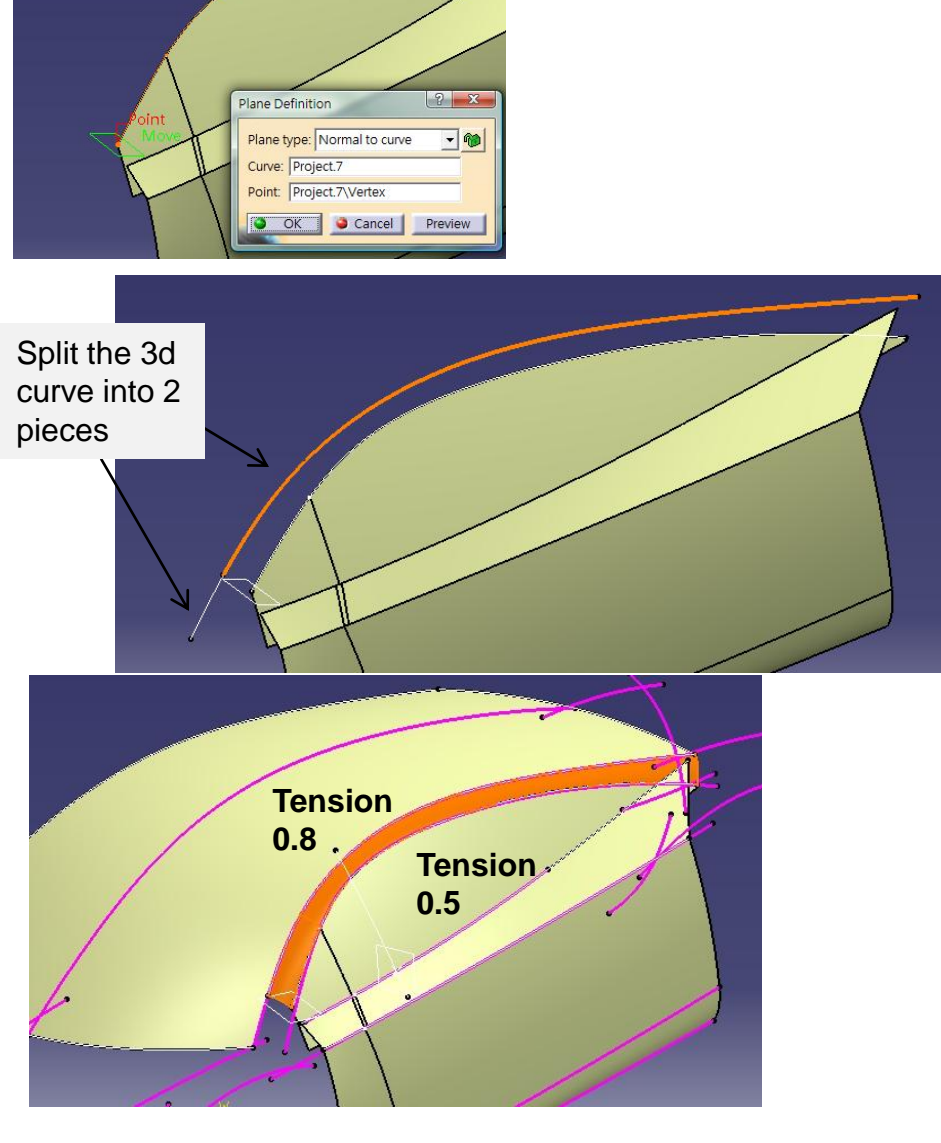

- Create a blend surface (2 curves, 2 supports, tangency continuity, tension 0.8, 0.5)
- Create a swept surface

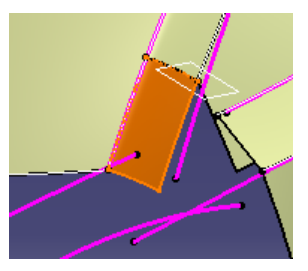

Version 1a- Oct 2010

A- 34 Non-Commercial Use

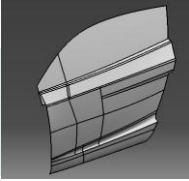

- **Right-Click Geometrical set** • "parting\_surface", select "Define in work object"
- Create a sketch on XZ plane (draw a spline) •
- Create an extruded surface (1500mm) •
- Right-Click Geometrical set "middle\_body", • select "Define in work object"
- Split the offset swept surface by the extruded • surface

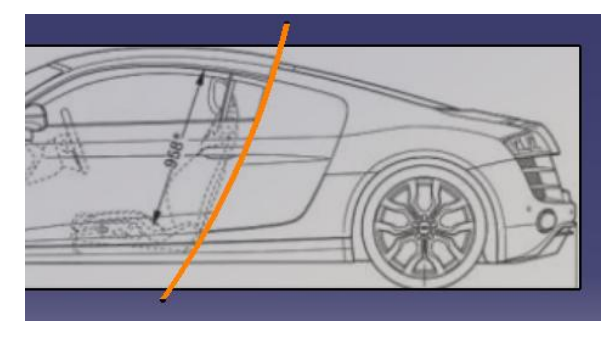

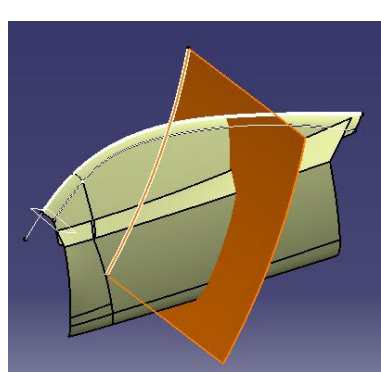

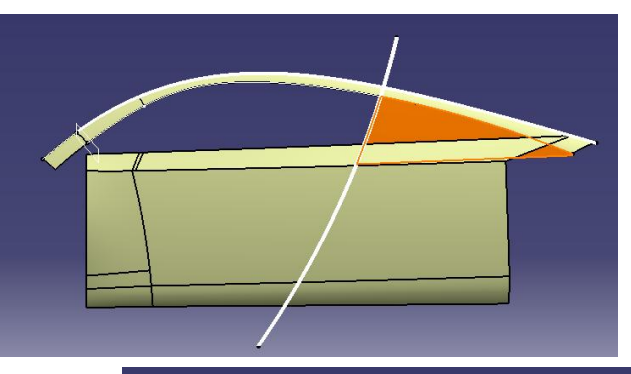

Create an Extruded Surface (Direction: Xz plane, L=200mm)

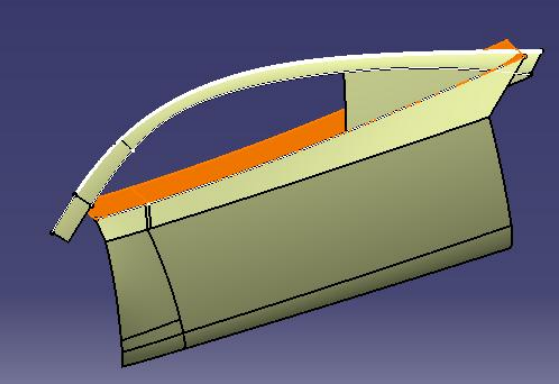

A- 35
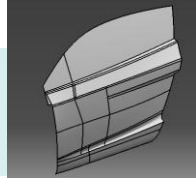

- Create a sketch on XY plane (Draw a spline)
- Project it on the extruded surface
- Create a swept surface (Profile: Projected curve, Guide: Sketch)

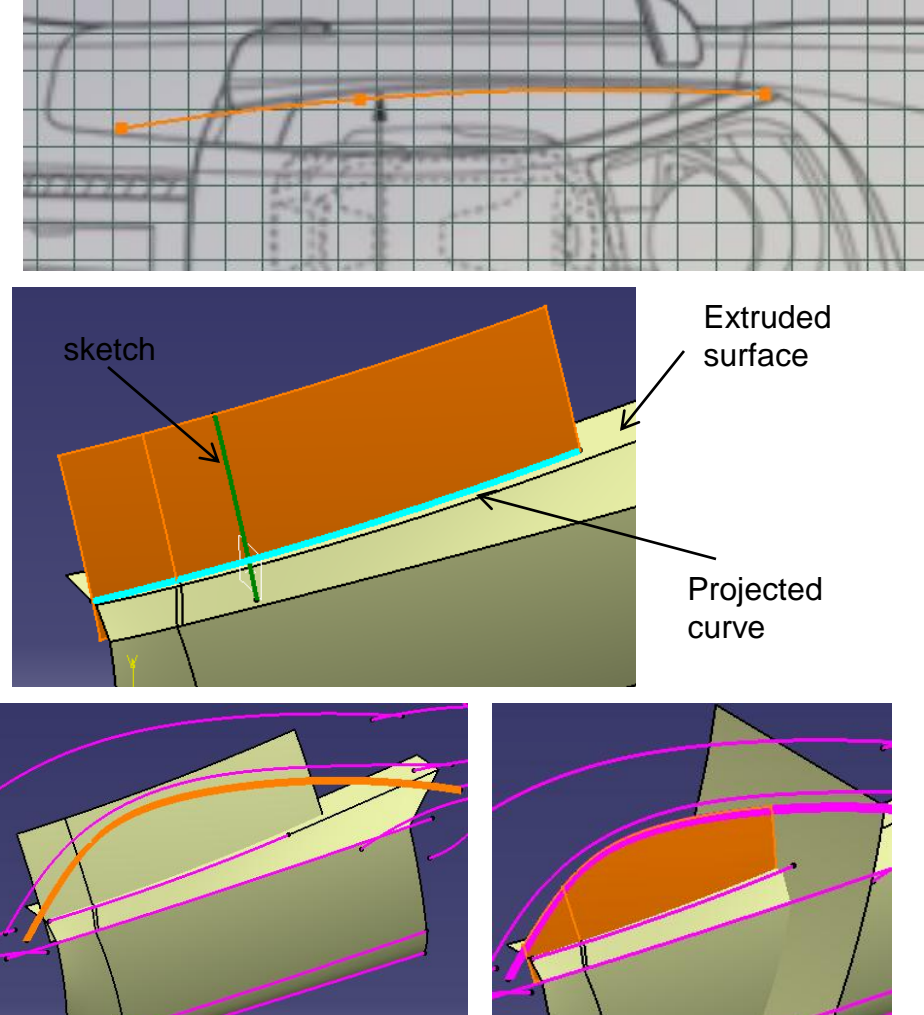

- Project 3d onto this swept surface
- Split surface by the projected curve
- Split surface by the extruded surface in the geometrical set "parting\_surface"

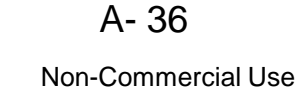

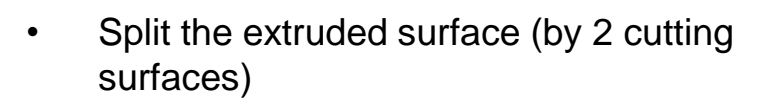

- Split join surface into 2 (by the parting surface)
- Create an offset plane (Reference: Yz plane, offset 2015mm)

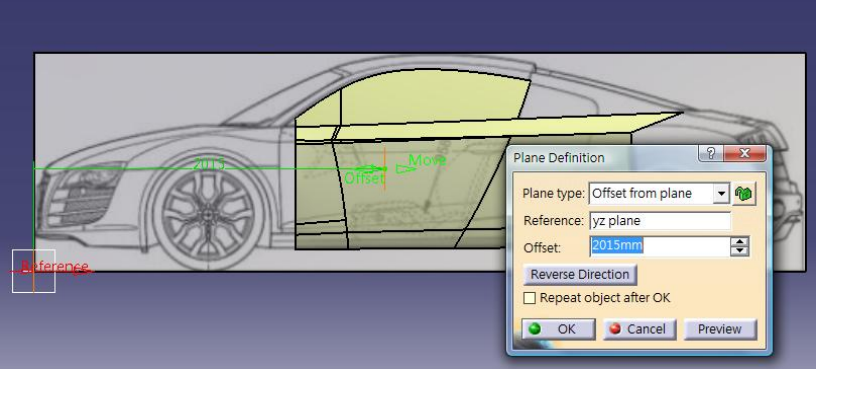

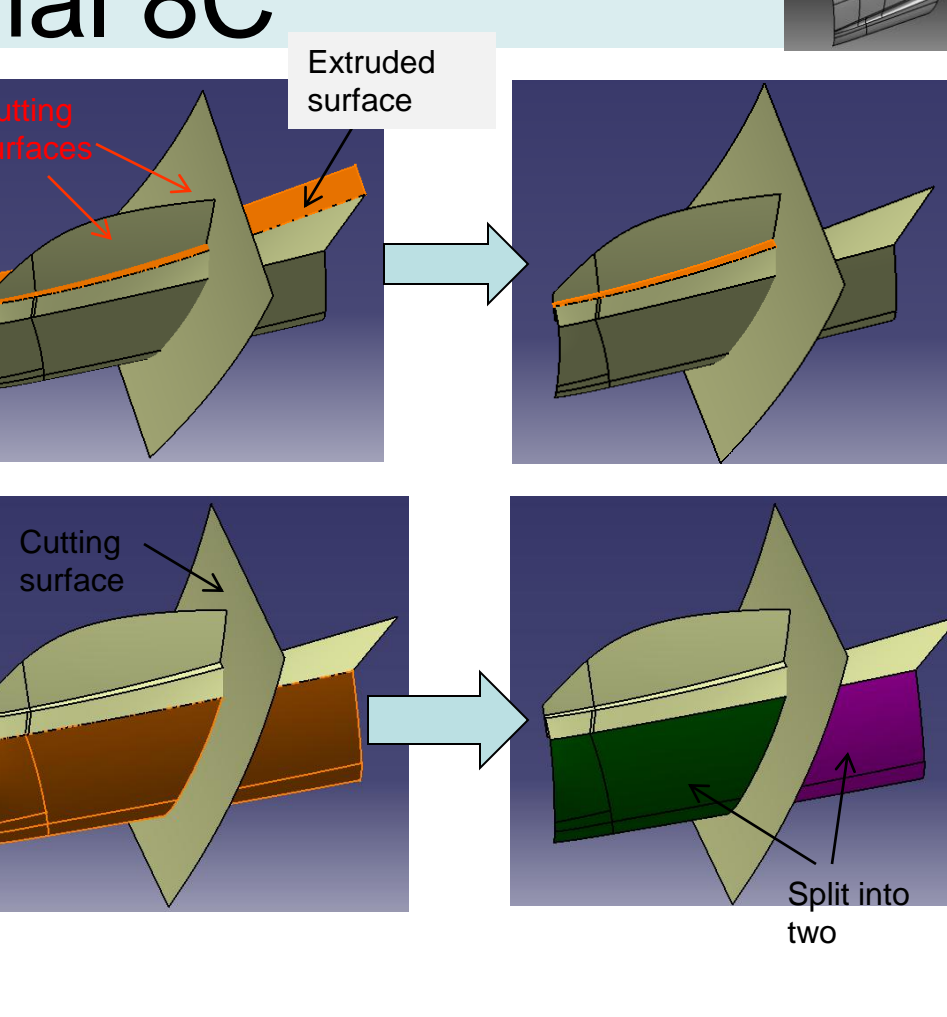

#### Not For Commercial Use

Version 1a- Oct 2010

Non-Commercial Use

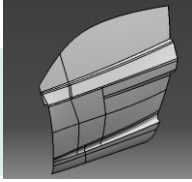

Split surface into 2 by the offset plane •

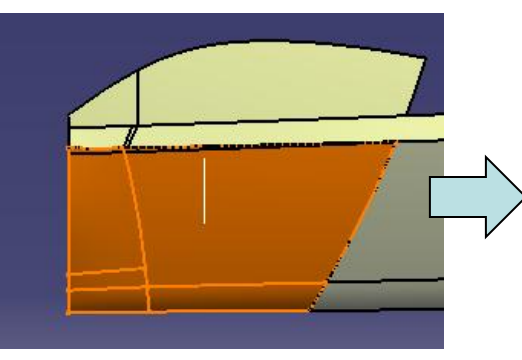

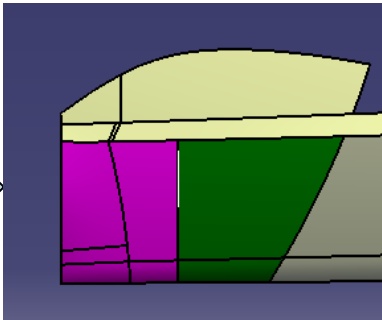

- Create a sketch on Xz plane (Draw a spline) •
- Project sketch on the split surface
- Split surface by projected sketch .

- Create a Translate Surface
  - Element: Split surface
  - Direction: XZ plane
  - Distance: -60mm

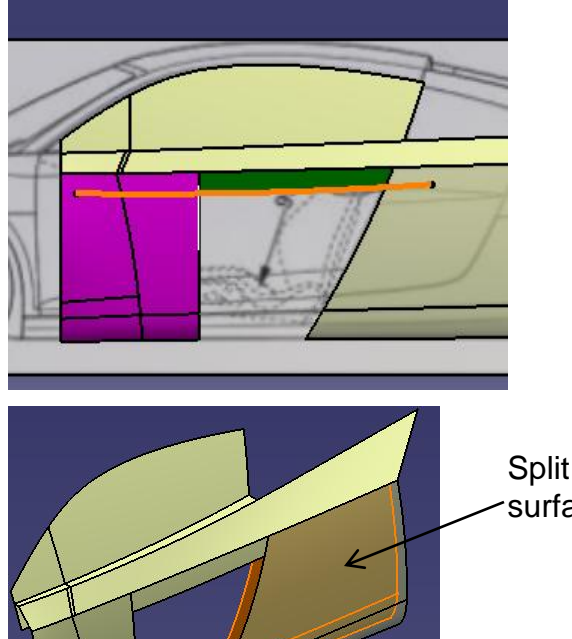

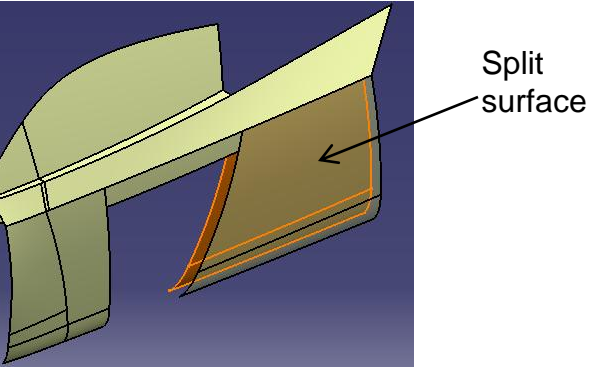

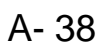

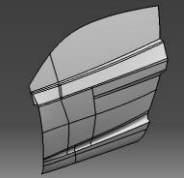

- Create a blend surface
  - First curve First support, curvature continuity, tension =0.6
  - Second curve Second support, point continuity tension =1

- Create a sketch on Xz plane (Draw a spline)
- Project sketch onto the blend surface
- Split the surface by projected sketch

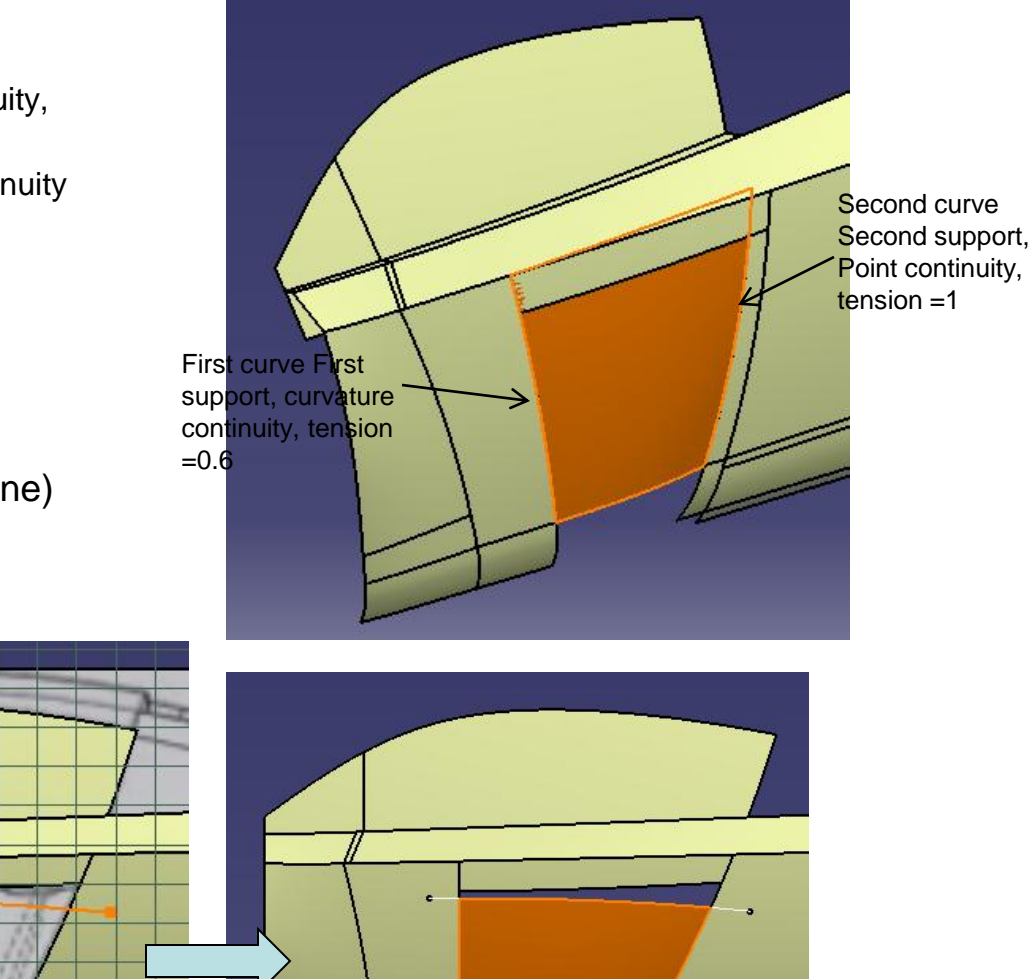

A- 39

• Create a connect curve (tangent, tangent)

- Create a fill surface
  - 4 curves, 3 supports
  - Tangent Continuity

Connect curve

• Join surfaces (4 surfaces)

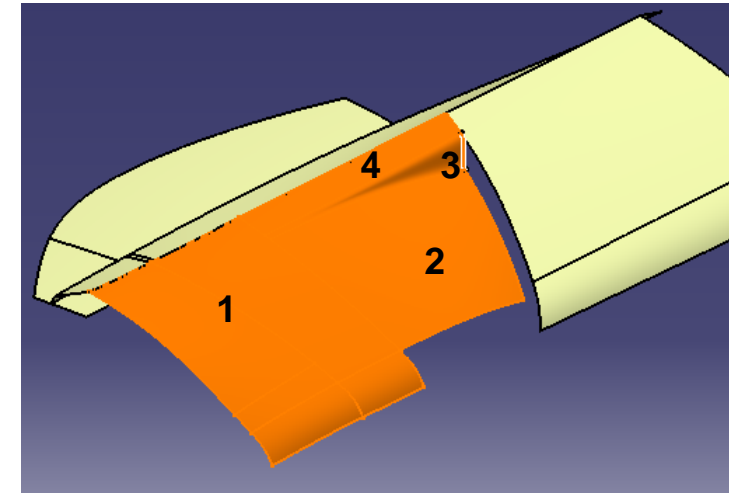

A- 40

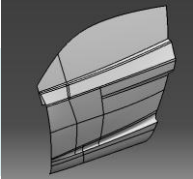

- Create an offset plane (Reference xy plane, Offset 520mm)
- Split surface

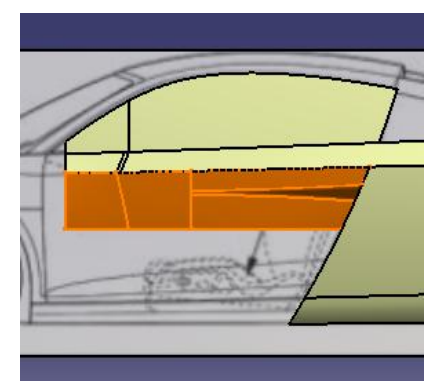

- Make the geometrical set "front\_body" visible
- Create 2 boundary curves
- Create a multi-sections surface
  - Section: Boundary Curve#1, Tangent to Surface
  - Section: Boundary Curve#2, <u>No Tangent Support</u>
  - Guide: Boundary Curve#3, Tangent to Surface
  - Guide: Connect Curve

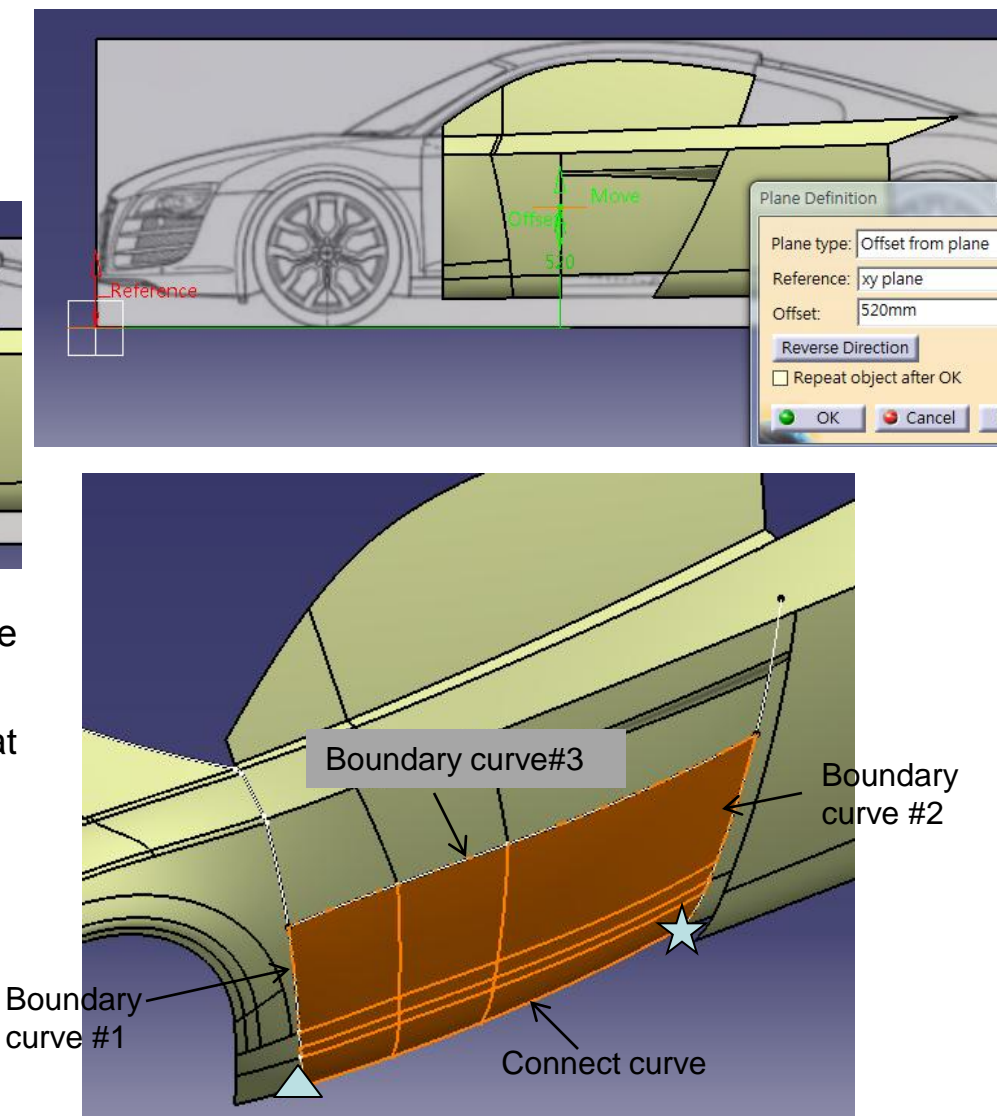

A- 41

Non-Commercial Use

- Create a sketch on xz plane (Draw a spline)
- Project it onto the surface
- Split surface

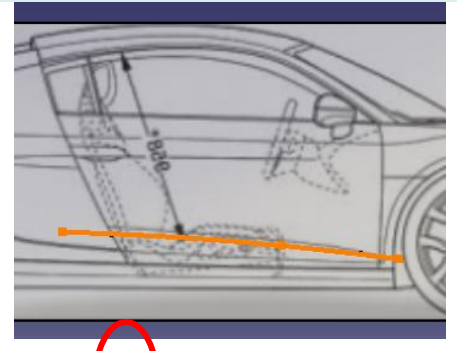

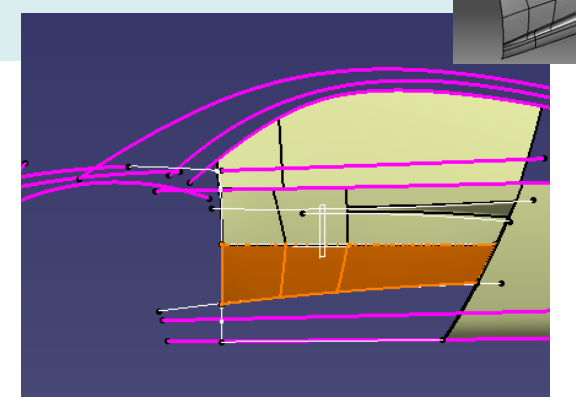

- Create a sketch on xz plane (Draw a spline)
- Project it on the old split surface (which should be located before "Translate surface", page 38)
- Split surface by the projected curve

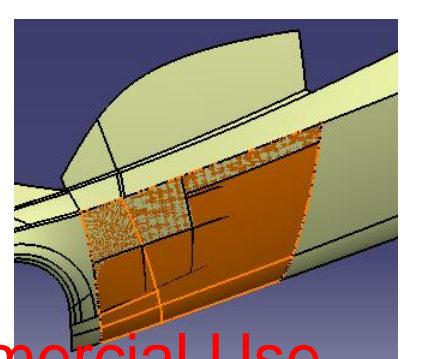

#### Not For Commercial Use

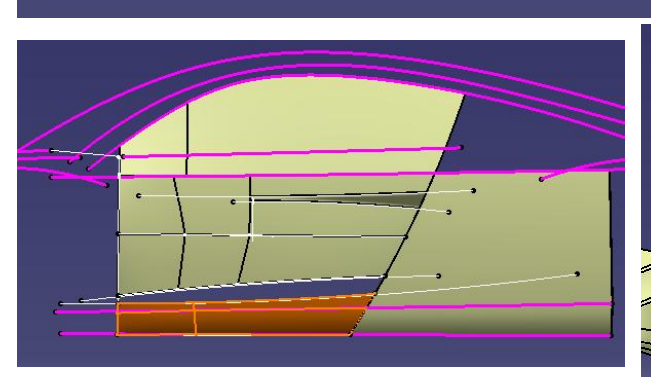

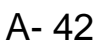

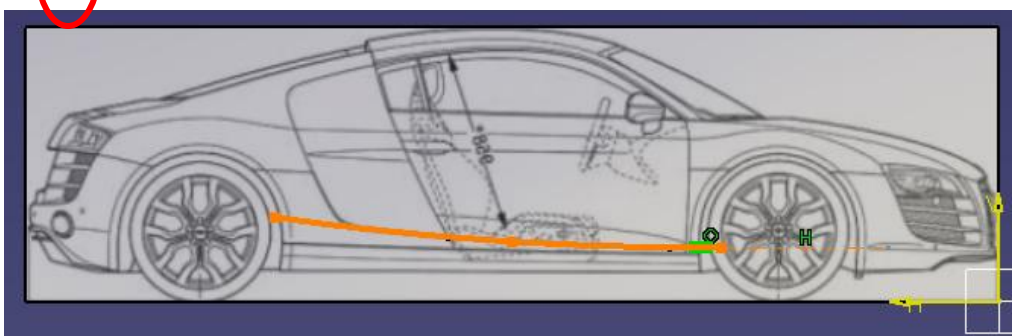

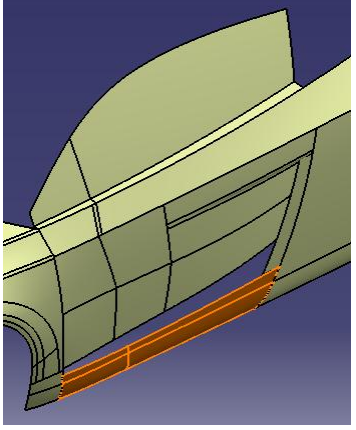

Version 1a- Oct 2010

- Create a connect curve
  - First Support: tangency, tension 2.9
  - Second Support: tangency, tension 0.5

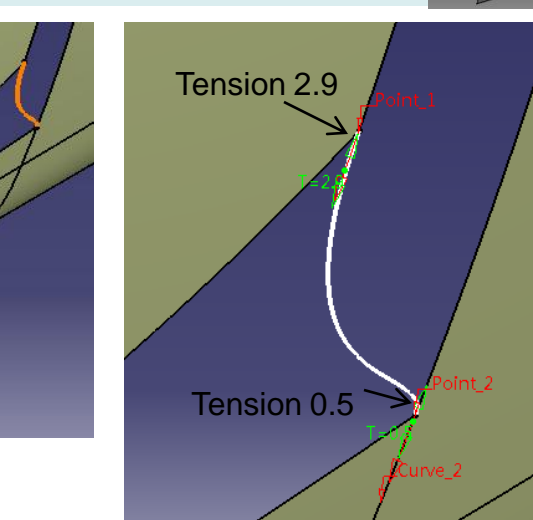

- Create a multi-sections surface
  - 4 curves, 3 supports
  - Tangent Continuity

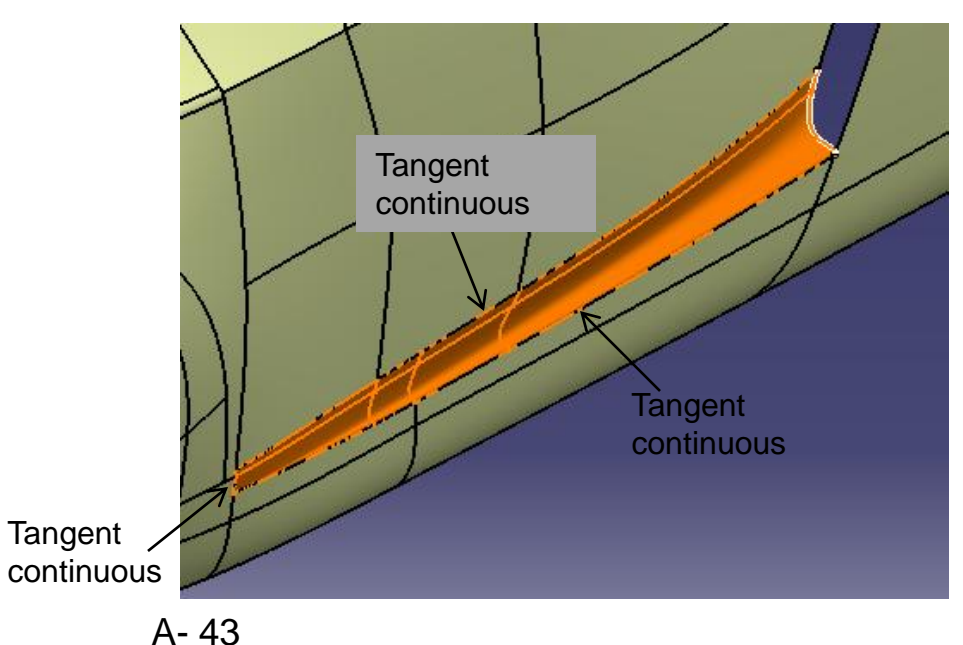

4

3

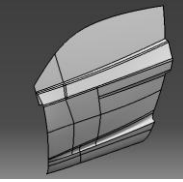

Split surface

• Join Surfaces (Total 4)

- Split the surface into 2 (by parting surface)
- Create Shape Fillet (Surfacesurface, R25mm)
- Create Shape Fillet (Surfacesurface, R20mm)

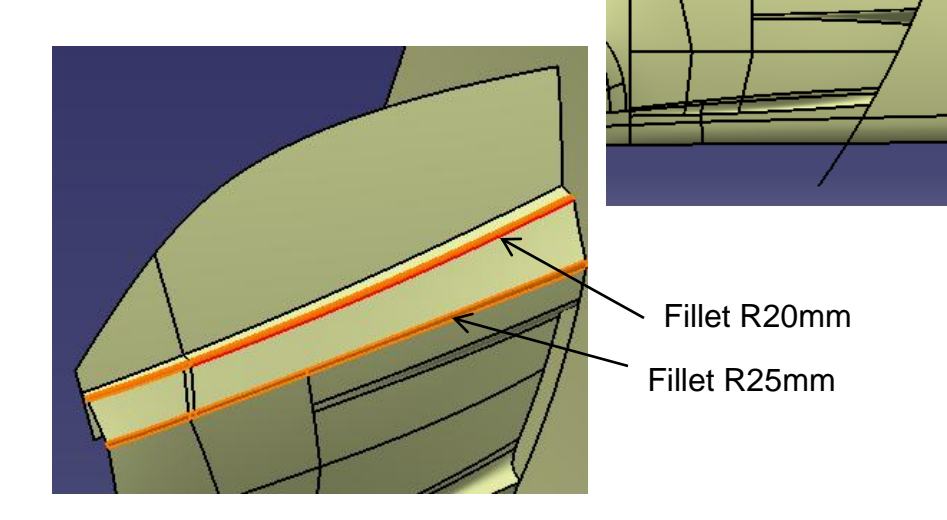

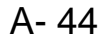

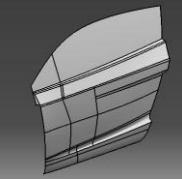

- Right-Click the Geometrical set "front\_body", Select "Define in work object"
- Create a sketch on Xy plane
  - Draw a symmetric arc
  - Draw a line
  - Draw a connect curve
- Create an extruded surface (1000mm)
- Split surface by the extruded surface
- Save file "R8\_master\_a.catpart"

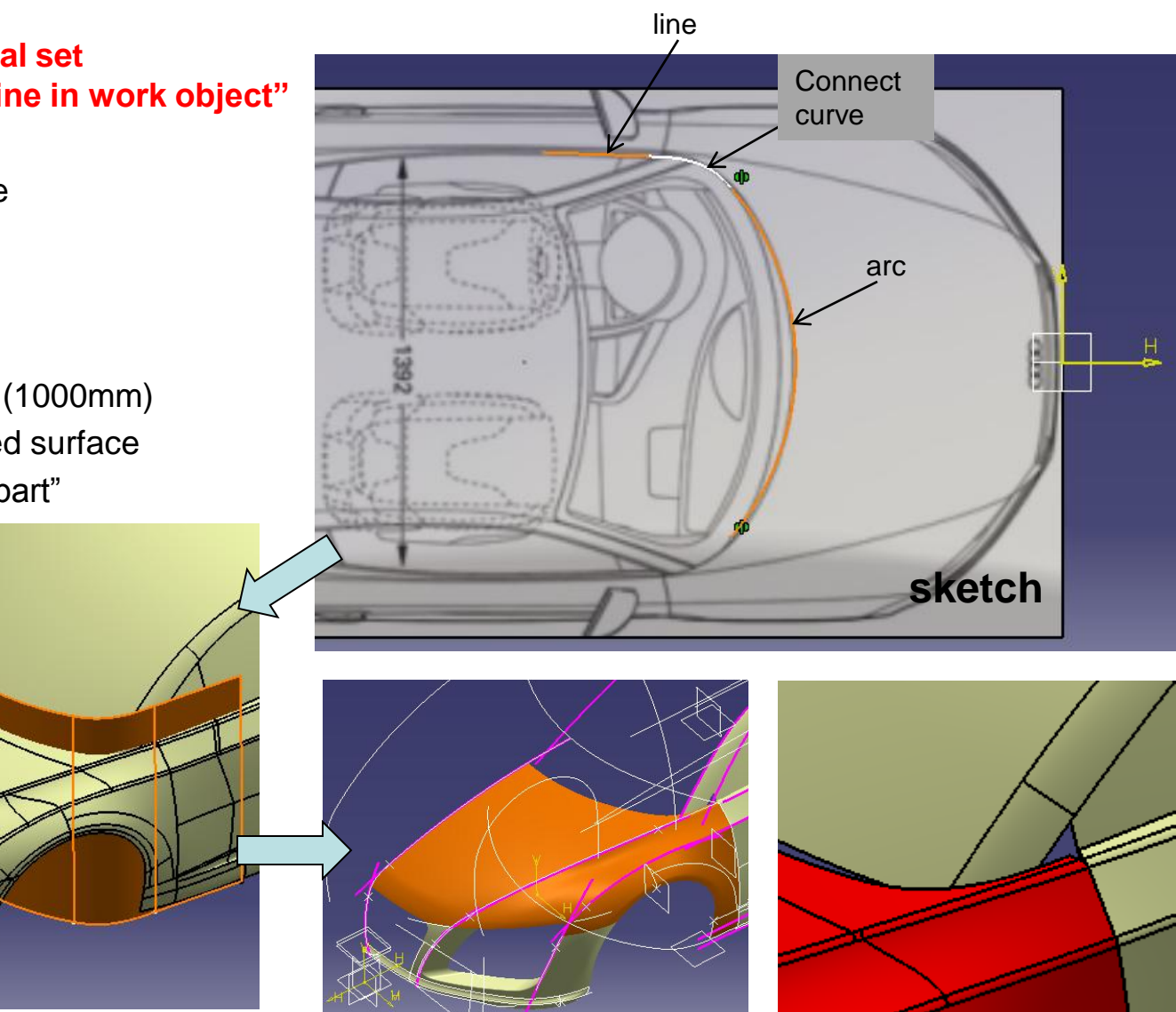

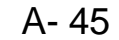

Back\_body

(master)

# **Tutorial 8D**

Extrapolated curve

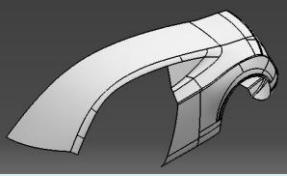

- Insert a New geometrical set "back\_body"
- Create a symmetry curve
- Extrapolate the 3d curve (select "assemble result)
- Create a multi-sections surface (3 sections)
- Split the old multi-sections surface by XZ plane

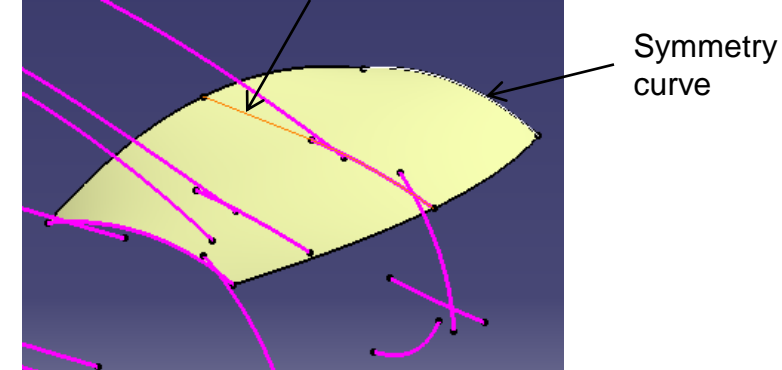

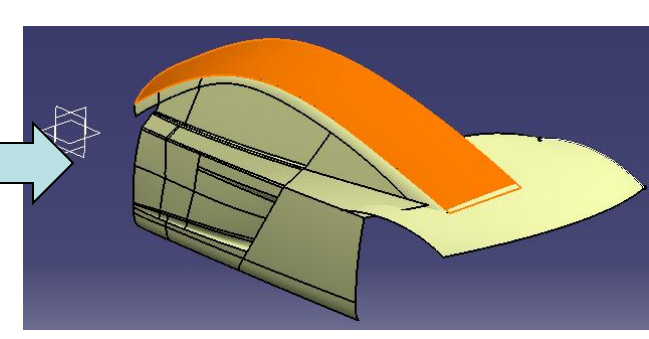

 Create Two Isoparametric curves on the multisections surface

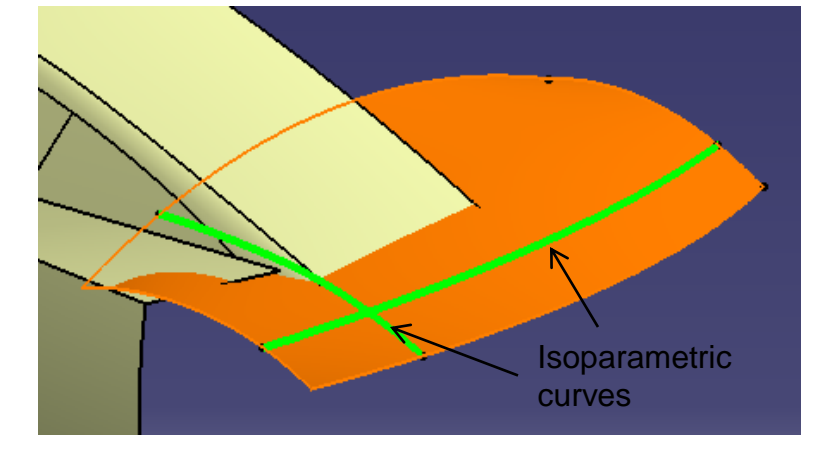

A- 46

Non-Commercial Use

CATIA V5R19 - surface modeling - Rebuild Audi R8

Back\_body

(master)

# **Tutorial 8D**

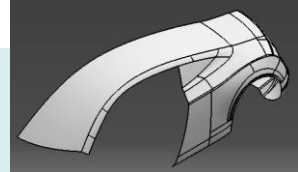

 Split the multi-sections surface by 2 iso curves & XZ plane

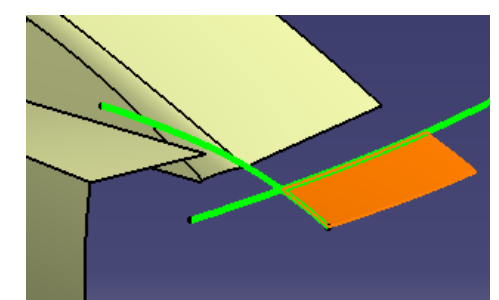

- Create isoparametric curve
- Split surface by this iso curve

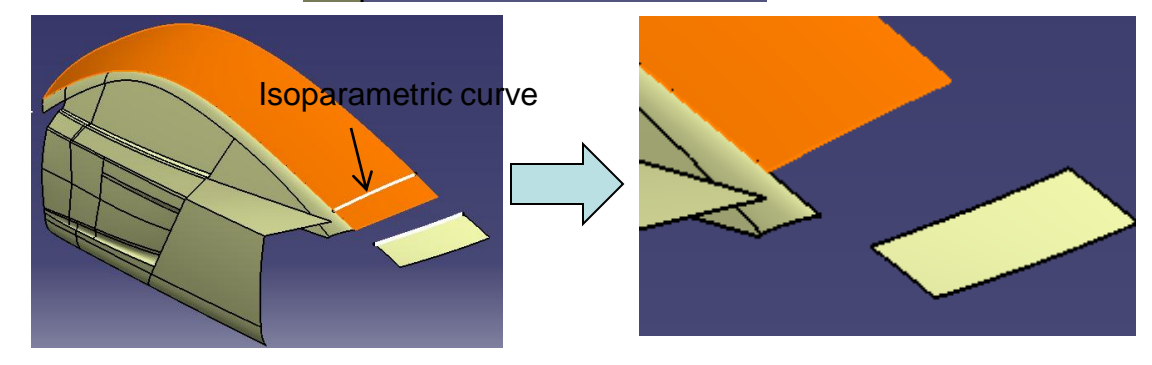

• Create a blend surface (curvature continuous on both sides, tension 0.8)

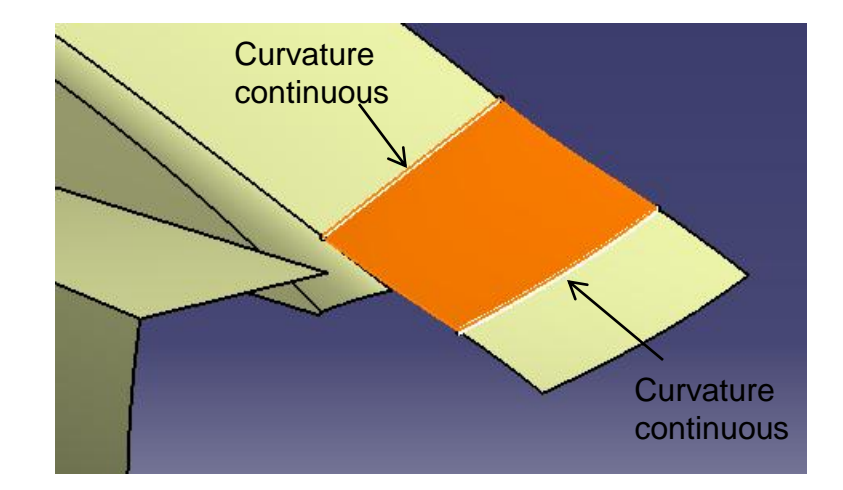

#### Not For Commercial Use

A- 47

Version 1a- Oct 2010

Non-Commercial Use

Create a point on 3D curve

Create a plane at the point

#### Back\_body (master)

plane

•

٠

.

# **Tutorial 8D**

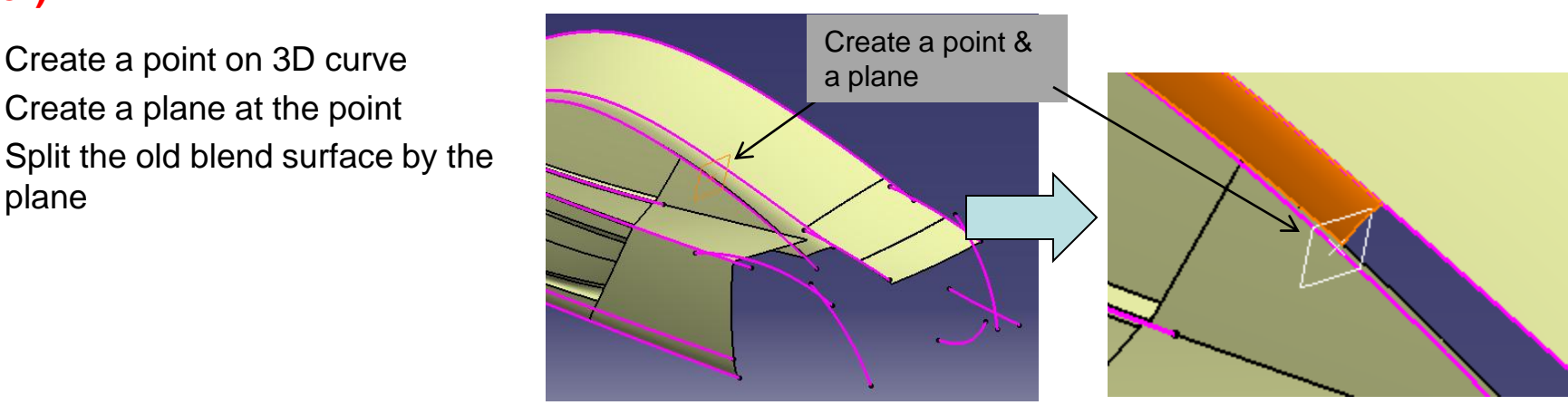

- Create a Sketch on XZ plane (Draw . a spline)
- Project sketch
- Split surface by projected sketch .

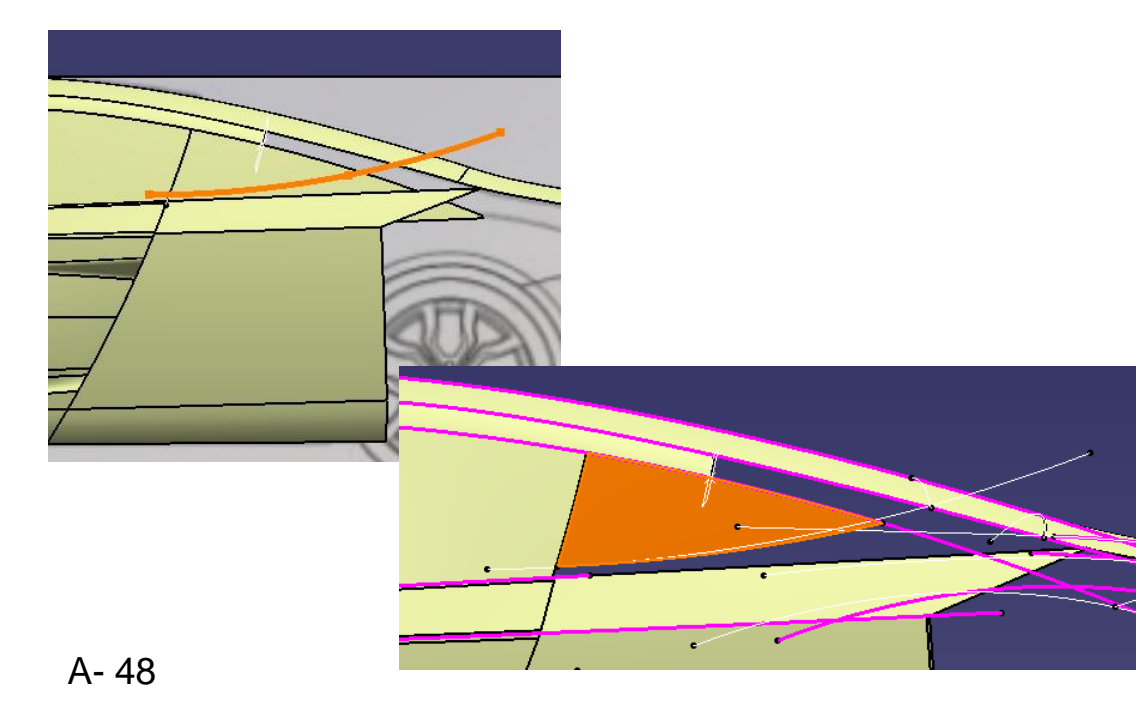

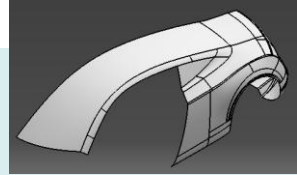

- Project the same sketch onto the split surface
  - Direction = XZ plane

- Create a connect curve (tangent continuous on both ends)
- Create a multi-sections surface
  - 2 sections (1 tangent support)
  - 2 guides (2 tangent supports)

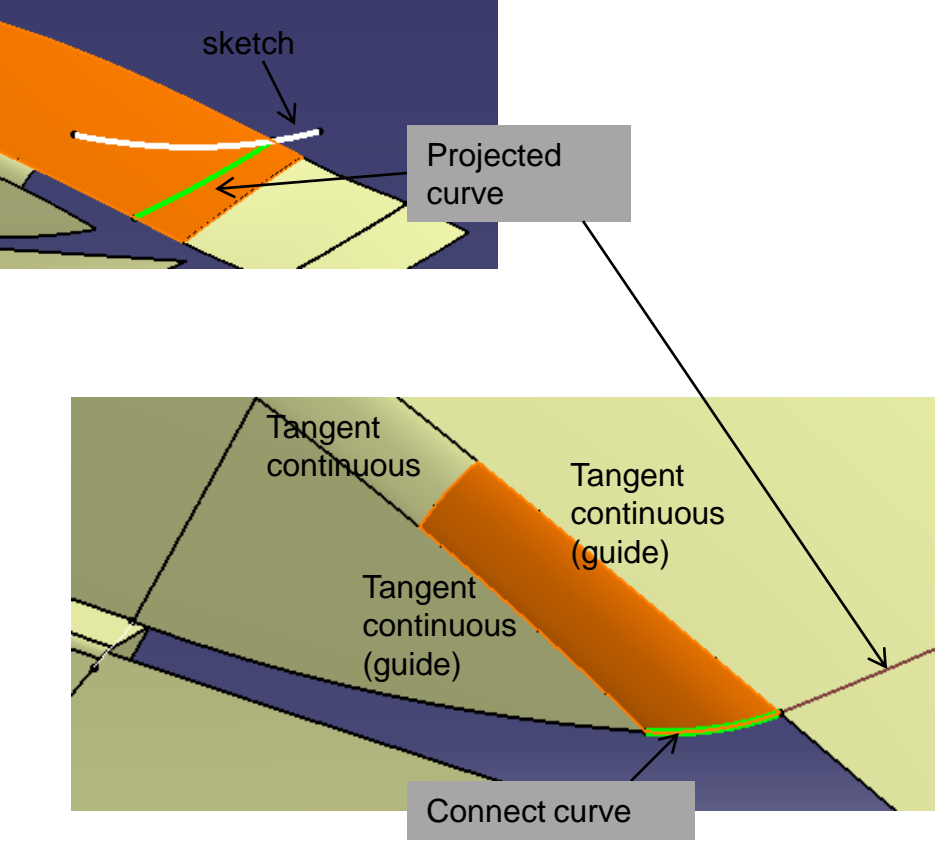

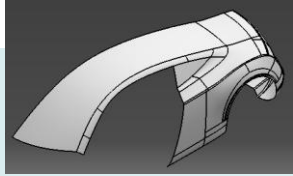

- Create a sketch on Xz plane (Draw a spline) •
- Project Sketch on the split surface •

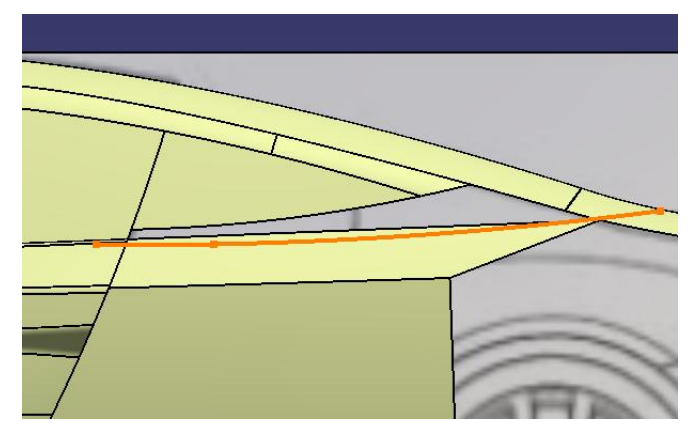

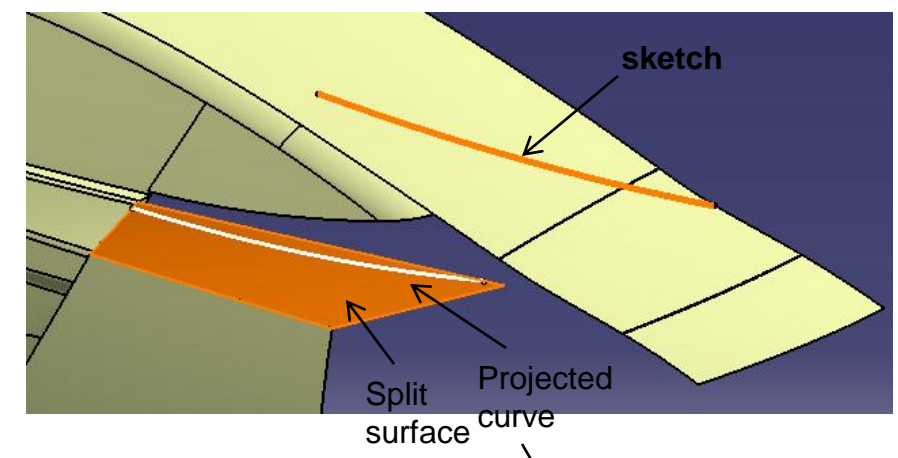

- Create an offset plane (Yz plane, 3100mm) •
- Split surface by projected sketch & offset plane
- Create a blend surface (curvature continuous) .

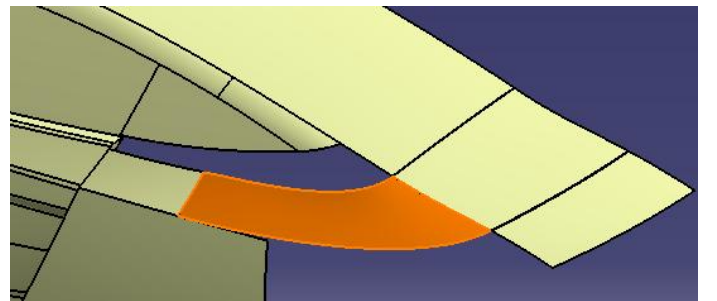

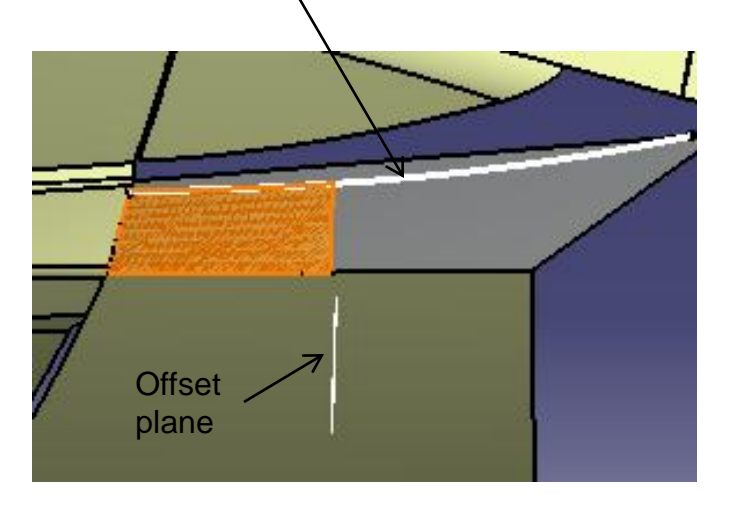

A- 50 Non-Commercial Use

- Join two surfaces
- Create a boundary curve

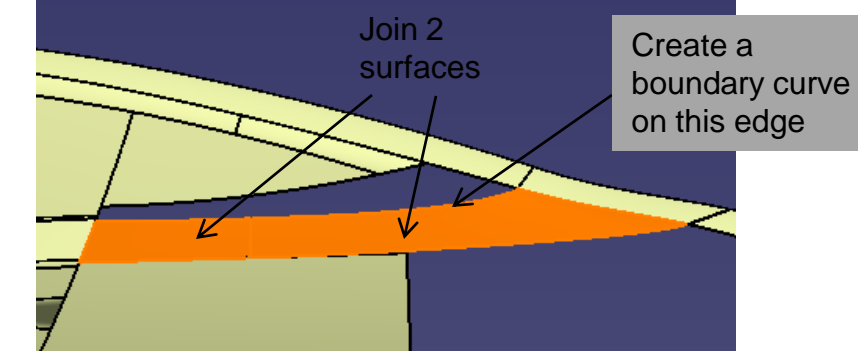

- Create a point on the boundary curve
- Split the curve by the point

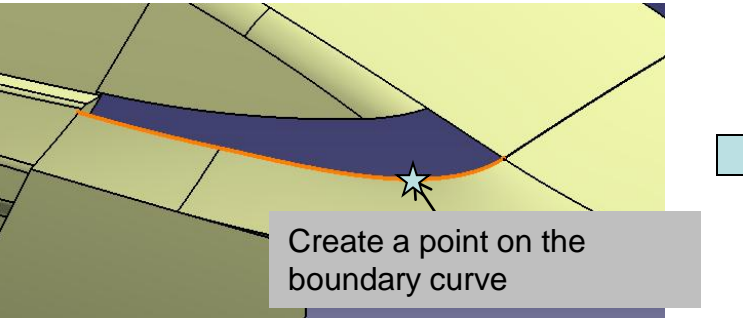

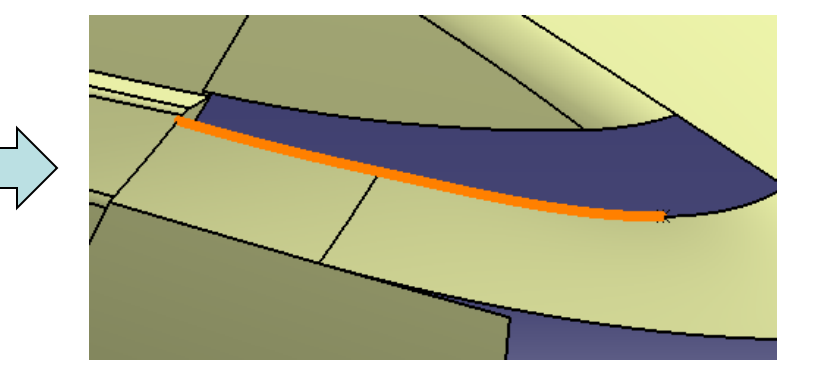

- Create a blend surface (curvature continuous)
- Create a fill surface
   (curvature continuous)

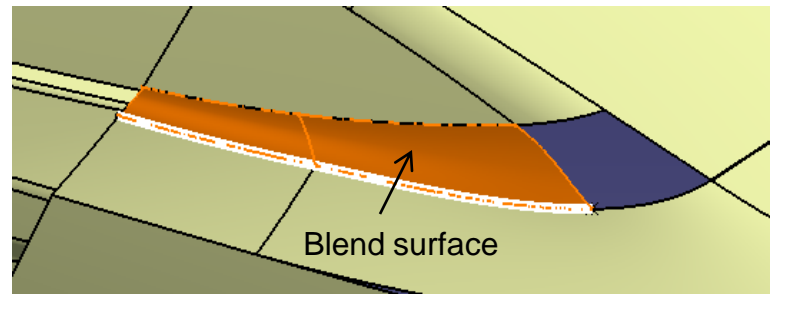

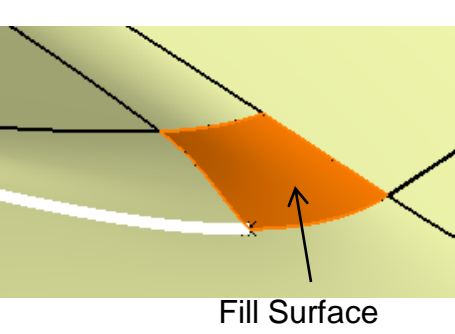

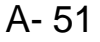

Version 1a- Oct 2010

Non-Commercial Use

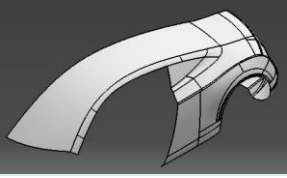

- Show the multi-sections surface (1<sup>st</sup> surface in this geometrical set)
- Show the two isoparametric curves
- Split the surface by these two curves

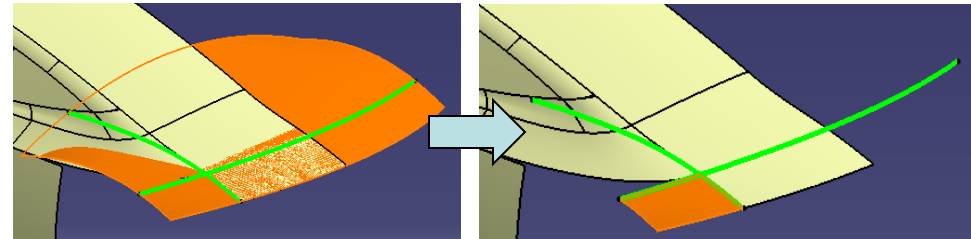

- Create a point on 3D curve  $\overleftarrow{X}$
- Create a point on another 3D curve  $\overleftarrow{\times}$

Create a connect curve between the two 3d curves (select "trim elements")

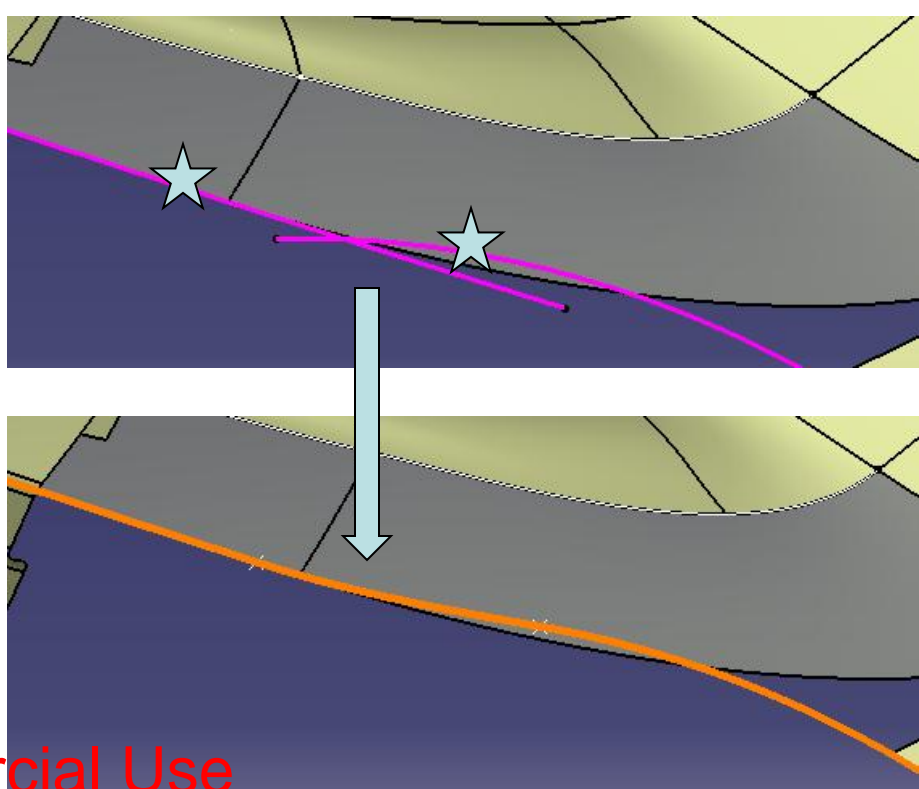

#### Not For Commercial Use

A- 52

- Select an edge of the Join Surface

   (tip: move the mouse cursor on it, then press
   "1" " key on the keyboard, so that we can select it on a selection list)
- Create a Boundary curve

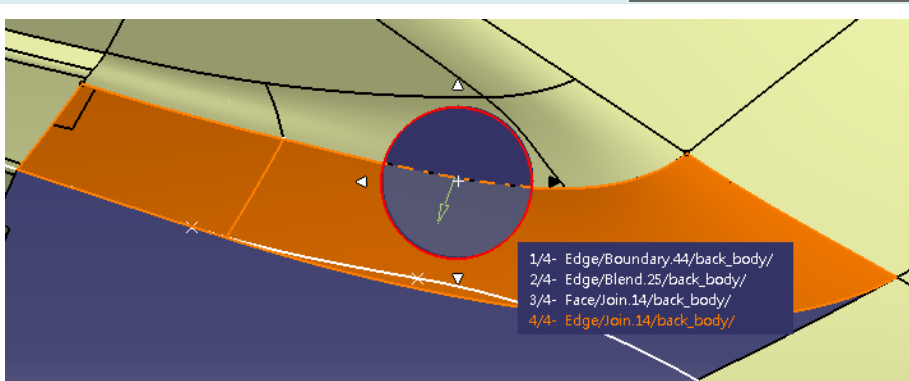

Boundary Create a Fill surface Surface . curve edge 5 Curves / but 4 Supports Surface edge Hide the Join Surface • Join surface Surface Connect edge curve

#### Non-Commercial Use

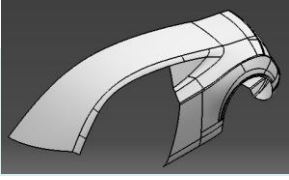

- Create a sketch (3 arcs , Dia355mm, 3649mm)
- Create an offset plane at the back (Yz plane, 5500mm)
- Create a sketch (Draw a spline, 3 points)
- Create a combined curve (from the above 2 sketches)

- Create a extremum point on the combined curve
- Create a plane at the point

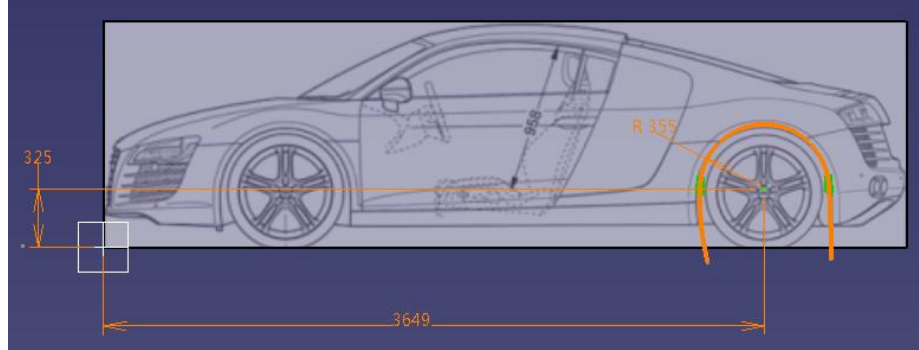

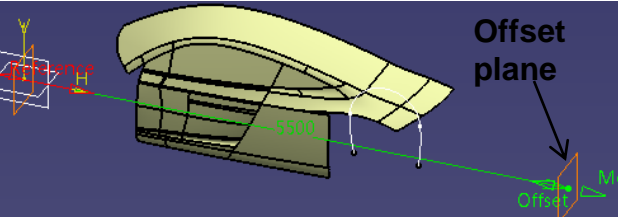

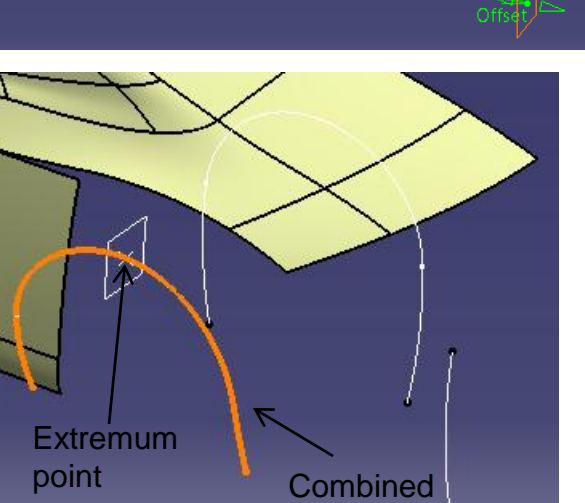

curve

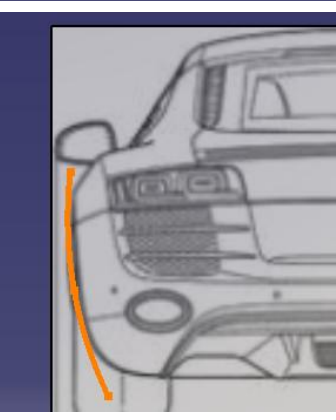

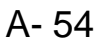

 Create a sketch on the plane (Draw a line (15mm), arc, fillet R30mm)

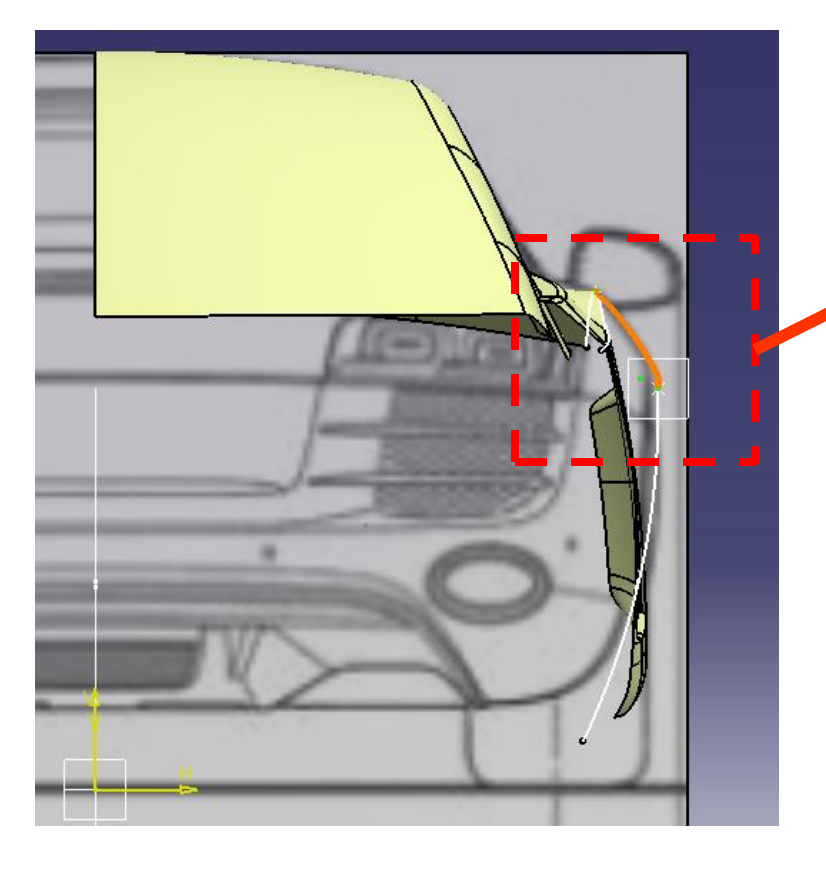

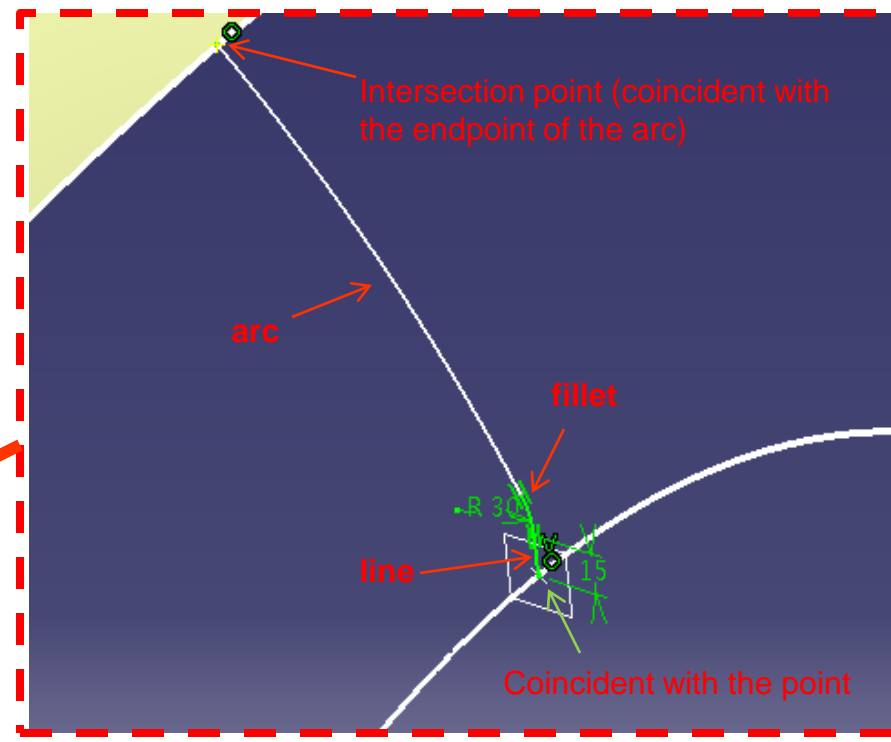

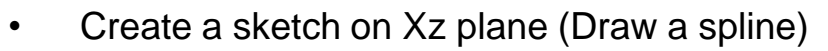

- Project sketch
- Split the surface by projected sketch

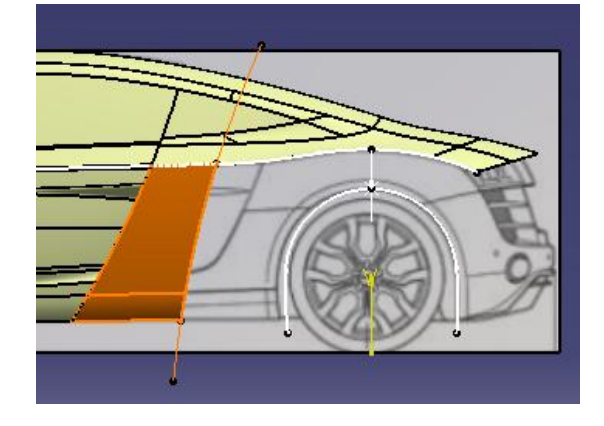

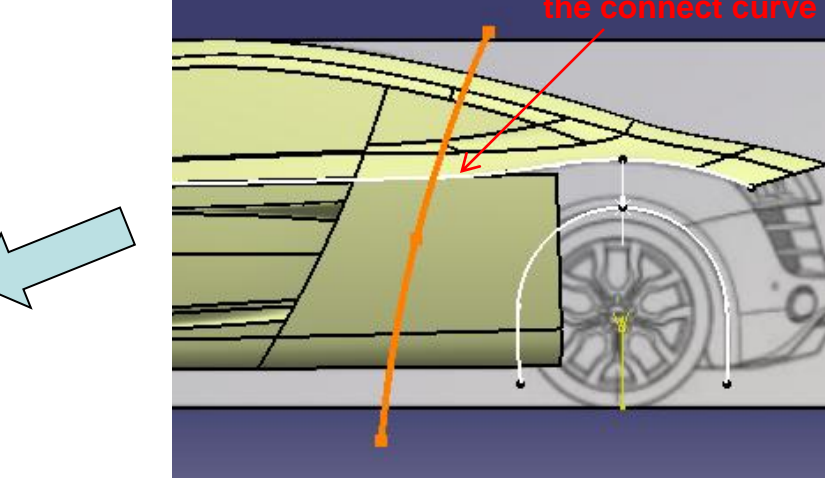

- Create 2 points on the combined curve (as shown)
- Create another point on the projected curve (as shown)

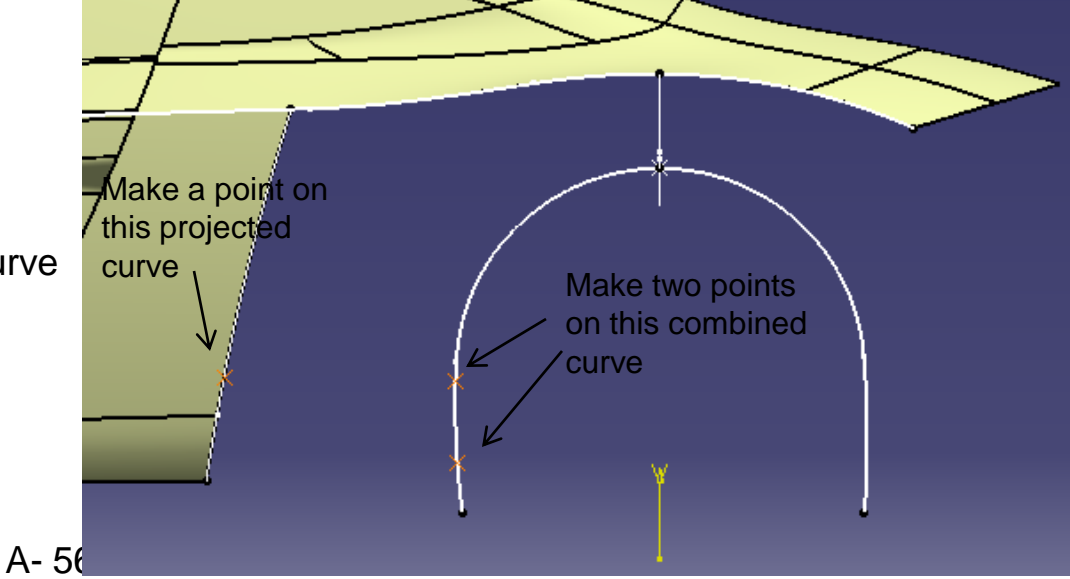

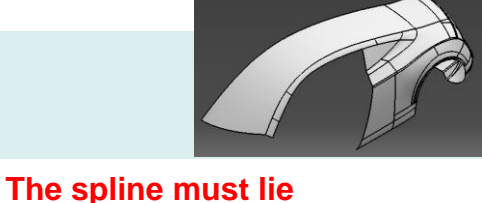

before the endpoint of

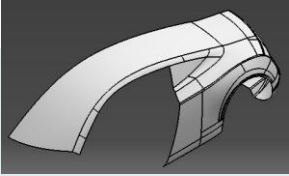

- Create a split curve by two points
- Create another split curve by one point
- Create a blend surface (Curvature continuous on one end, point continuous on other end)

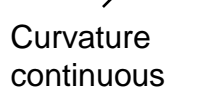

Point continuous

- Create a symmetry curve
- Create a multi-sections surface (3 sections)
- Split the surface by XZ plane

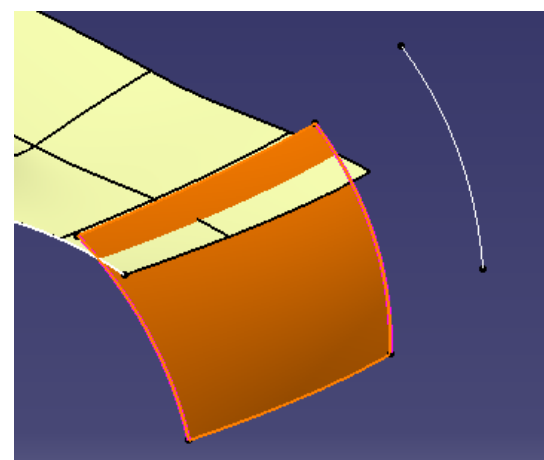

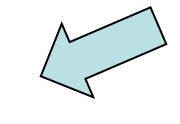

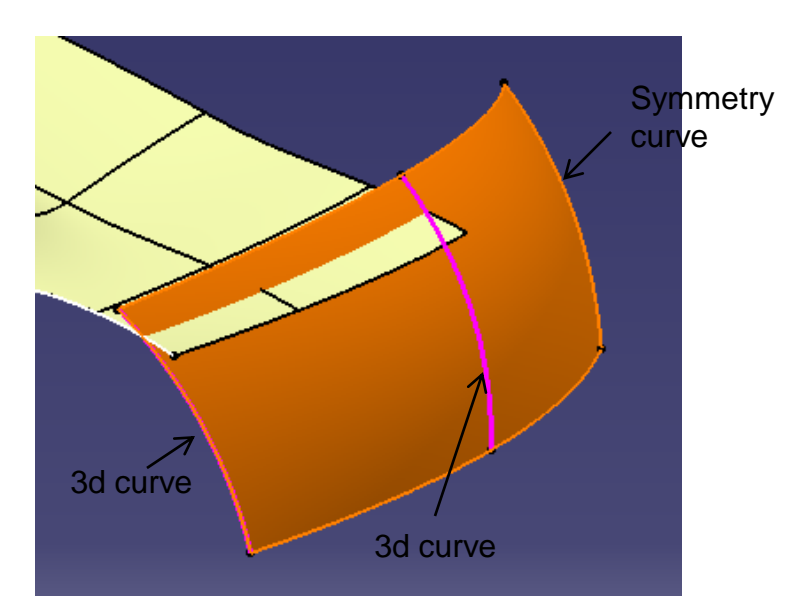

#### Not For Commercial Use

Version 1a- Oct 2010

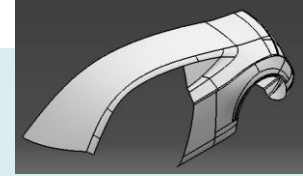

• Create an offset surface (20mm, **outward**)

- Right-Click Geometrical set "parting\_surface", then select "Define in work object"
- Create a sketch on XZ plane (Draw a line)
- Create an extruded surface (1500mm)

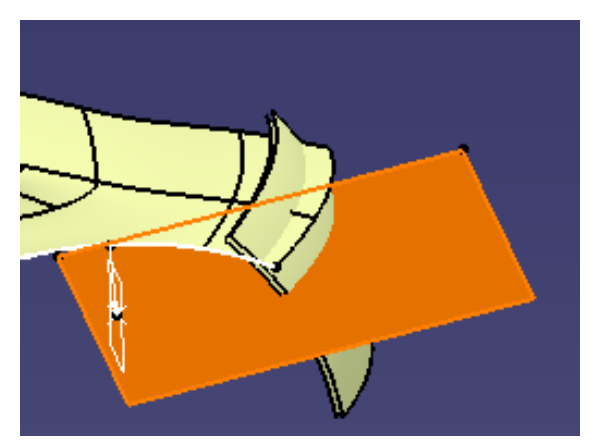

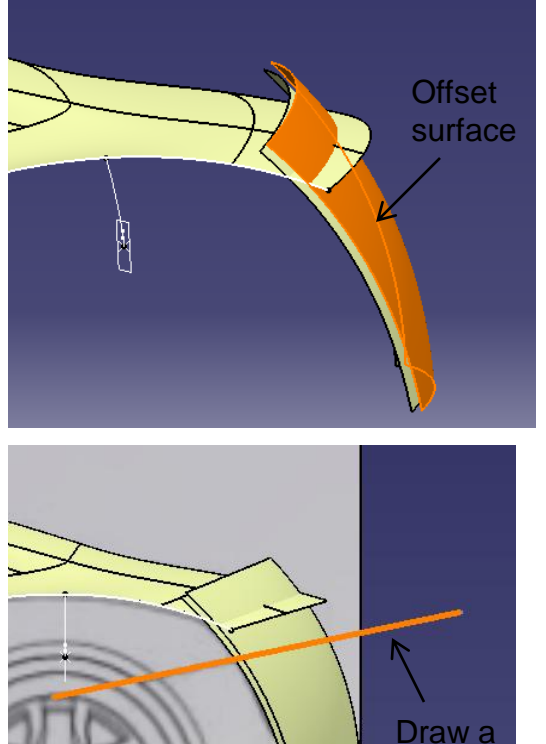

line

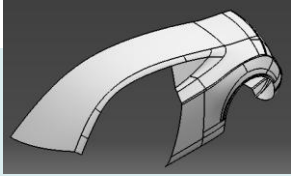

- Right-Click geometrical set "backbody", then select "Define in work object"
- Create an offset plane (450mm from XY plane; "Move" the plane near the rear surfaces)
- Create a sketch on XZ plane (Draw a line)
- Create an extruded surface (1500mm)

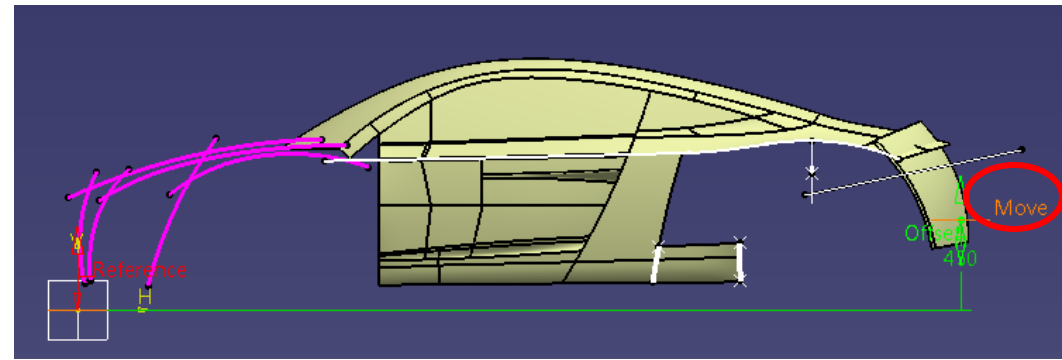

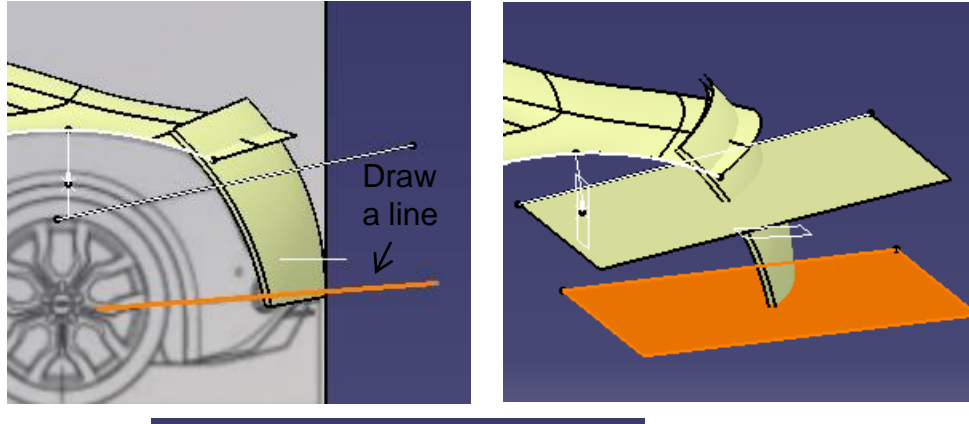

 Split the offset surface (by the plane & the extruded surface)

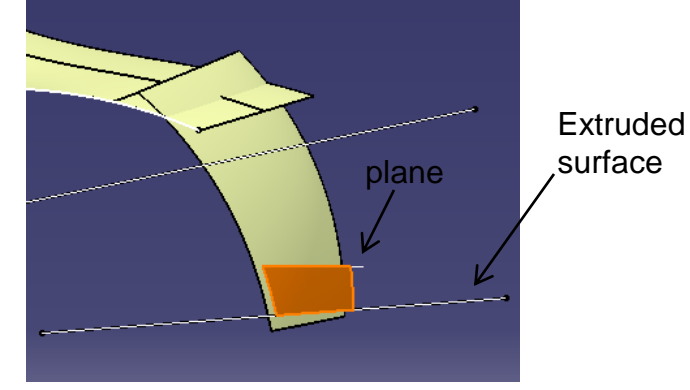

Version 1a- Oct 2010

Non-Commercial Use

A- 59

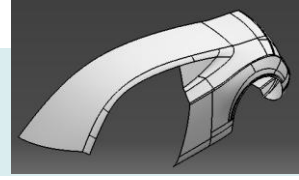

• Split surface by the Extruded Surface

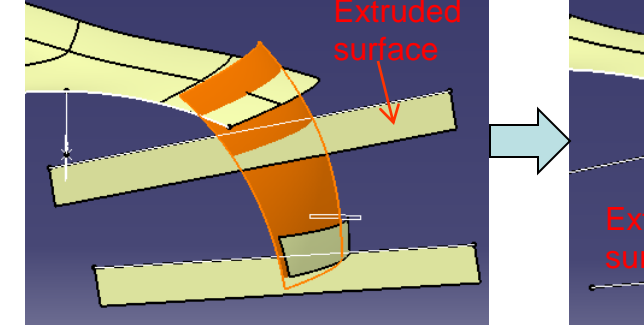

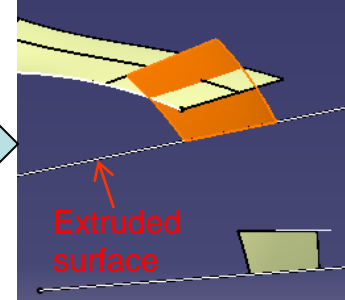

- Split the 3d curve (by a plane & an extruded surface)
- Split the combined curve ((by a plane & an extruded surface)

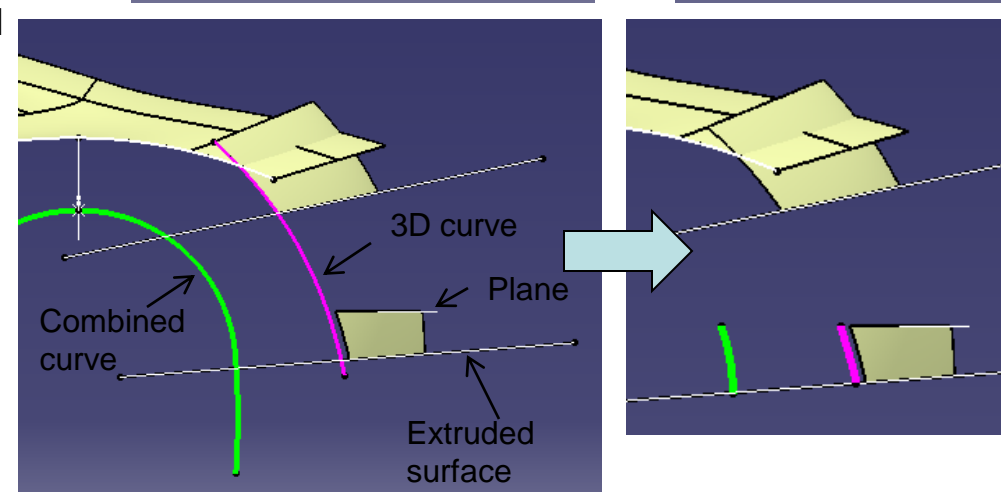

• Create a isoparametric curve

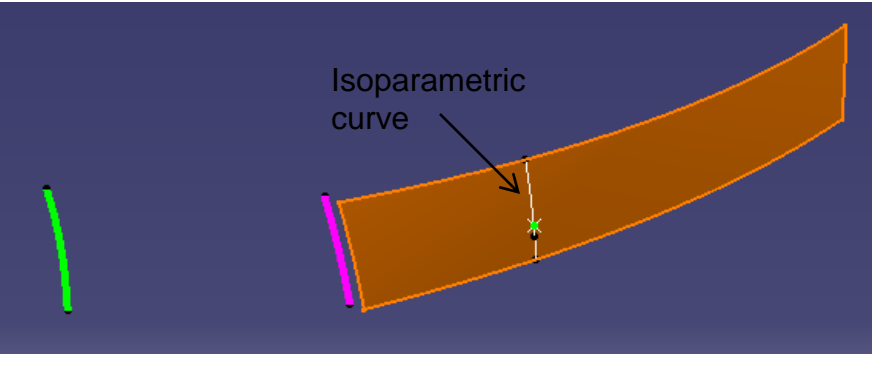

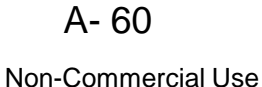

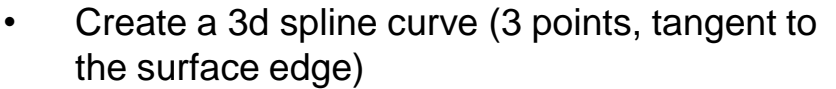

- Similarly, Create another 3d spline curve (3 points, tangent to the surface edge)
- Split surface by the iso curve

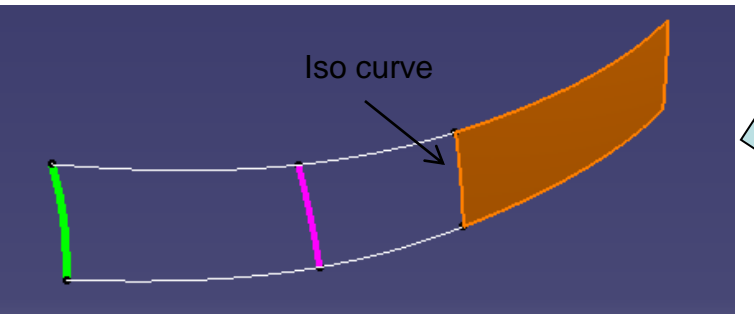

- Create a multi-sections surface
  - 3 Sections, 1 tangent support
  - 2 Guides

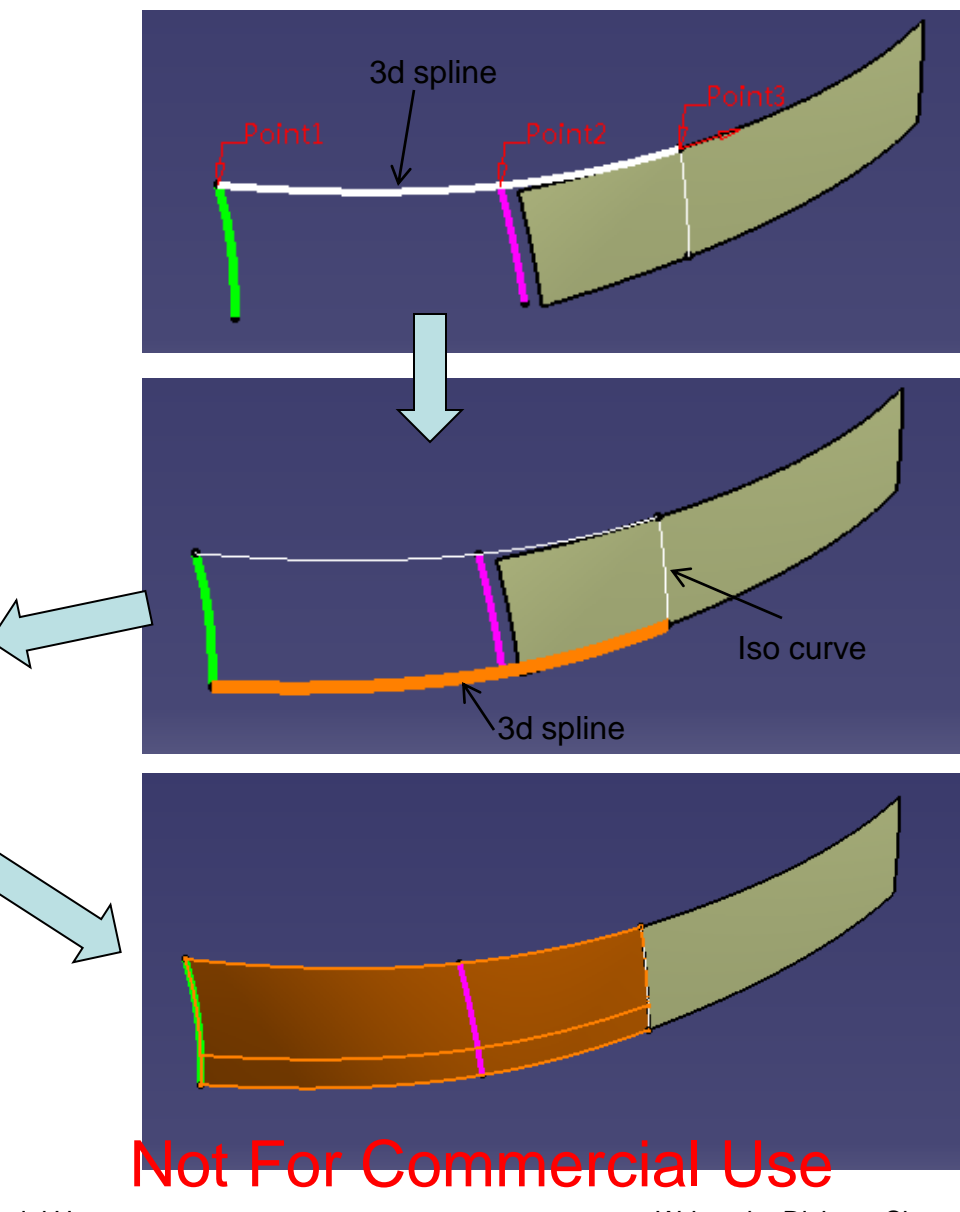

Non-Commercial Use

A- 61

- Join 2 surfaces
- Create a shape (surface-surface) fillet (R35mm)

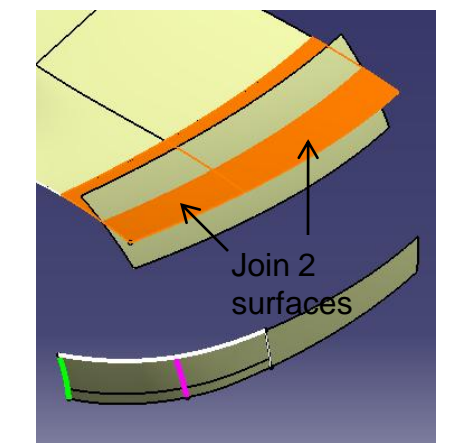

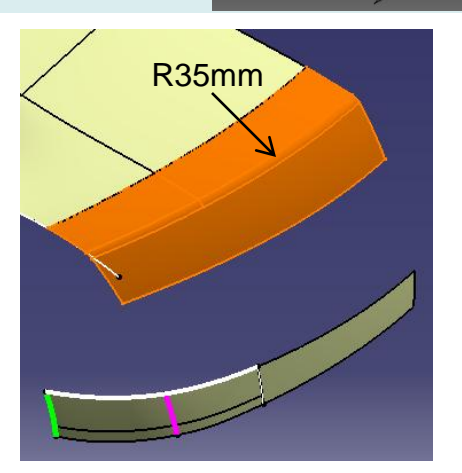

Create a connect curve (tangent continuous on both sides)

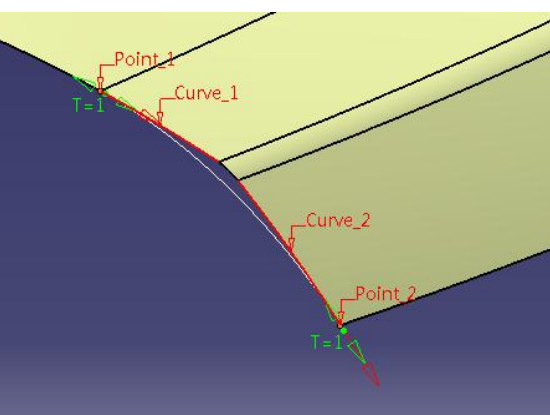

- Create a boundary curve
- Create a point on the curve
- Create a plane at the point
- Split the fillet surface by the plane

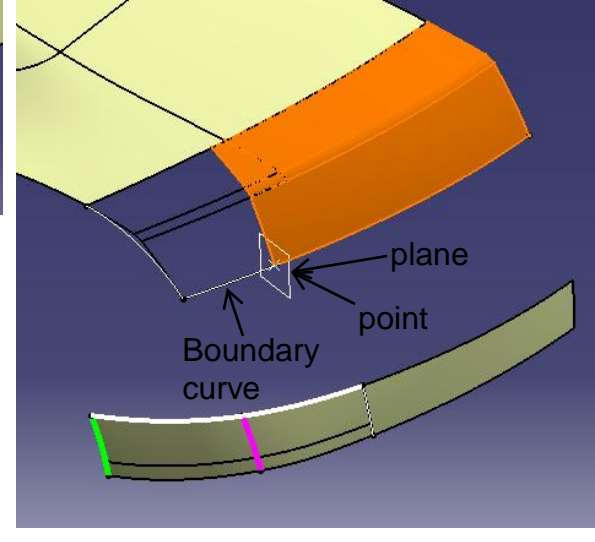

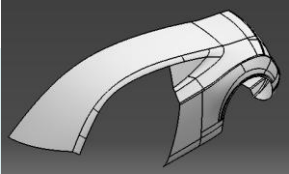

- Create another boundary curve
- Create a multi-sections surface
  - 2 sections, 1 tangent support
  - 2 guides, 1 tangent support
- Create a connect curve (curvature continuous on both sides)
- Split the curve/edge by this connect curve
- Show the combined curve

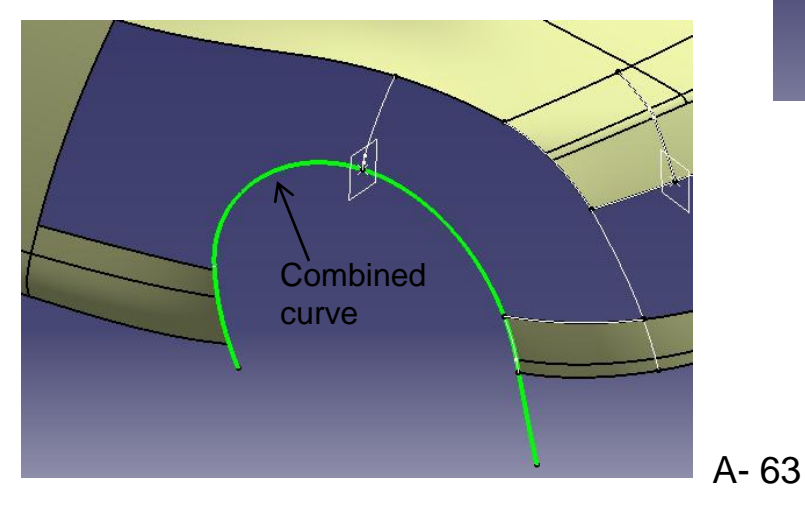

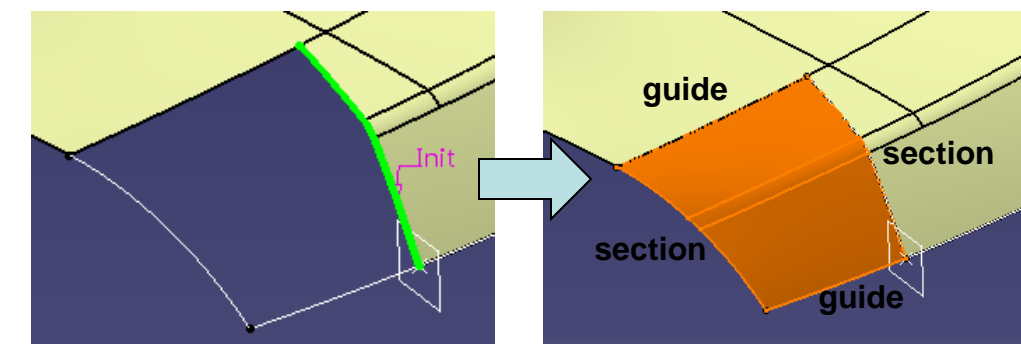

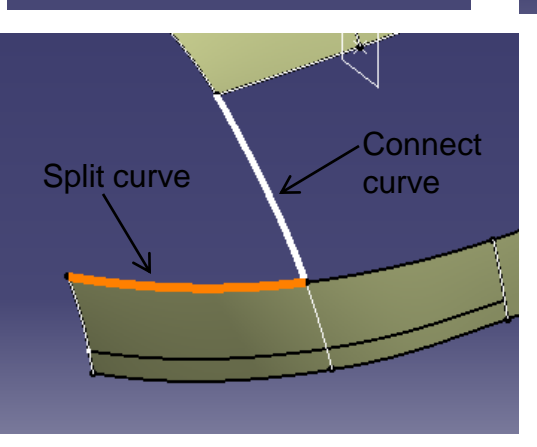

Version 1a- Oct 2010

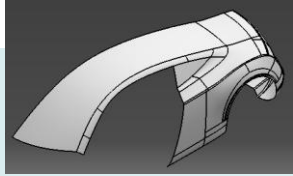

- Create a multi-sections surface
  - 3 Sections, 2 tangent supports
  - 1 guide

- Create a parallel curve (~80mm offset from the sketch on XZ plane)
- Project curve onto the multi-sections surface
- Split surface
- Create a fill surface
   (curvature continuity)
- Create a fill surface
   (curvature continuity)

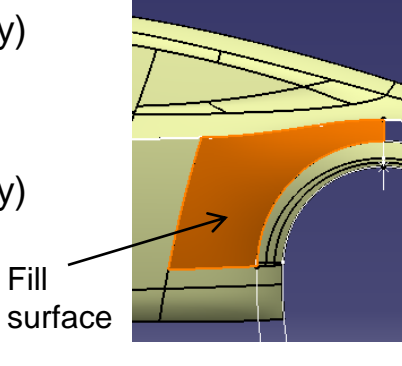

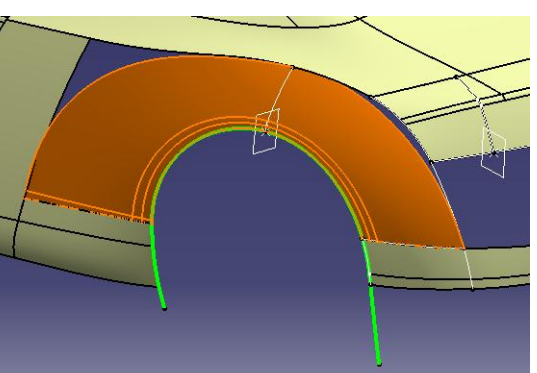

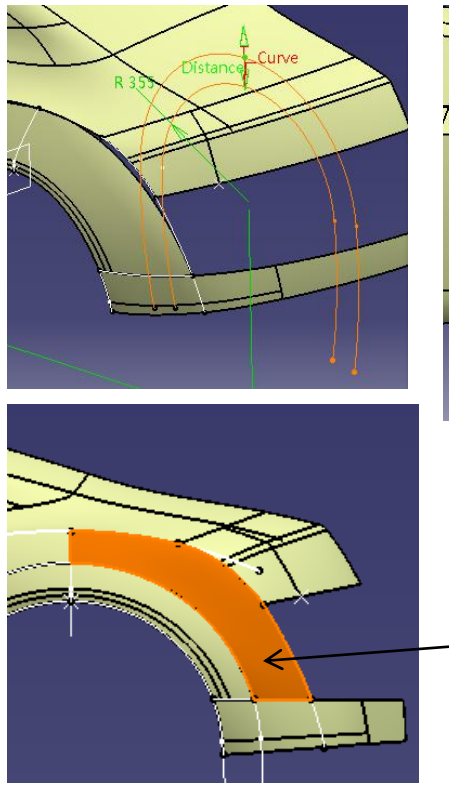

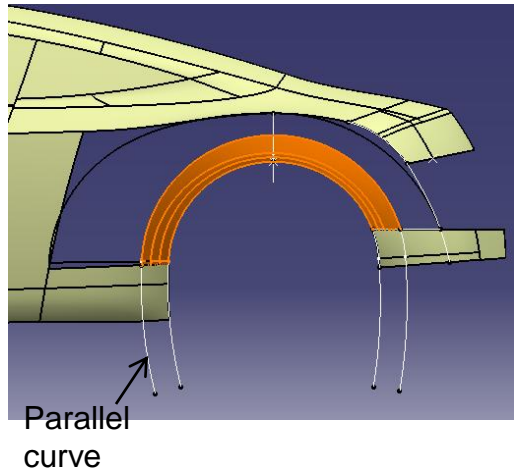

A- 64

- Join surfaces (as shown)
- Split the surface into 2 (by a parting surface)

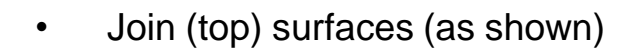

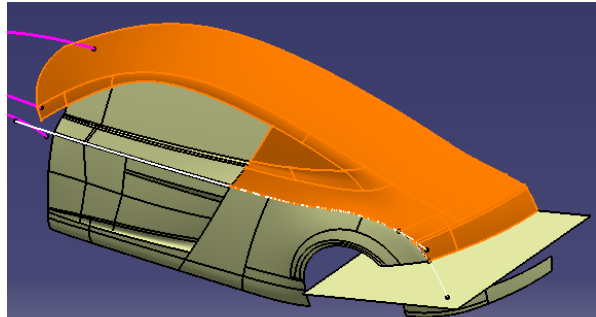

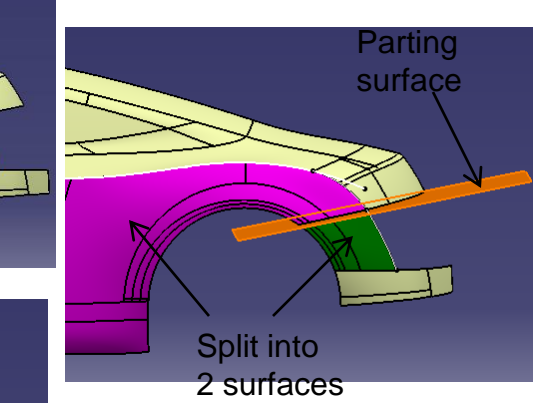

 Create a shape fillet (surface-surface) (R25mm)

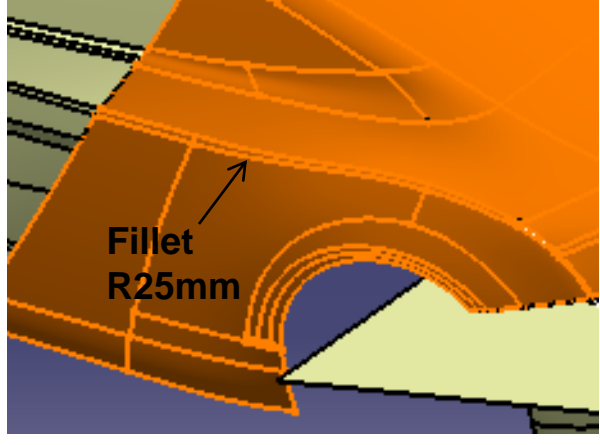

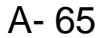

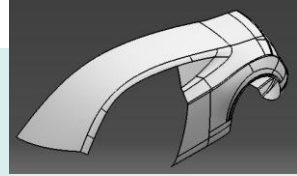

- Join surfaces
- Create a boundary curve

- Create a line (625mm, from end point of the 3d curve; direction: Xz plane)
- 625 end

ot For

- Create a swept surface
  - Profile Type: Circular
  - Subtype: Two guides & radius
  - Select the boundary curve as guide1
  - Select the line as guide 2
  - Radius =450mm
  - Select the line as the spine

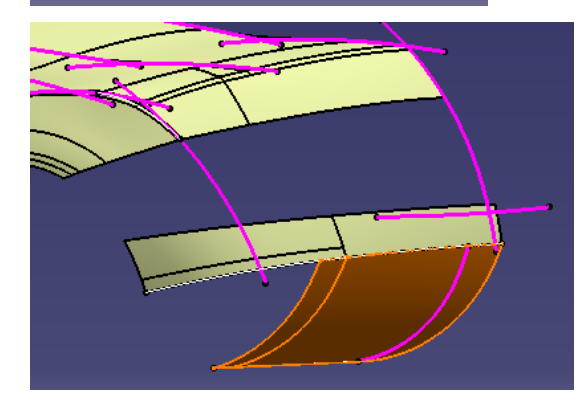

A- 66 Non-Commercial Use

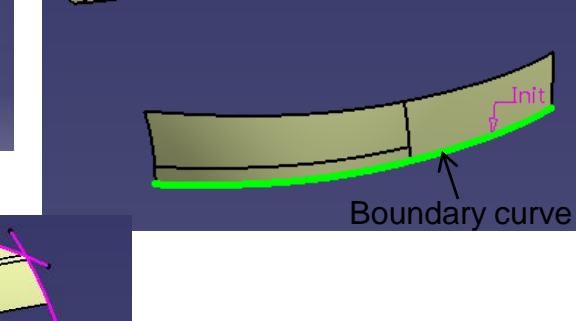

merc

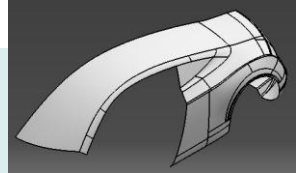

Join surfaces

- Create a connect curve
- Create a fill surface
   (3 edges, 1 tangent support)

Curve 1 Tangent support

- Join two surfaces
- Create an offset surface (10mm)
- Create an offset surface (-10mm)
- Split Upper Join surface by the upper offset surface
- Split Lower Join surface by the lower offset surface
- Create a boundary curve
- Create a boundary curve
- Create a blend surface

(tangent continuous on both sides)

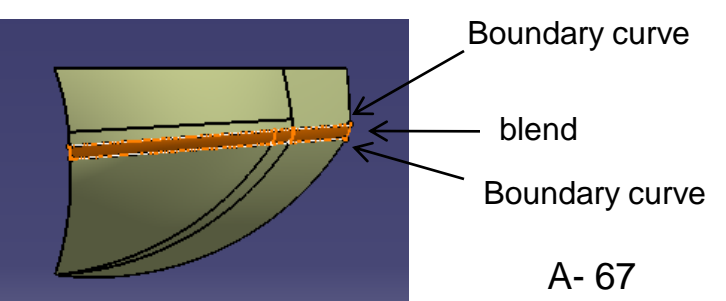

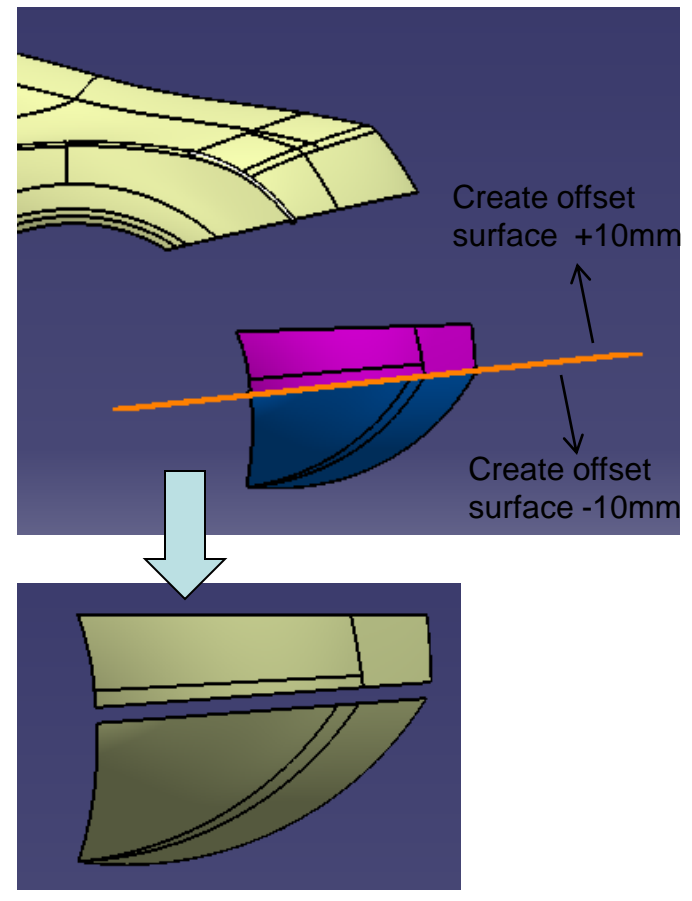

Version 1a- Oct 2010

Non-Commercial Use

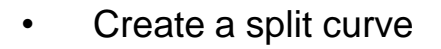

• Create a blend surface (curvature continuous, tangent borders – none)

- Create a point on curve
- Create a point on curve
- Create a spline (on surface, tangent)
- Split surface by the spline
- Join surfaces
- Create a boundary curve
- Create a swept surface
  - Profile type = linear
  - Subtype = with reference surface
  - Angle = 45deg
  - Length = 30mm

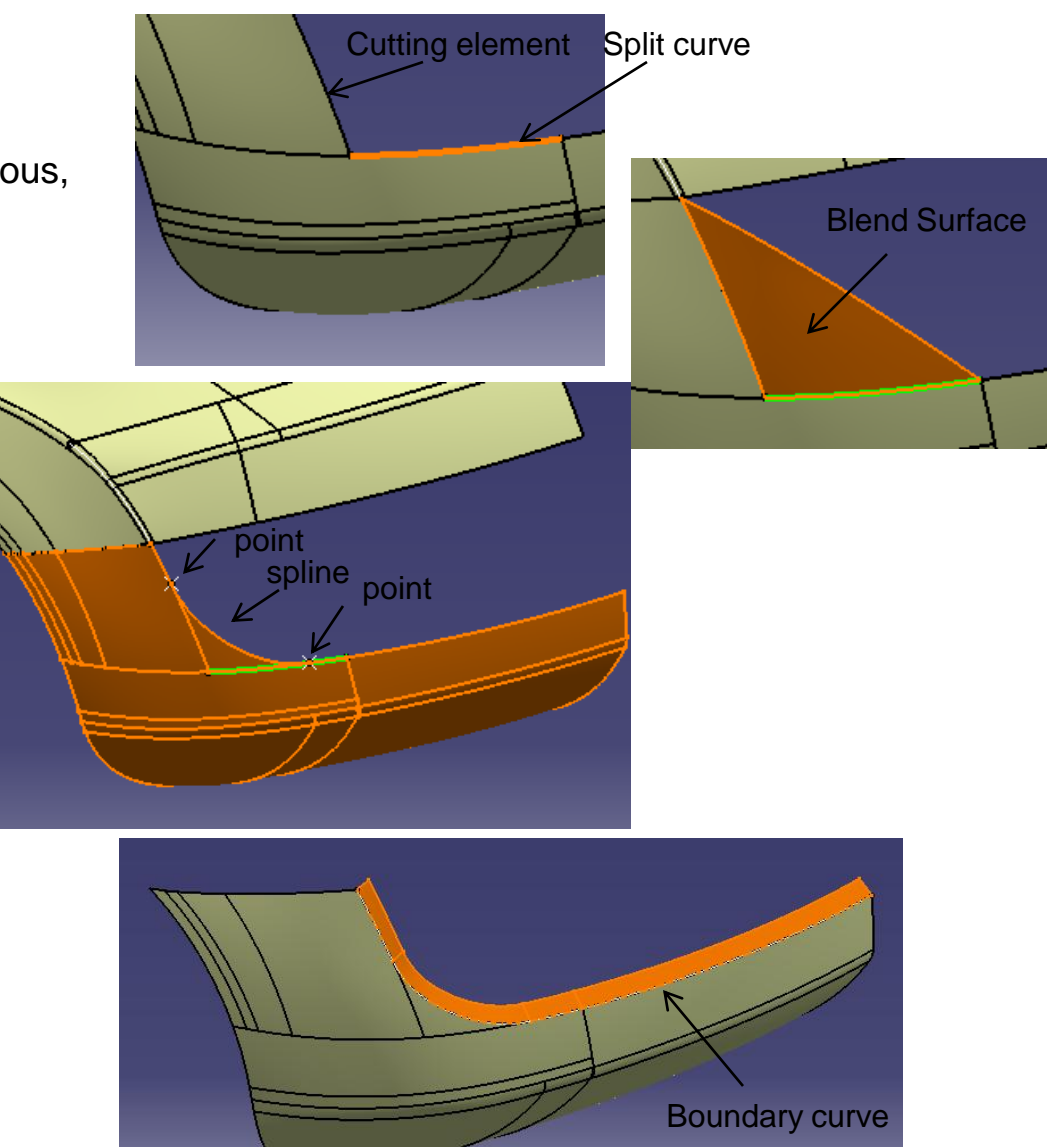

A- 68

- Create another boundary curve
- Create an extruded surface (170mm, direction: Yz plane)

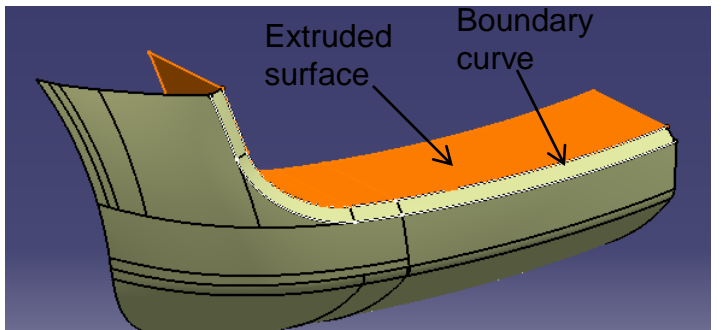

- Show the old split surface
- Create an offset surface (20mm inward)

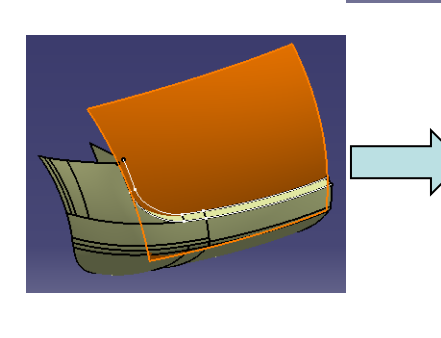

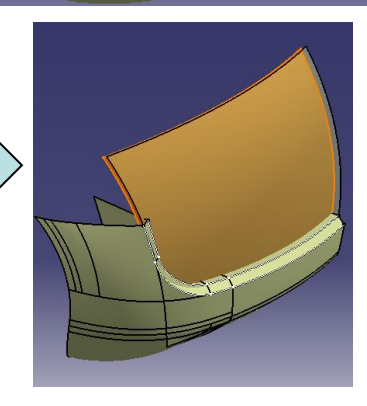

- Create a sketch on the back offset plane (Draw a line)
- Project sketch onto
   the offset surface
- Split surface

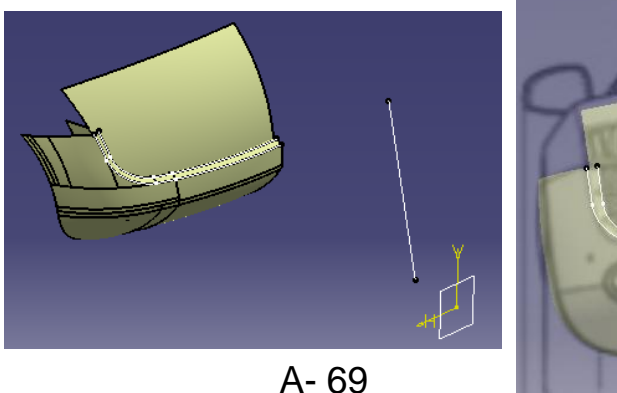

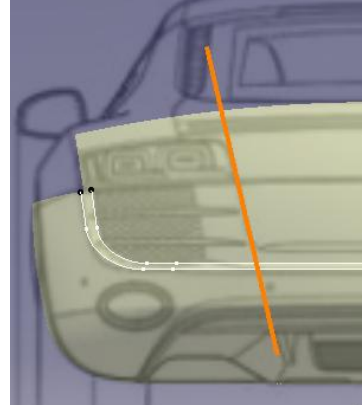

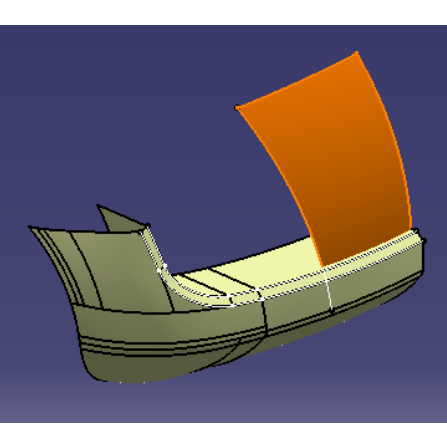

Version 1a- Oct 2010

Non-Commercial Use

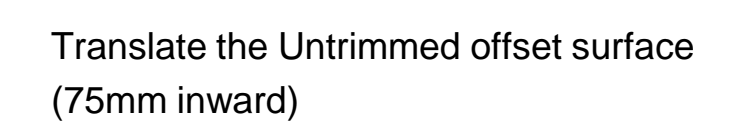

- Create a sketch on the back offset plane (Draw a line)
- Project sketch onto the new surface
- Split surface

•

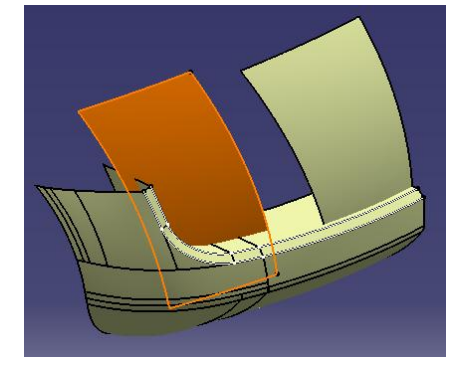

- Create a blend surface
  - Point continuous on one side, tangent continuous on other side
  - Trim support (Join them together)

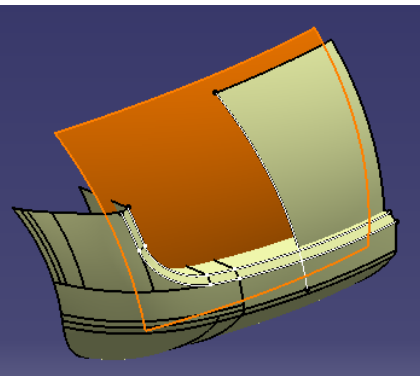

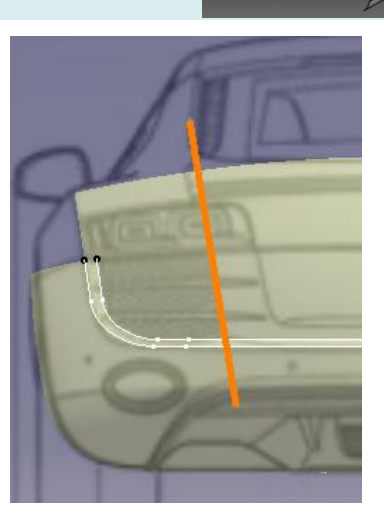

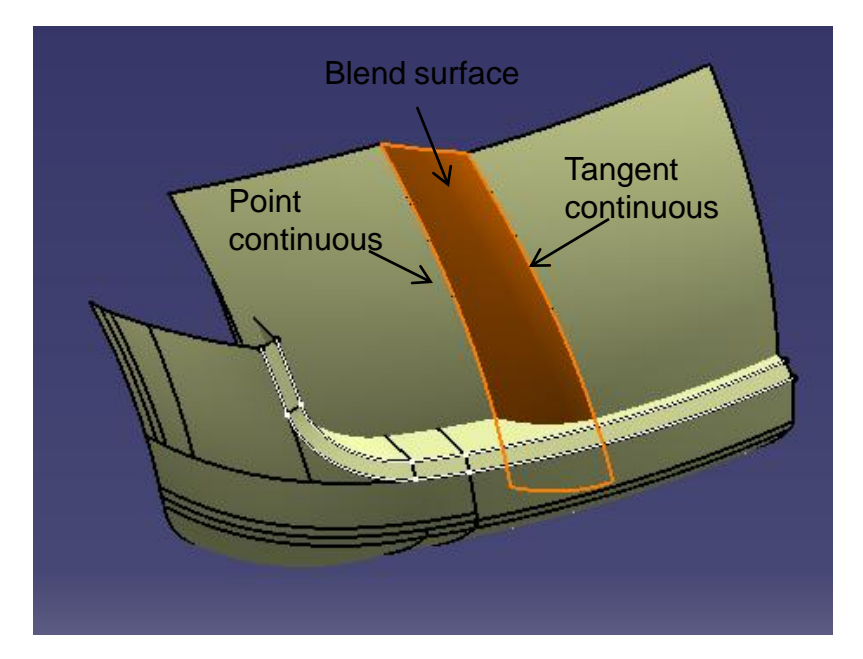

A- 70

Non-Commercial Use

Parting

surface

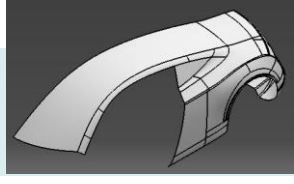

- Split surface by the old parting surface (which is in geometrical set "parting\_surface")
- Result after mutual trimming

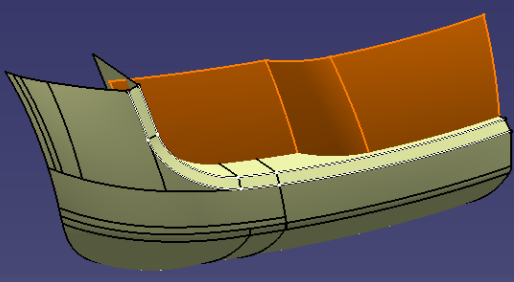

R30mm

R15mm

• Mutual trim surfaces

- Edge variable fillet (30mm, 15mm)
- Shape Fillet (Surface-surface 10mm)
- Shape Fillet (Surface-surface 10mm)

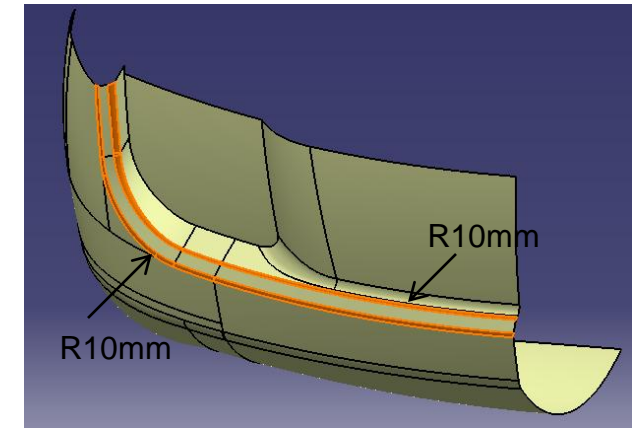

Non-Commercial Use

A- 71
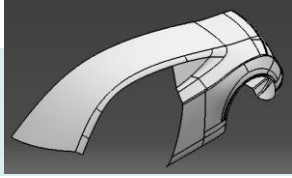

- Create a sketch on the back offset plane
  (Draw 2 lines)
- Project sketch
- Split surface by projected curve

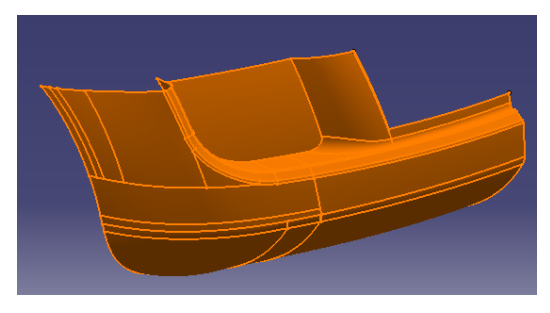

- Create a sketch on XZ plane (Draw a line)
- Create an extruded surface (230mm)

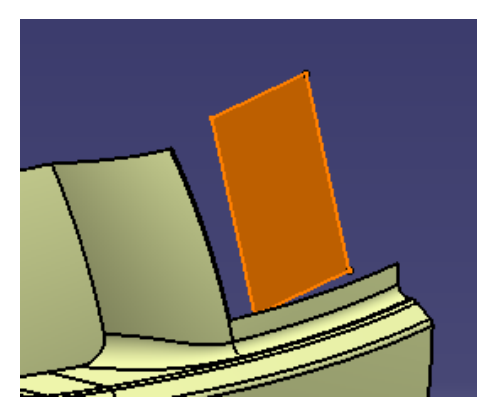

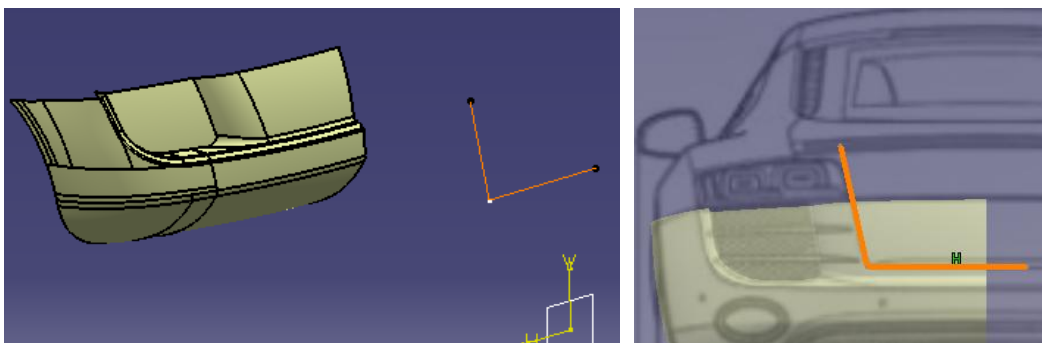

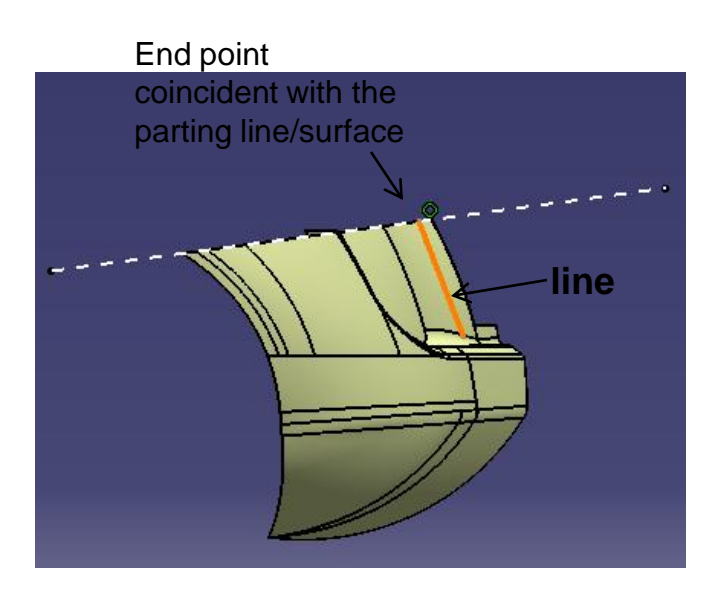

### Not For Commercial Use

A- 72

Version 1a- Oct 2010

Non-Commercial Use

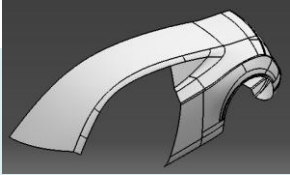

If "trim support" is selected, these two Create a Blend surface First curve • surfaces are joined - First curve, first support, Curvature together First support continuous, "Trim support" - Second curve Second curve Result of Mutual trim Create an extrude surface (230mm, . Direction: Yz plane) Mutual trim surfaces . Join surfaces . Edge fillet 15mm ٠ R15mm Join surfaces Edge fillet 10mm R10mm • A-73

Version 1a- Oct 2010

Non-Commercial Use

- Create a plane at an endpoint (Reference: YZ plane)
- Create a sketch on the plane
- Create another plane at an endpoint (Reference: YZ plane)
- Create a sketch
- Create a multi-sections surface
  (select "vertices coupling")
- Create an edge fillet (20mm)
- Create a Shape fillet
  (surface-surface 20mm)

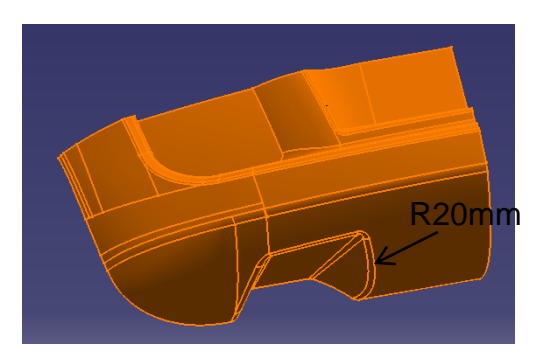

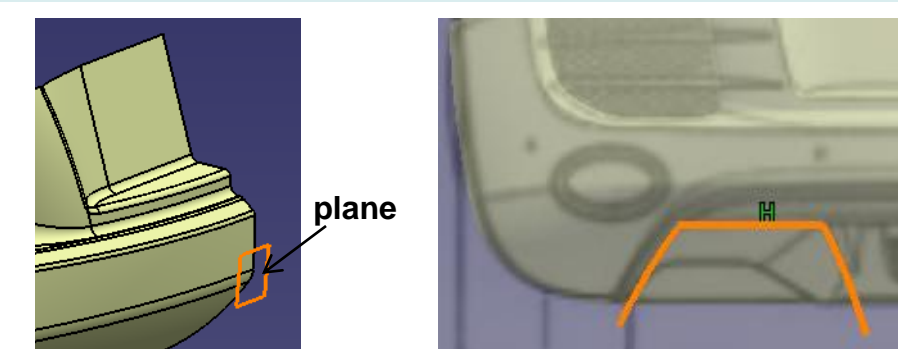

plane

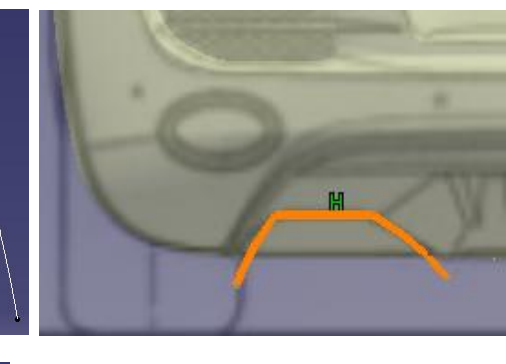

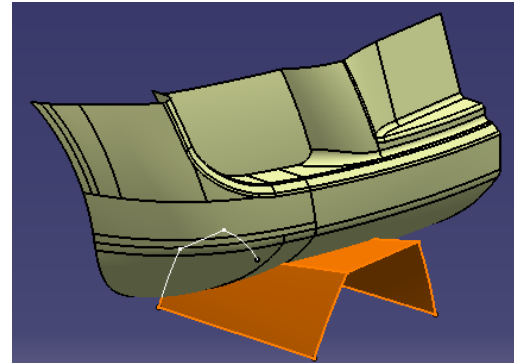

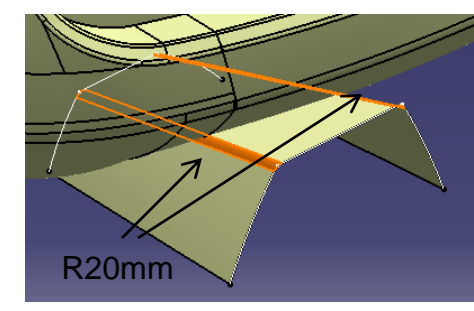

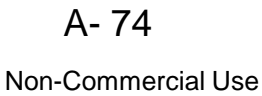

- Create a parallel curve (Reference curve: 3d spline; Offset: 10mm)
- Create an extruded surface
  - Profile: the parallel curve
  - Direction: XY plane
  - Limit 1 = 100mm ; Limit 2 =100mm

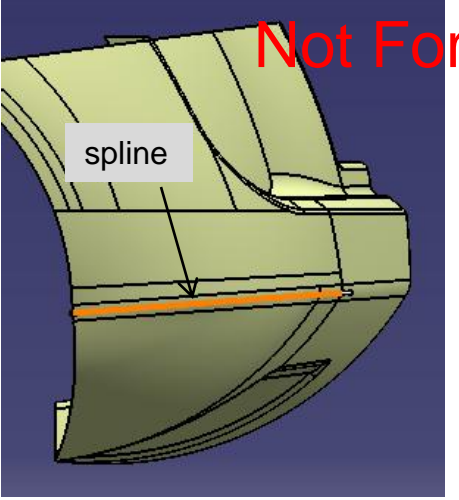

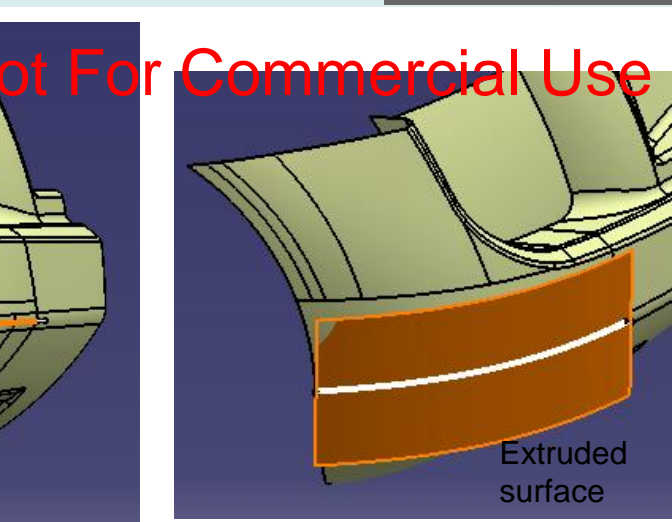

- Create a sketch on the back offset plane
- Extrude the sketch (1500mm)
- Create a Shape fillet (surface-surface, 5mm)
- Create a Shape fillet (surface-surface, 15mm)

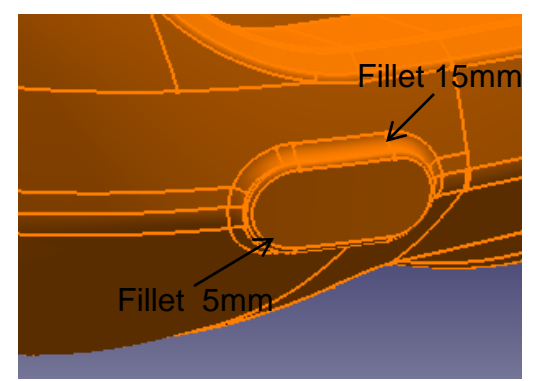

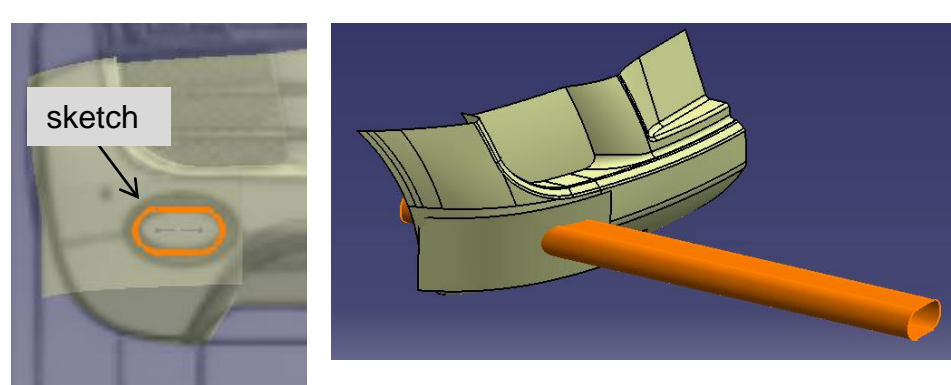

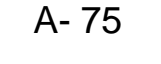

**Parting Surfaces** 

(master)

# **Tutorial 8D**

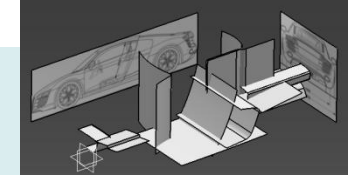

Draw a spline

#### Right Click Geometrical set "parting\_surface", select "Define in work object"

#### (Continue to make the rest...)

- Create a sketch on XZ plane
  - Project two 3d curve onto the plane
  - Project the old sketch onto the plane
  - Draw a spline
  - Create two fillets
  - Create a centreline, then quick-trim
- Create an extruded surface (1800mm)

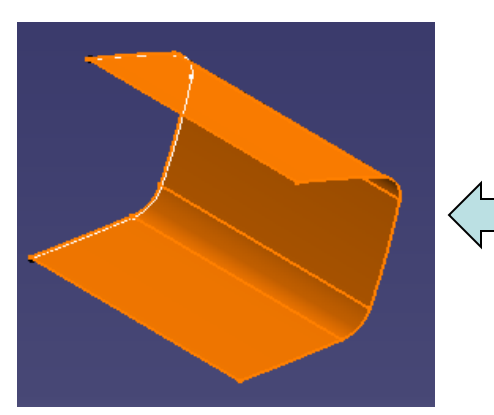

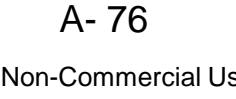

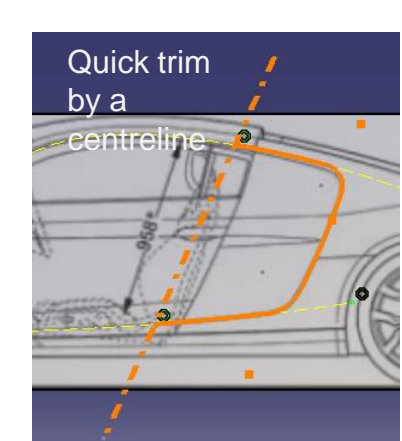

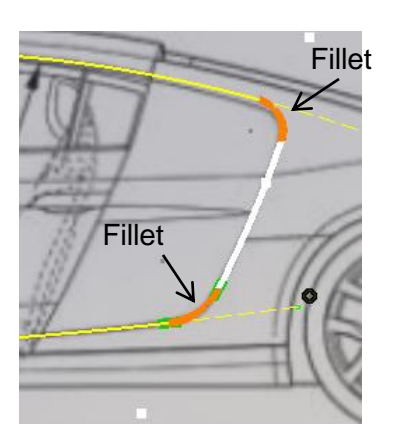

Written by Dickson Sham

Up to now, there should have been four surfaces in the geometrical set "parting surface"

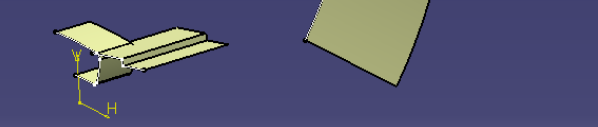

#### Project them onto

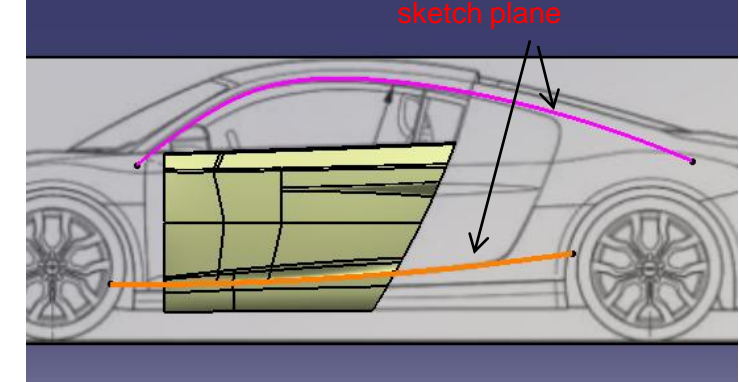

Non-Commercial Use

**Parting Surfaces** 

# Tutorial 8D

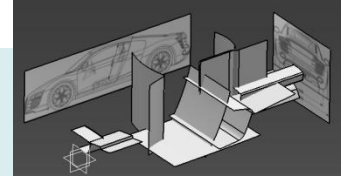

#### again

(master)

- Create a sketch on XY plane
- Create an extruded surface
- Create a sketch on XY plane
- Create an extruded surface

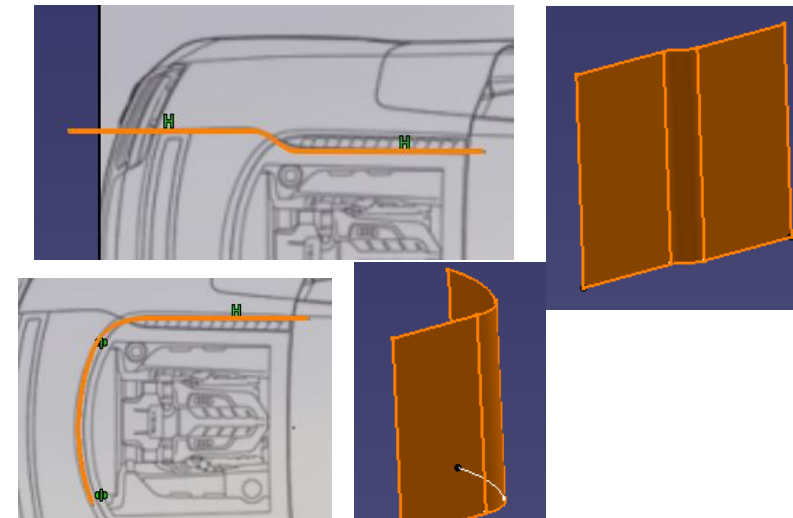

- Create a sketch on the offset plane at back
- Create an extruded surface

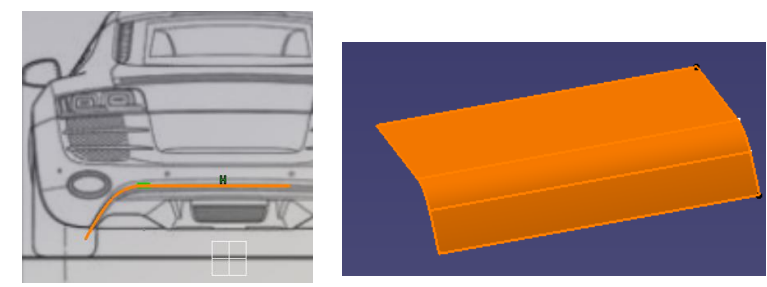

- Create a sketch on the offset plane at back
- Create an extruded surface

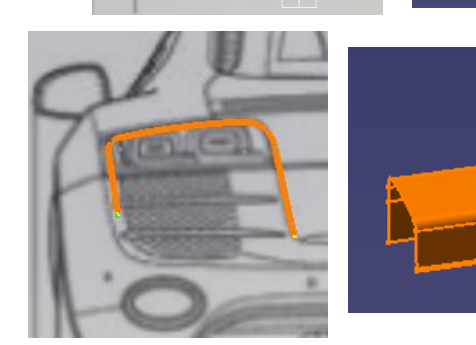

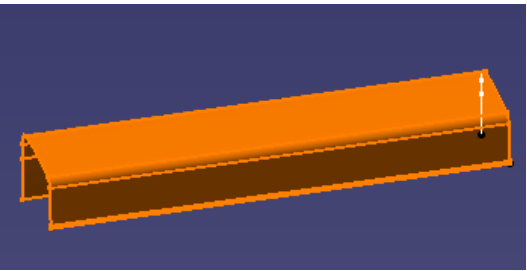

A- 77

### **Parting Surfaces** (master)

# **Tutorial 8D**

- Create a sketch on XY plane •
- Create an extruded surface

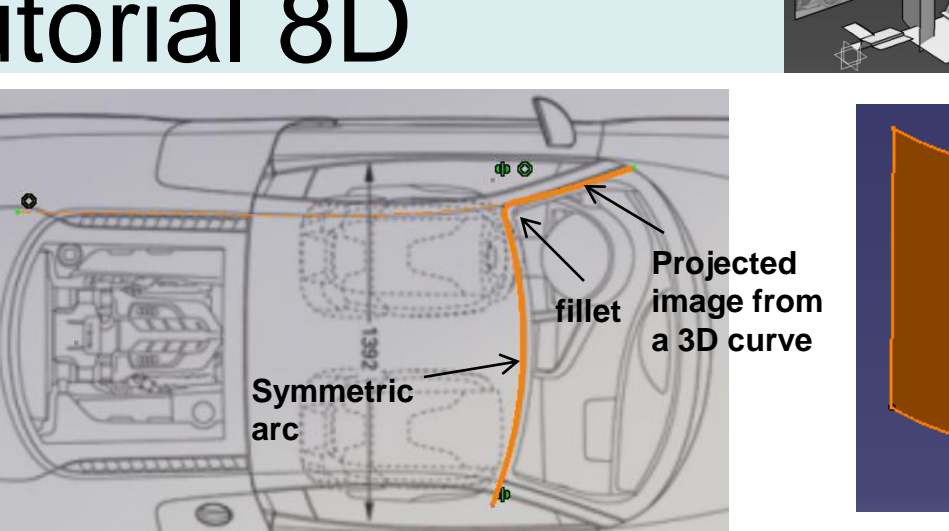

- Create an extruded surface
  - Profile: 3d curve
  - Direction: XZ plane

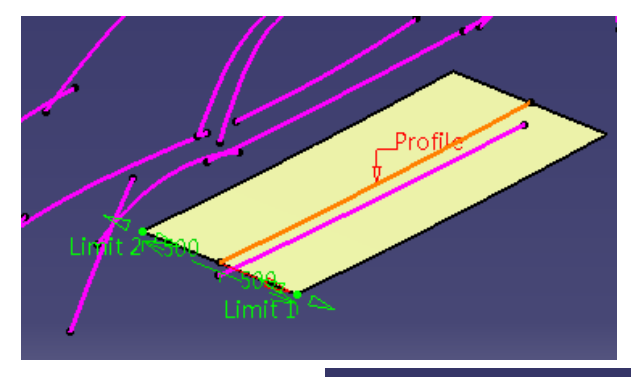

- (There should be 10 parting surfaces in the • geometrical set "parting\_surface")
- Save file "R8\_master\_a.catpart" .

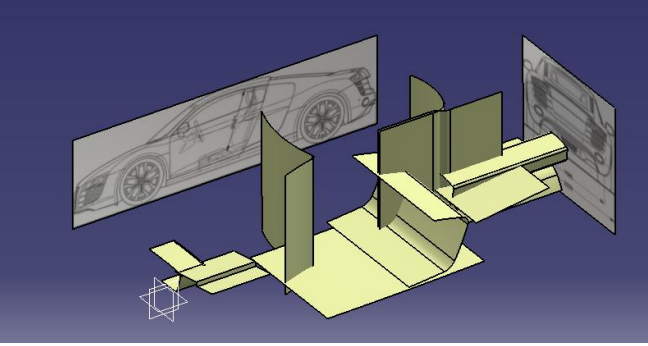

A- 78

**R8\_front body** 

### **Tutorial 8E**

Join curve

- Start a new part file
- Copy three surfaces from the master model (Paste Special, "as result with link")
- Create a join curve (3 edges)
- Extrapolate the surface from the join curve (850mm)

- Create an offset surface (Surface: Extrapolated surface; Offset 3mm)
- Split surfaces (so that there can be a 3mm gap between two surfaces)

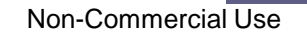

A-79

3mm gap

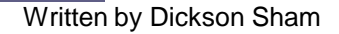

3mm gap

#### **R8\_front body**

### **Tutorial 8E**

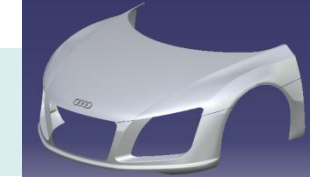

- Multi-select three surfaces, then
  make symmetry
- Create a new geometrical set
- Create a point at endpoint of the edge  $\overleftarrow{\mathcal{M}}$
- Create a plane (tangent to surface)
- Create a sketch (4 circles)
- Switch to "part design" workbench
- Create a pad (Limit 1= 5mm, Limit 2= 5mm, thickness 1,2 = 3mm)
- Apply material "Tungsten" to Part body
- Apply material " Grey Blue" to geometrical set.1
- Save File as "R8\_frontbody\_a.catpart"

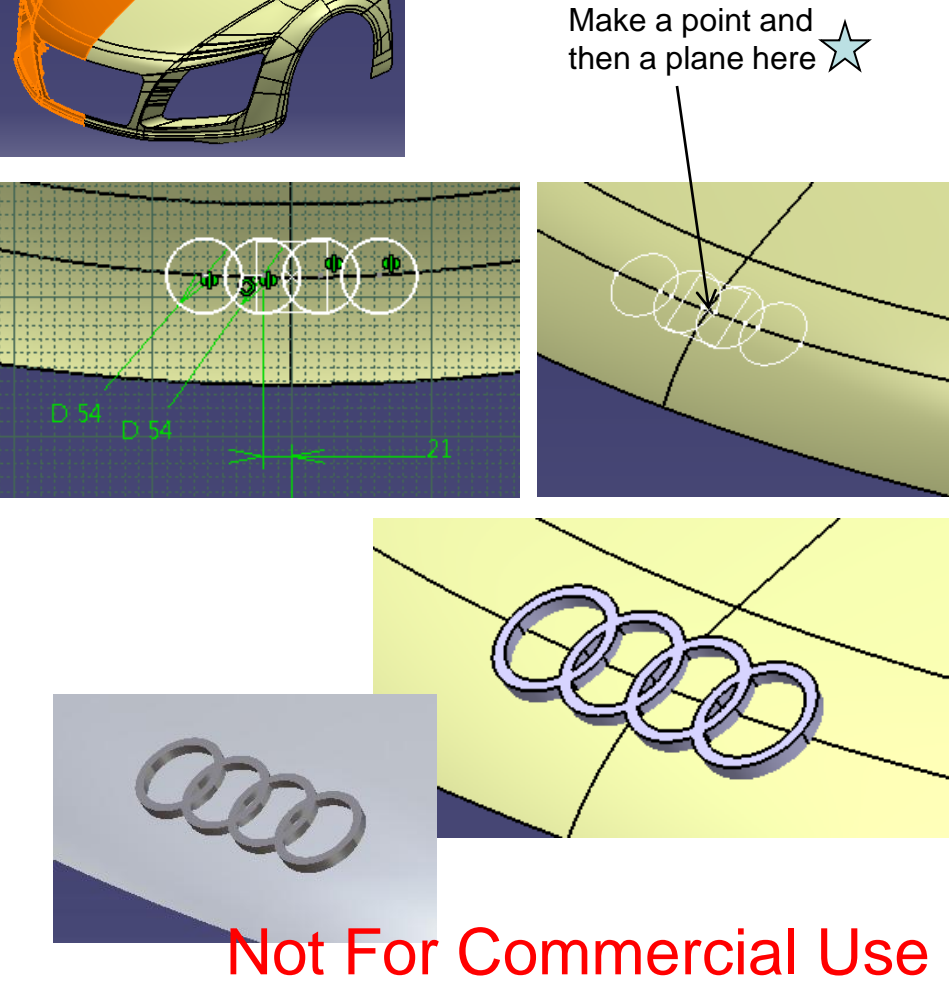

## **Tutorial 8E**

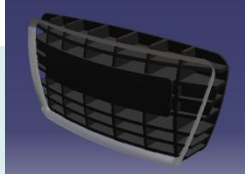

- Start a new part file
- Copy 3 surfaces from the master model
- (Paste Special, "as result with link")
- Join 2 surfaces
- Create a boundary curve

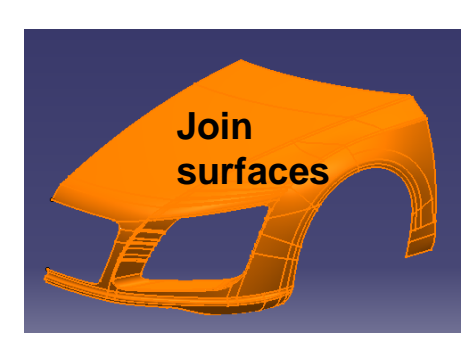

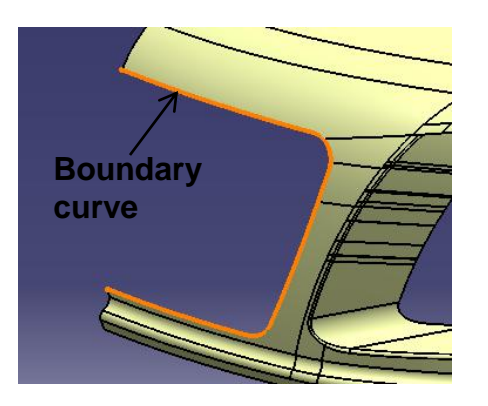

Copy the multi-sections surface from the master model
 (Paste Special, "as result with link")
 (the surface should be the first surface in the master model)

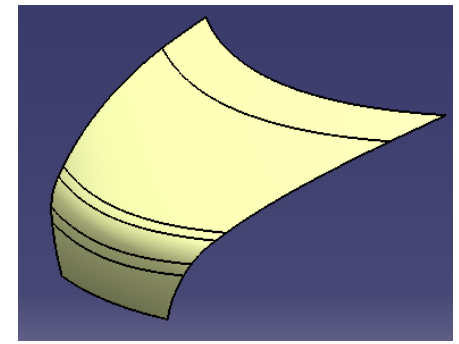

### **Tutorial 8E**

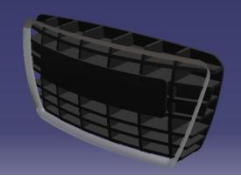

- Split the surface by right plane •
- Create an Offset surface (20mm inward) •

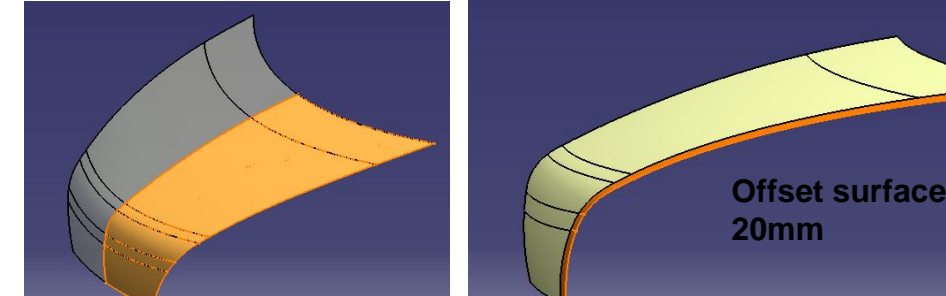

- Create another Offset surface (20mm • inward)
- Create an intersection curve (between . the above two offset surfaces)

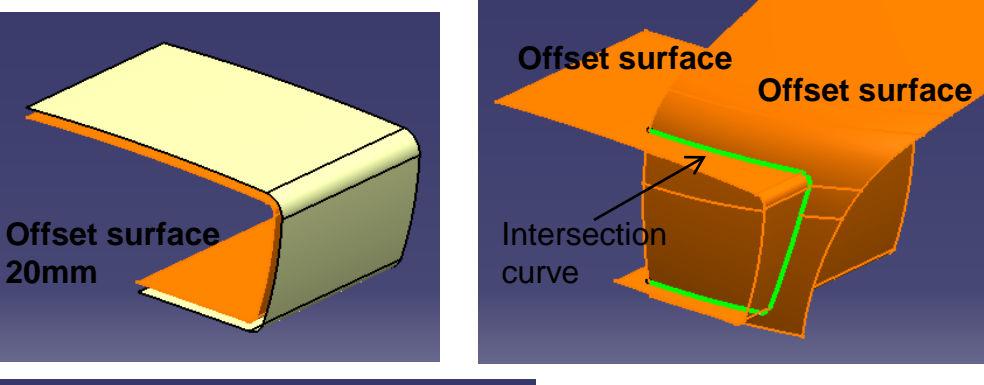

- Create a swept surface .
  - profile: circular
  - subtype: 2 guides & radius
  - radius: 50mm
- Create a symmetry surface •

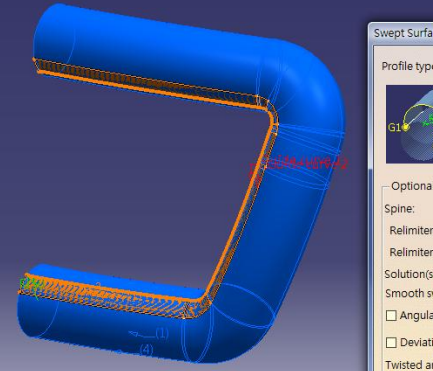

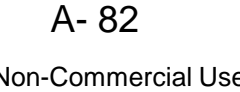

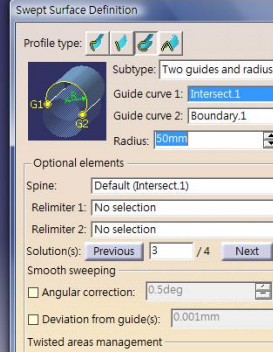

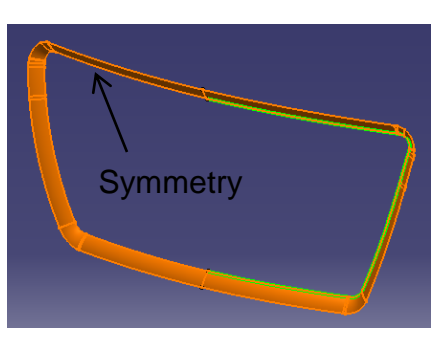

Version 1a- Oct 2010

Non-Commercial Use

## Tutorial 8E

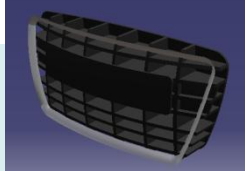

- Switch workbench to "part design"
- Create a sketch on YZ plane (Draw a few lines as shown)

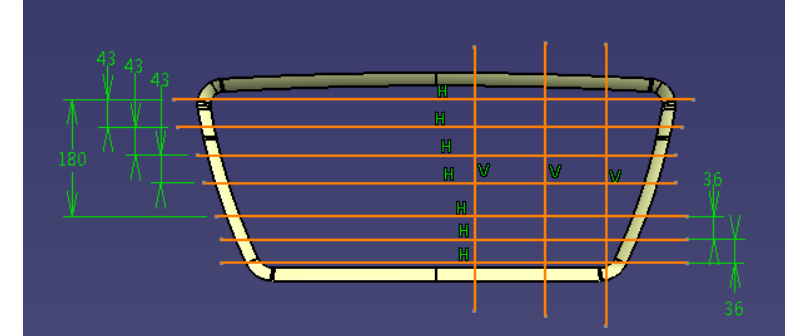

- Create a pad (150mm, thickness1,2 =5mm)
- Split the solid by XZ plane
- Create a sketch (a rectangle)
- Create a pad (5mm)
- Split solid by the two offset surfaces

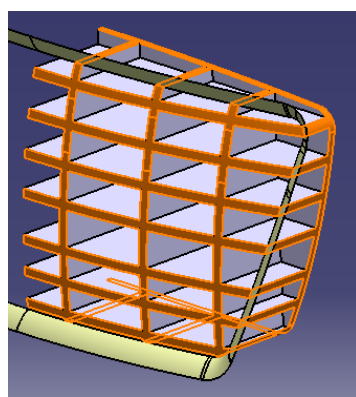

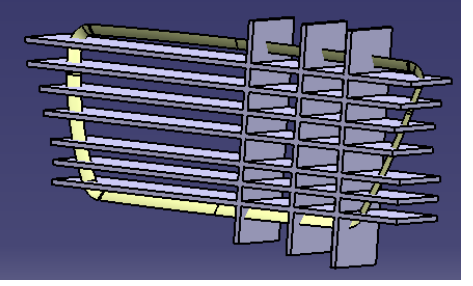

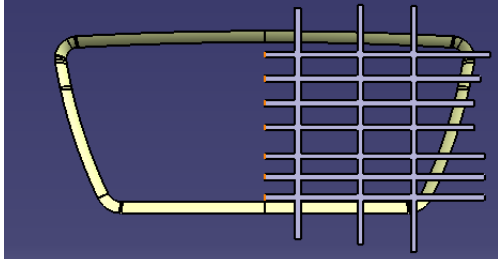

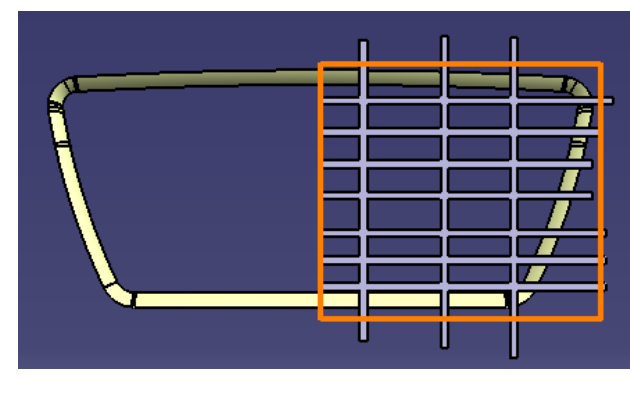

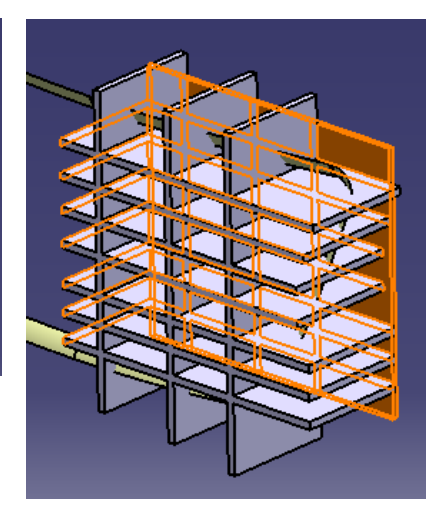

Written by Dickson Sham

A- 83 Non-Commercial Use

### **Tutorial 8E**

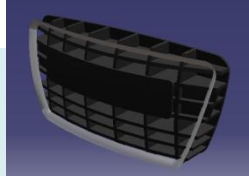

- Create a new body •
- Thick the offset surface (5mm thick, outward) •
- Create a sketch on Yz plane •
- Pocket (up to last) .
- Add Body
- **Mirror Body** •

- Apply material "Tungsten" to "geometrical • set.1"
- Apply material "Plastic" to Partbody, •
- Change parameters (as table) to Black
- Save File as "R8\_grille\_a.catpart" •

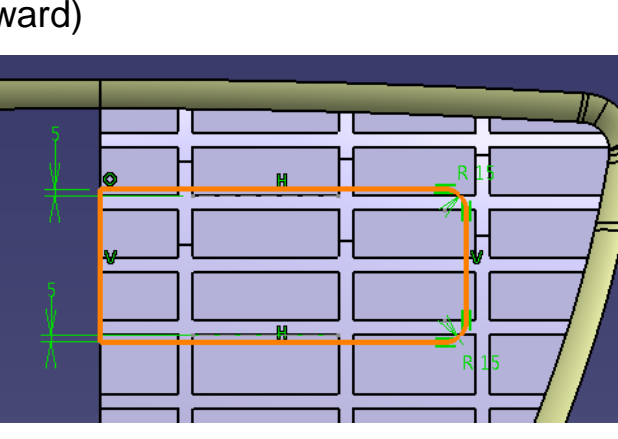

| Properties      |                  |                    |             |      |        |        | 14         |
|-----------------|------------------|--------------------|-------------|------|--------|--------|------------|
| Current selecti | ion : Plastic    |                    |             |      |        |        | 1          |
| Rendering       | Inheritance      | Feature Properti   | es Analysis | Comp |        |        | <u>,</u> ' |
|                 |                  | Material size: 100 | mm 🚔        |      |        |        |            |
|                 |                  | 🕂 🗎                |             |      |        |        |            |
|                 |                  | Type: Default      | •           | ]    |        |        |            |
|                 |                  |                    |             |      |        |        |            |
|                 |                  |                    |             |      |        |        | The last   |
| Lighting        | Texture          |                    |             |      |        |        |            |
| Ambie           | ent 📕            | 0.30               | <b>.</b>    | 8    |        |        |            |
| Diffus          | e 📕              | 0.80               | <b>.</b>    | -    |        |        |            |
| * Specu         | ılar <b>E</b>    | 0.25               | ÷           | Š.   |        |        | Ħ          |
| Roug            | hness            | 0.75               | -           |      |        |        |            |
| minter Transp   | parency          | 0.00               | ÷(          | (*)  |        |        |            |
| min Refrac      | ction(*)         | 1.00               | <b></b>     |      |        |        |            |
| Reflec          | ctivity          | 0.00               | ÷           |      |        |        |            |
| (*) Paramete    | ers for software | e rendering only   | Earl        | 0    | mmor   |        | 00         |
|                 |                  | INUL               |             |      | IIIIel | Jial U | <b>5e</b>  |
|                 |                  |                    |             |      |        |        |            |

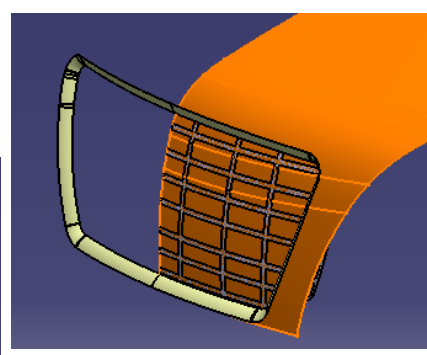

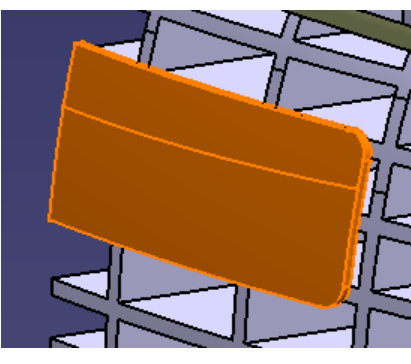

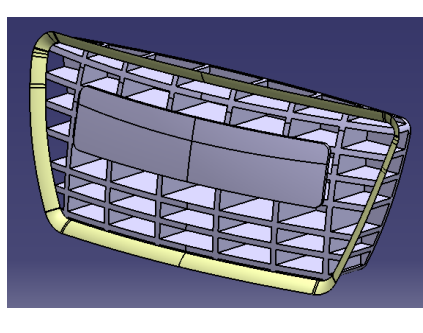

Written by Dickson Sham

A- 84

# **Tutorial 8E**

- Start a new part file
- Copy two surfaces from the master model (Paste Special, "as result with link")
- Create a sketch on XZ plane
- Project sketch on surface
- Create an offset plane (XZ plane, 1300mm)
- Create a sketch on the offset plane
- Project sketch on surface

• Create a blend surface (tangent continuous on one side, point continuous on other side)

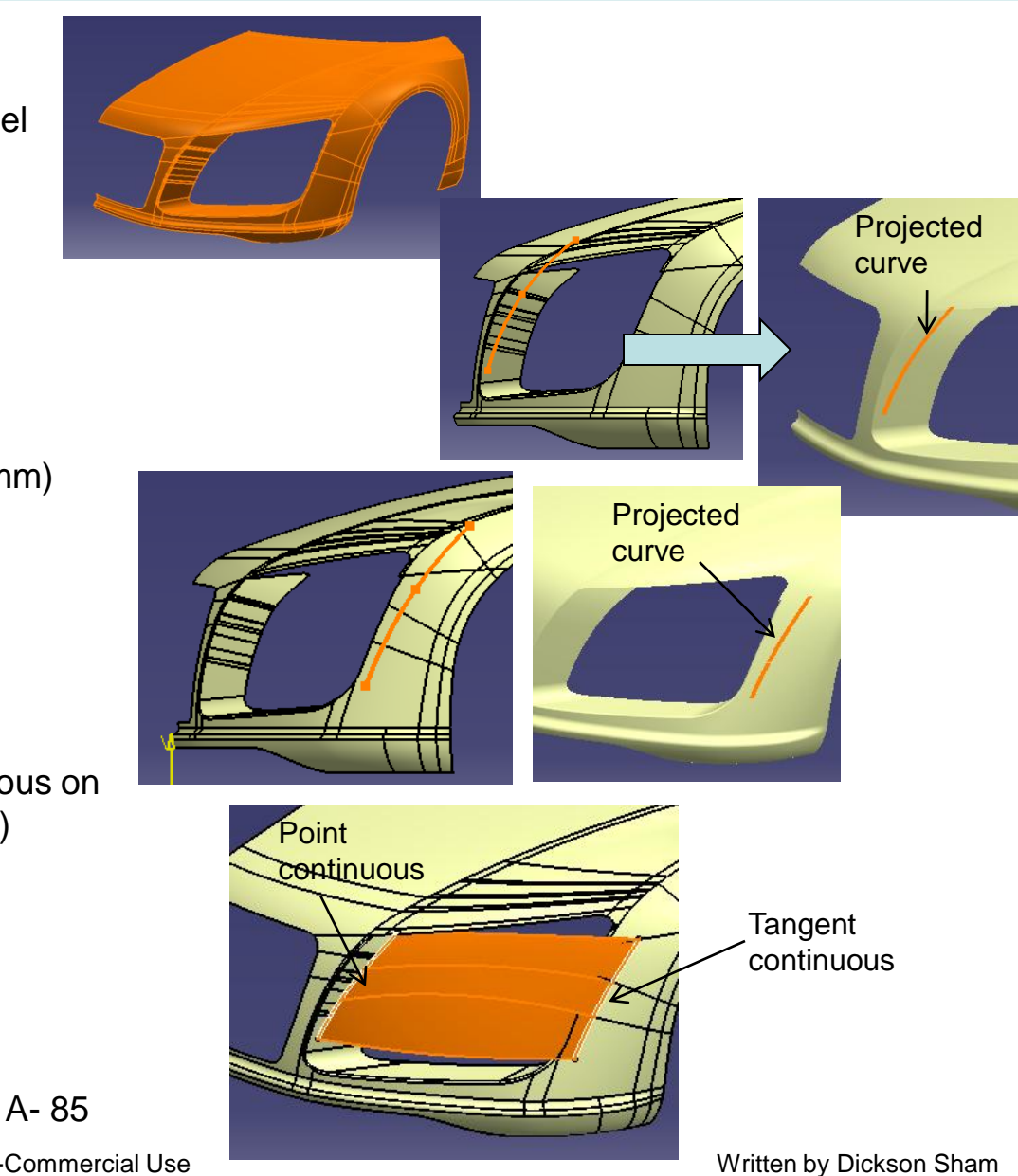

## Tutorial 8E

This edge, offset 0mm

- Create a variable offset (edge 0mm, edge 15mm, surface- variable)
- Extrapolate the offset surface (upper edge) (100mm, "assemble result")

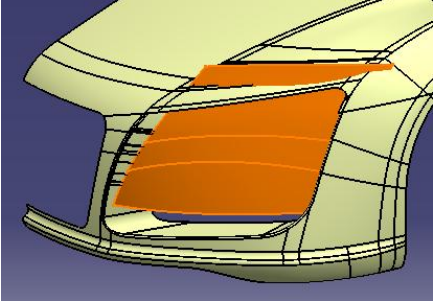

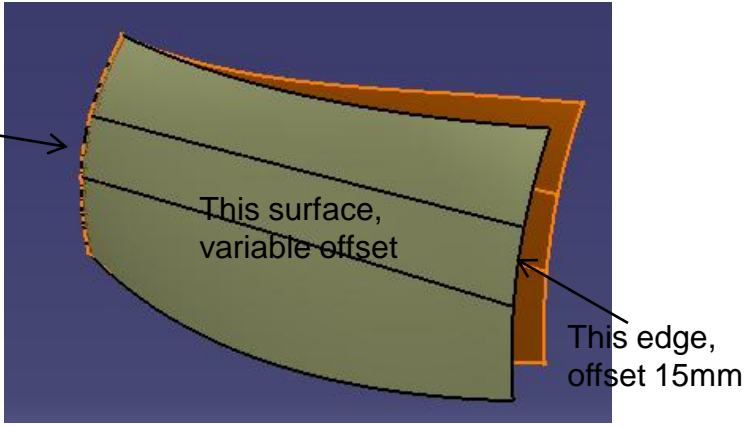

- Extrapolate the surface (lower edge) again (100mm, "assemble result")
- Create a sketch on YZ plane

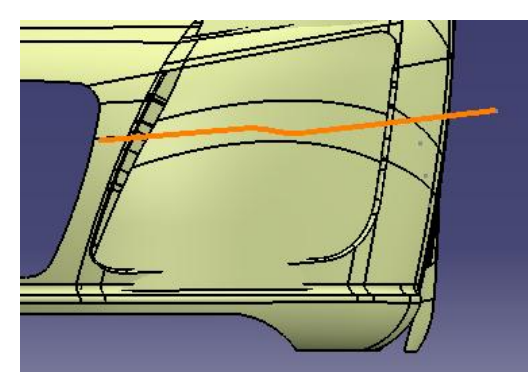

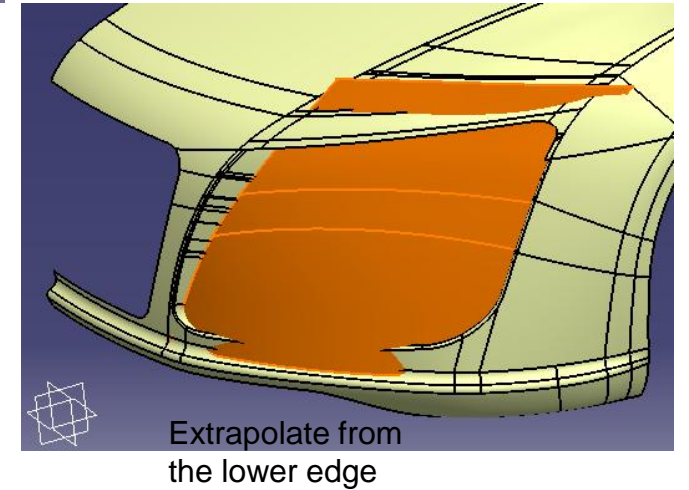

A- 86 Non-Commercial Use

## Tutorial 8E

- Extract curve (from the surface edge)
- Project curve onto extrapolated surface
- Project sketch onto extrapolated surface
- Split surface

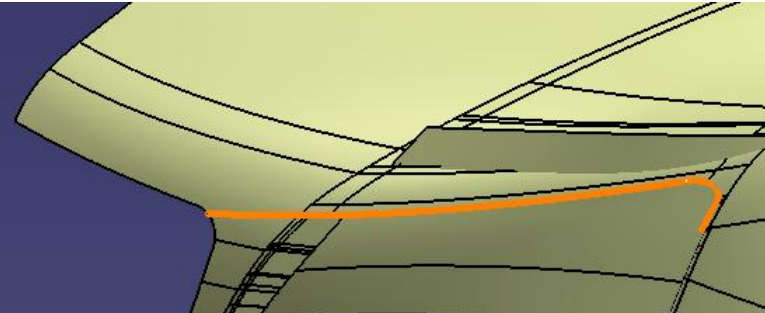

- Create a sketch on YZ plane
- Parallel curve (offset 43mm)
- Parallel curve (offset 43mm)

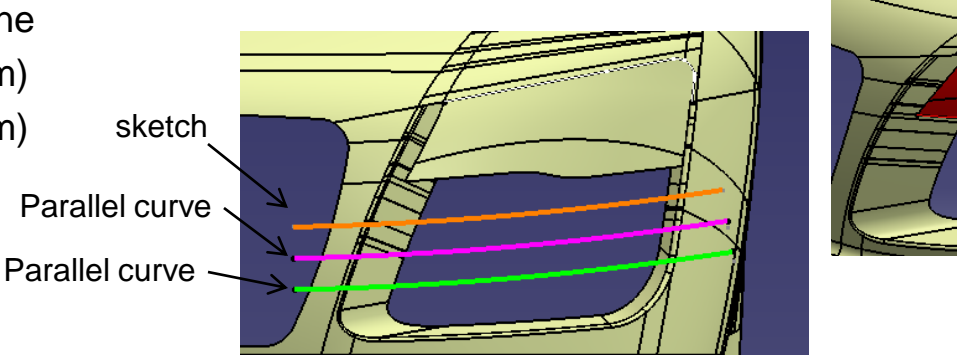

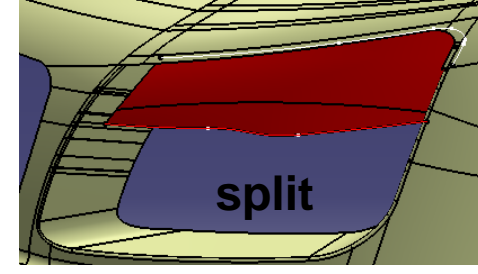

- Project curves (3 times)
- Create 3 extrude surfaces (Length 150mm)

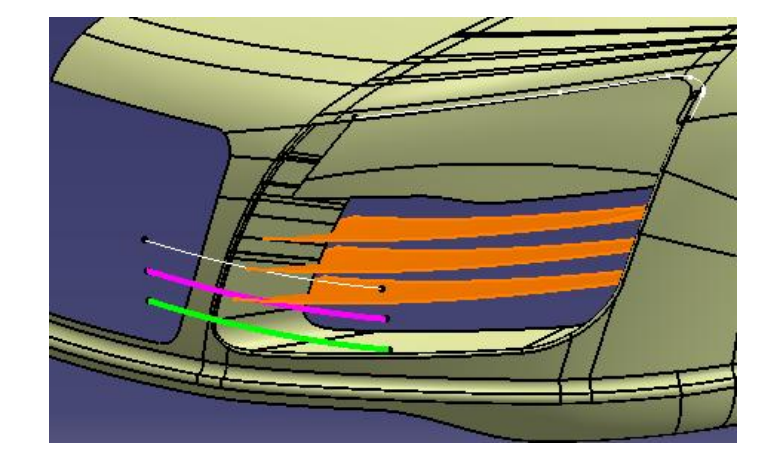

A- 87

## **Tutorial 8E**

- Create a boundary curve
- Create a line (from start point of boundary curve to endpoint of the curve)
- Create a fill surface
- Switch workbench to "Part Design"
- Thick surface (3mm)
- Mirror
- Insert a new body
- Thick surface (thickness1,2 =8mm)
- Thick surface (thickness1,2 =8mm)
- Thick surface (thickness1,2 =8mm)
- Thick surface (thickness = 3mm)
- Fillet R8mm
- Mirror
- Apply Material "White" to "Part Body"
- Apply Material "Plastic black" to "Body.2"
- Save File as "R8\_headlight\_a.catpart" A- 88

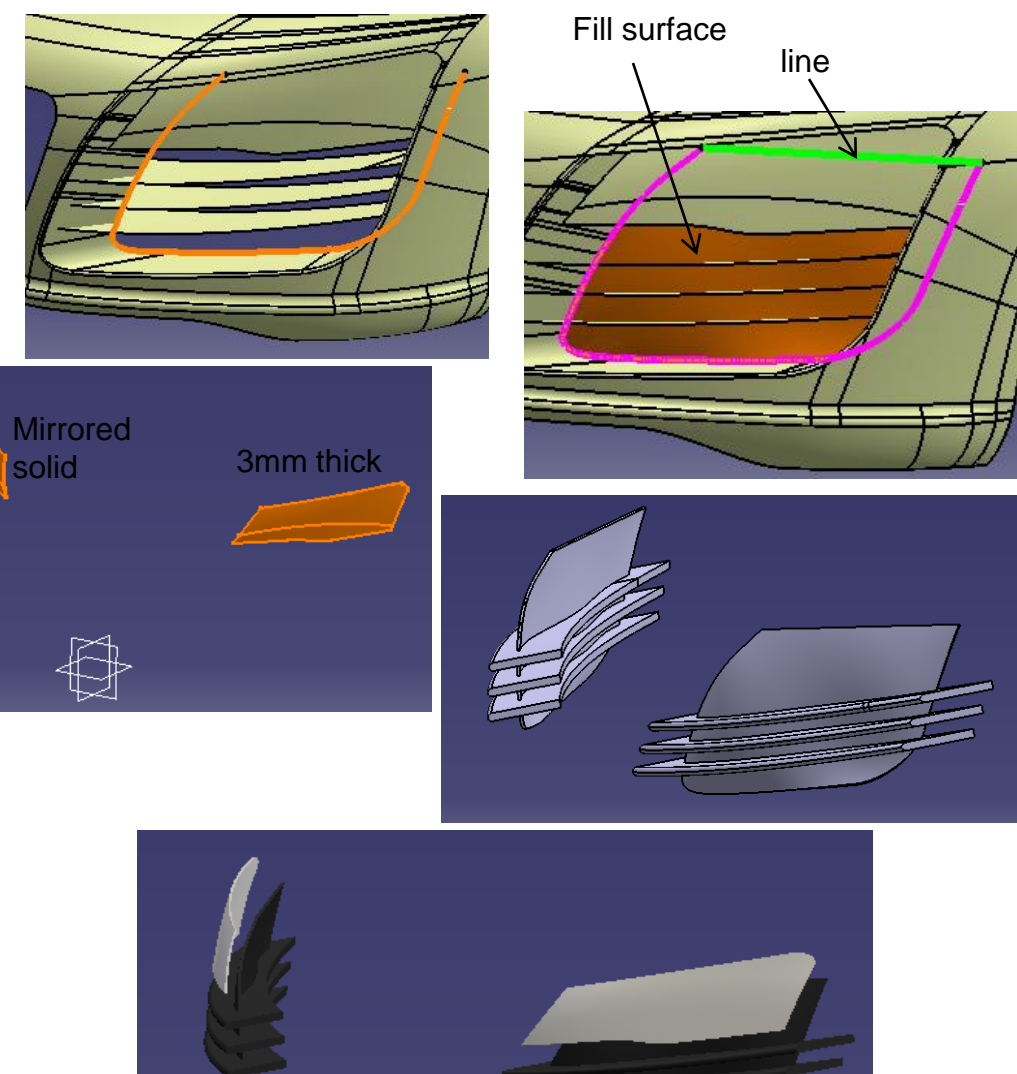

### R8\_door

# **Tutorial 8E**

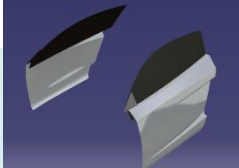

- Start a new part file ٠
- Copy 3 surfaces & a plane from the master model (Paste Special, "as result with link")
- Create an Offset surface (3mm, parting surface) •
- Split surface (by the offset surface)

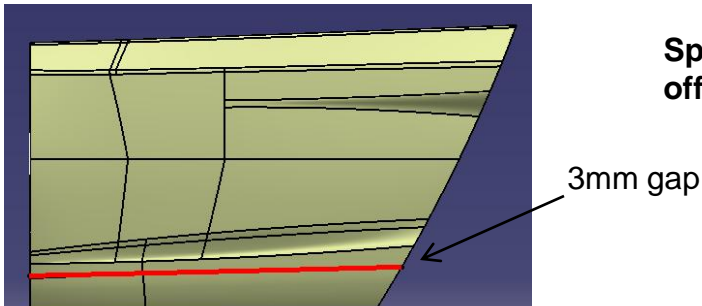

offset plane

- Offset plane (3mm, backward)
- Split surface (by offset plane)
- Multi-select the two split surfaces, then Create symmetry

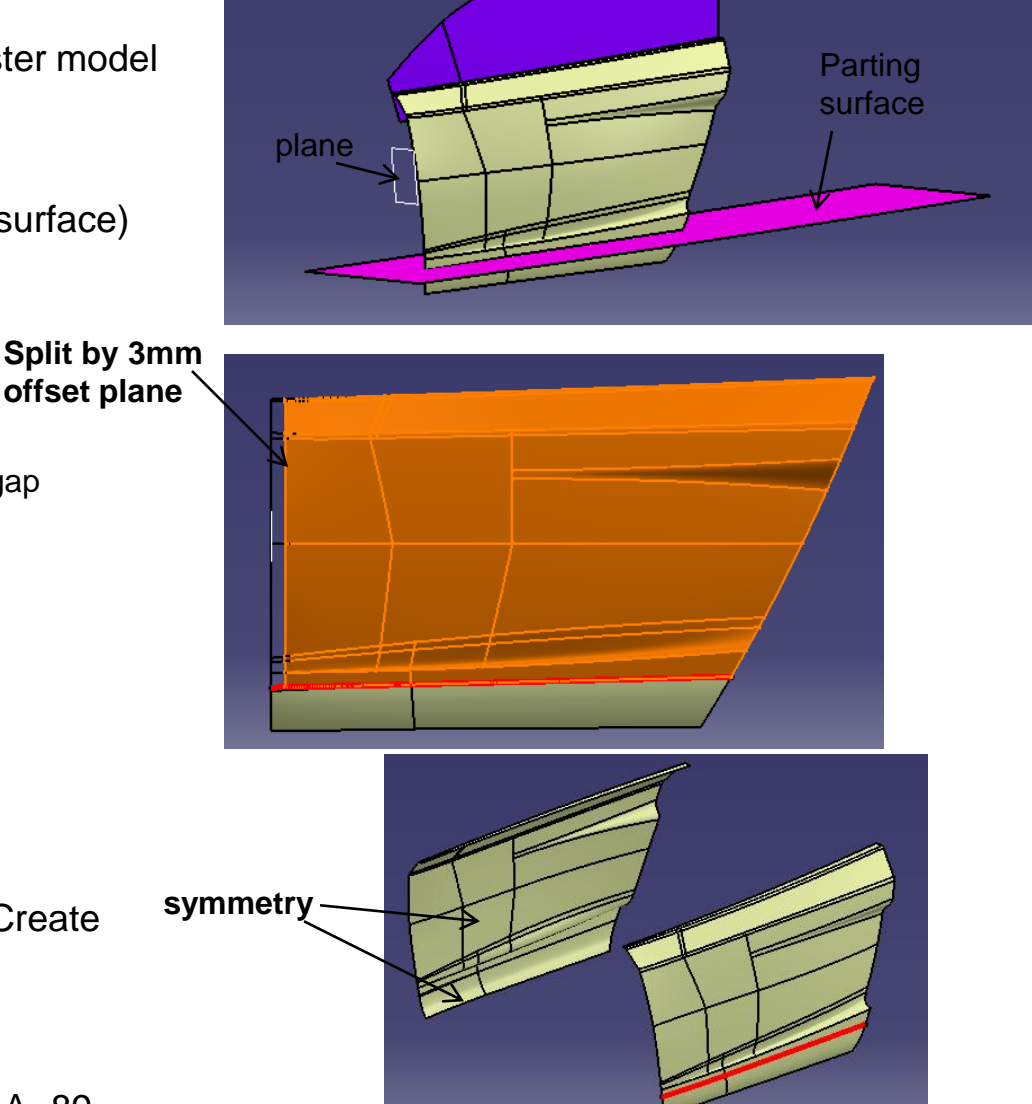

Non-Commercial Use

R8\_door

### **Tutorial 8E**

- Insert a new geometrical set
- Create symmetry of the surface (window)

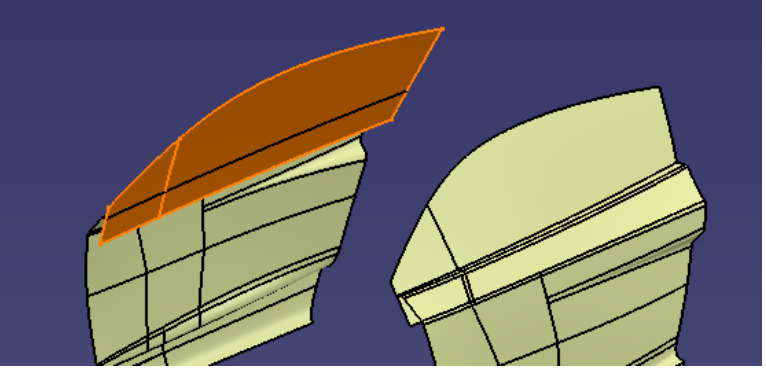

- Insert a new geometrical set
- Offset surface (10mm, outward)
- Extrapolate the offset surface (~120mm)
- Create a sketch on XZ plane (Draw two lines)
- Project the curve on the extrapolated surface
- Split surface
- Create symmetry

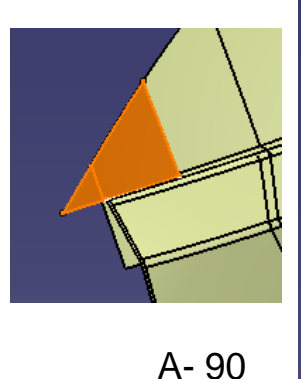

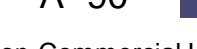

Non-Commercial Use

Written by Dickson Sham

Not For Commercial Use

extrapolate

R8\_door

### **Tutorial 8E**

- Apply material "Grey blue" to geometrical.set.2
- Apply material "Black" to geometrical.set.3
- Apply material "DS Black" to geometrical.set.4
- Save File as "R8\_door\_a.catpart"

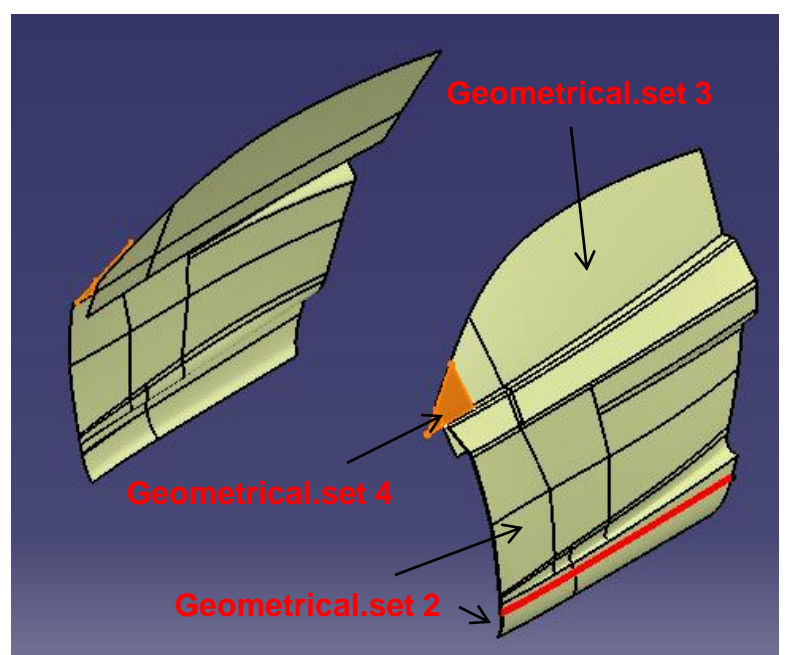

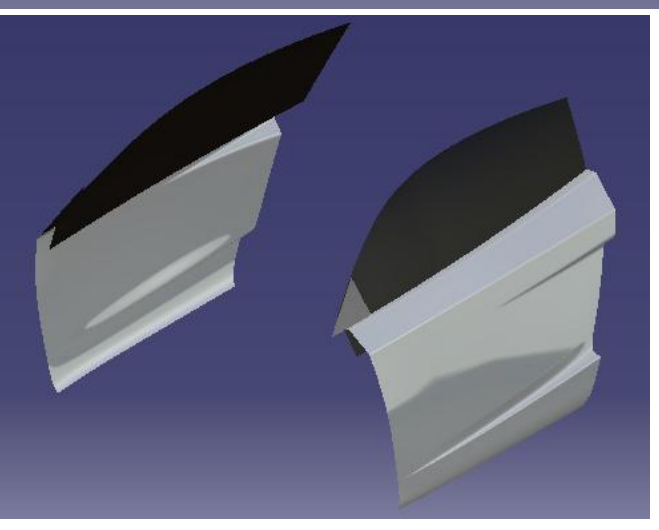

A- 91

#### **R8\_side cover**

### **Tutorial 8E**

- Start a new part file
- Copy two surfaces from the master model (Paste Special, "as result with link")
- Split surface
- Create a boundary curve
- Create an extruded surface (200mm)
- Create Shape fillet (R10mm)
- Create a symmetry surface
- Apply material "DS black" to geometrical.set.2
- Save File as "R8\_sidecover\_a.catpart"

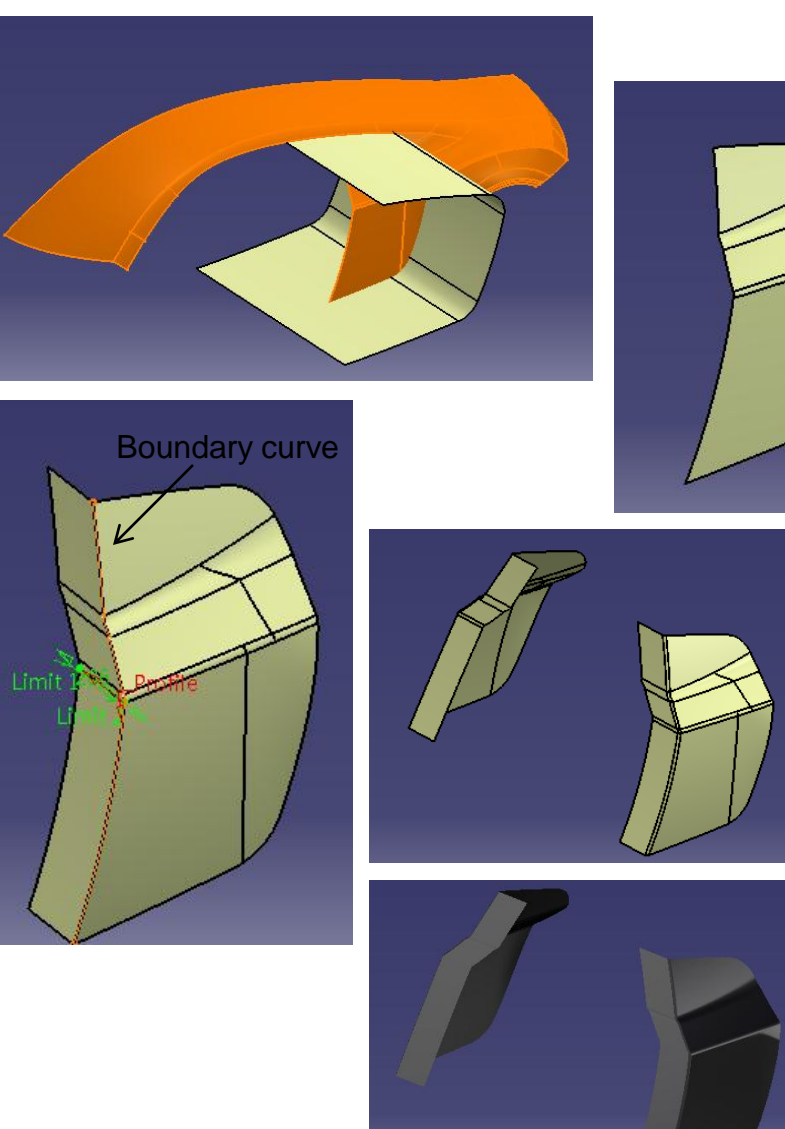

**R8\_top cover** 

### **Tutorial 8E**

- Start a new part file
- Copy three surfaces from the master model (Paste Special, "as result with link")
- Create an offset surface (3mm, forward)
- Split surface by the offset surface
- Split surface by the front parting surface
- Create a boundary curve
- Create a swept surface (90deg, 30mm)
- Create symmetry surfaces
- Insert a new geometrical set
- Split surface ☆
- Create symmetry
- Apply material "Grey blue" to geometrical set.2
- Apply material "Black" to geometrical set.3
- Save File as "R8\_topcover\_a.catpart" A- 93

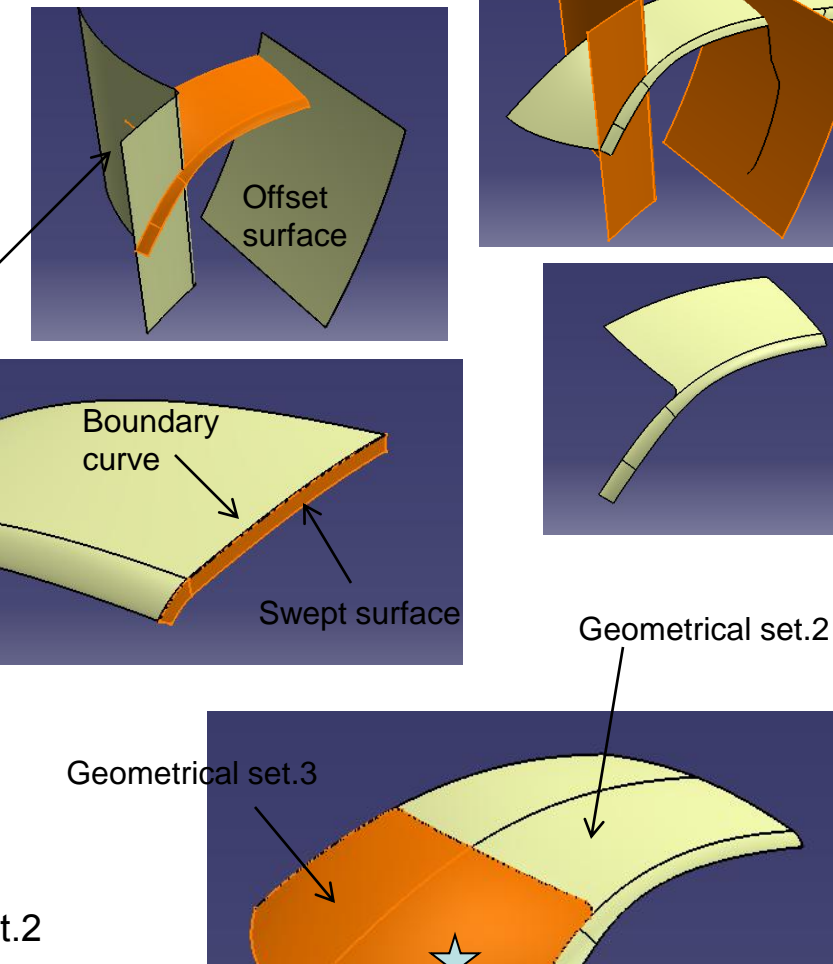

Non-Commercial Use

### **Tutorial 8E**

- Start a new part file •
- Copy four surfaces from the master model • (Paste Special, "as result with link")
- Split surface ٠

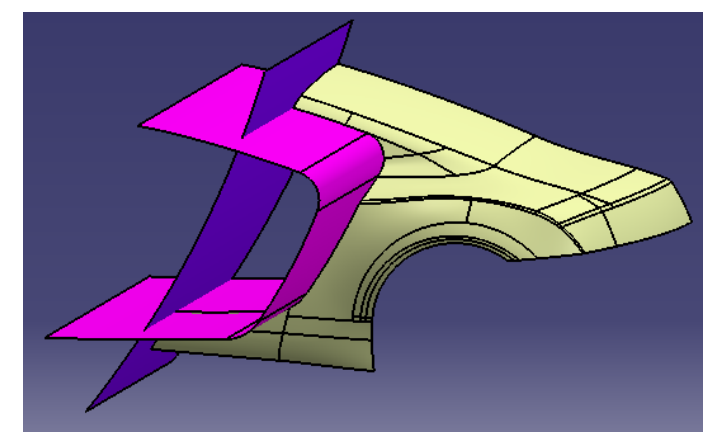

Split surface into 2 (Keep both sides) •

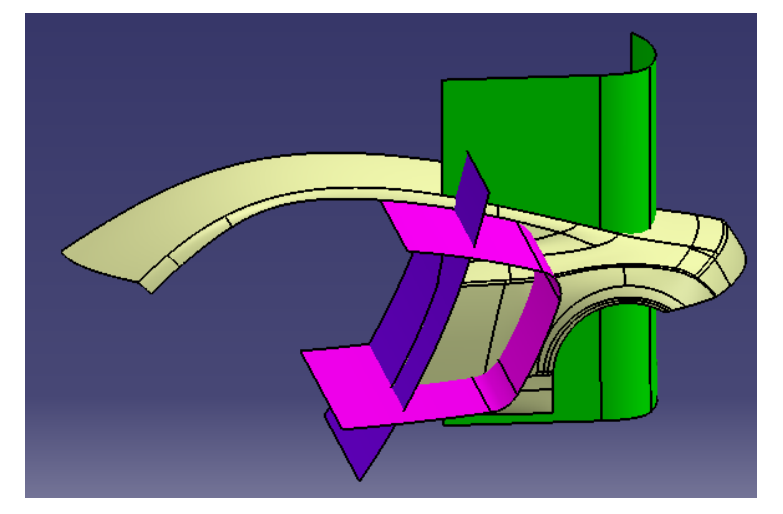

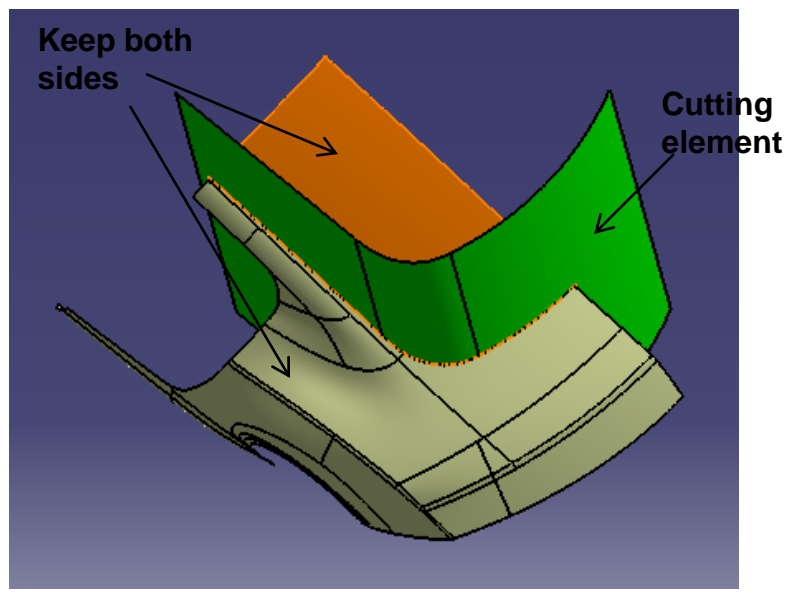

### **Tutorial 8E**

- Create an Offset surface (25mm, downward)
- Create a boundary curve
- Create a boundary curve
- Create a Blend surface
- Join 2 surfaces
- Create a sketch on xy plane
- Project sketch onto the join surface
- Split surface

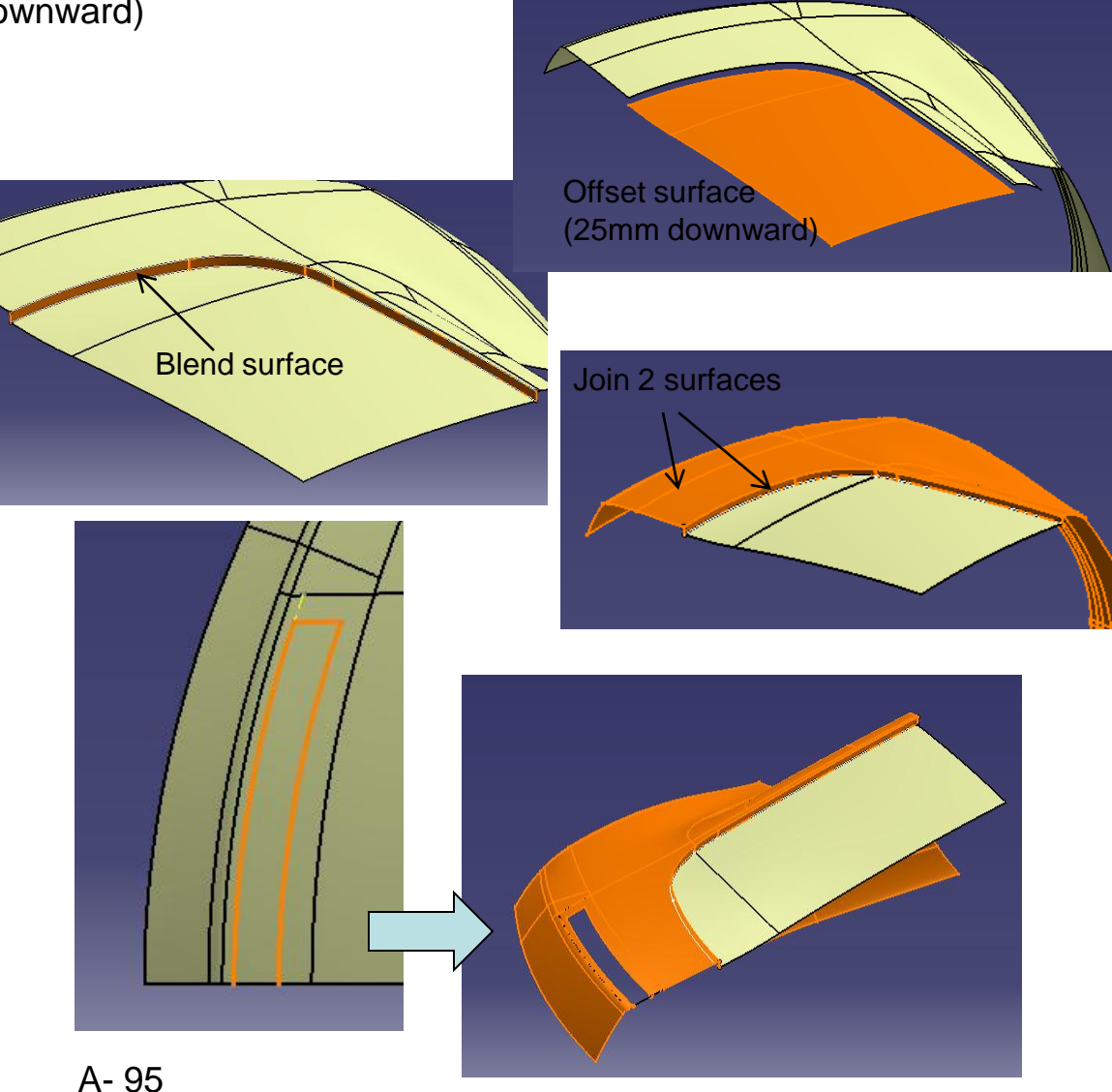

### Not For Commercial Use

### **Tutorial 8E**

Copy another four surfaces from the master model

(Paste Special, "as result with link")

• Split surface

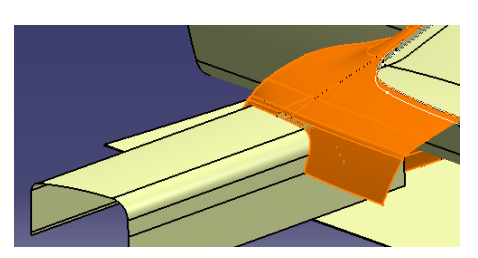

- Create Offset surfaces (3mm)
- Split surfaces (so that there can be a 3mm gap between 2 surfaces)

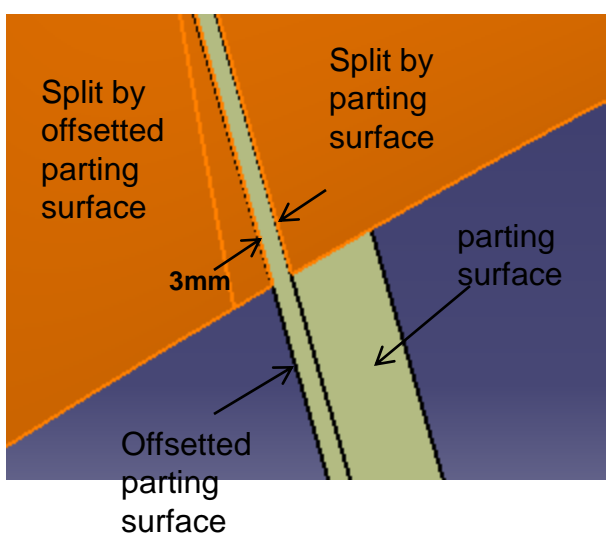

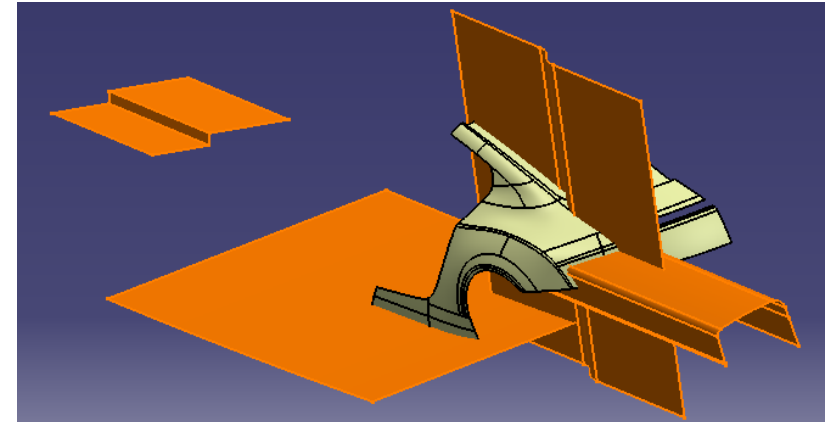

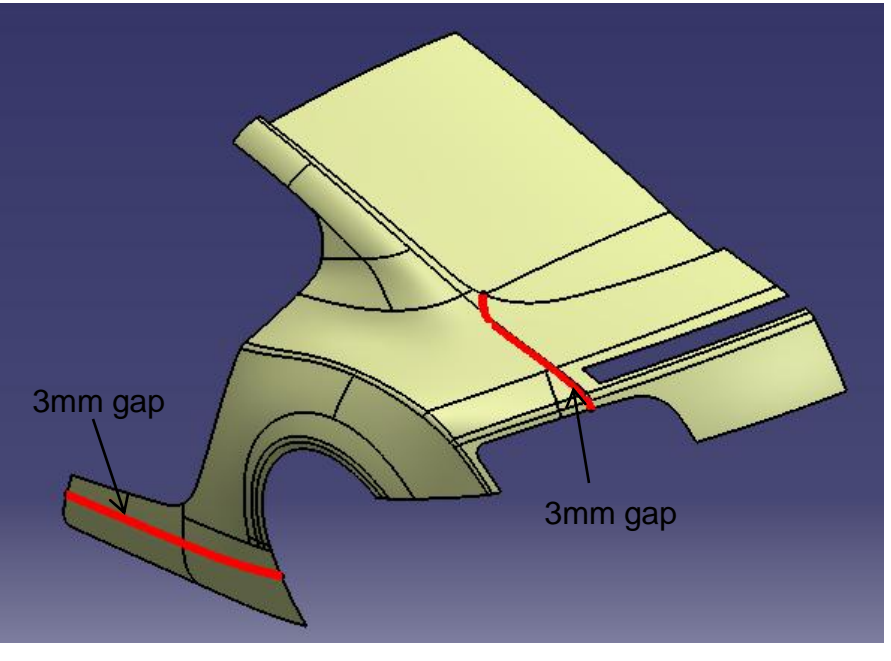

Non-Commercial Use

### **Tutorial 8E**

3mm gap

- Extrapolate the parting surface (3000mm)
- Create an Offset surface (3mm)
- Split surfaces
- Create symmetry surfaces (except the translated surface)

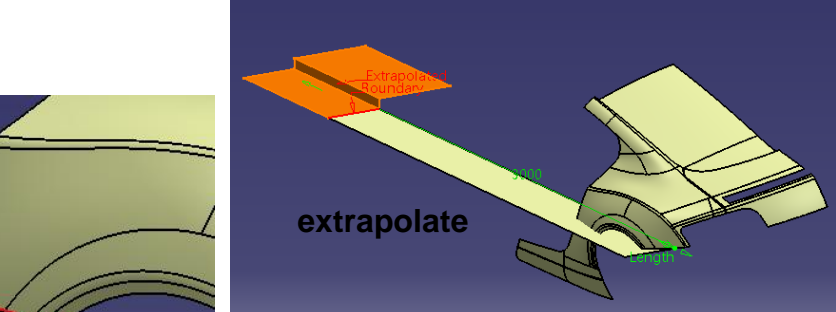

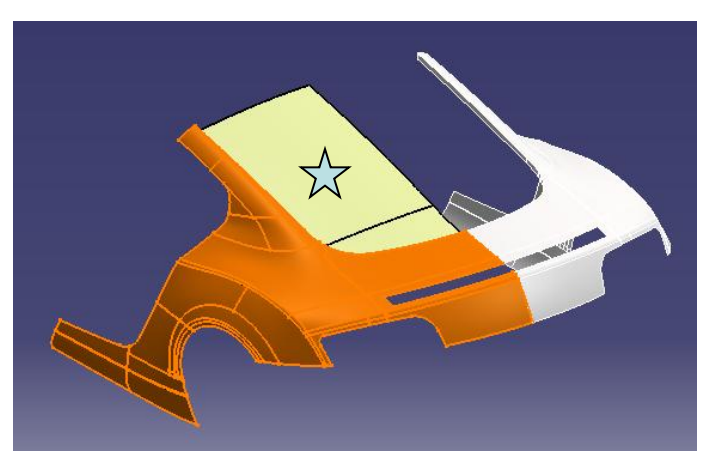

- Insert a New Geometrical set
- Right –click the offset surface , select
  "Change geometrical set...", select the new one
- Split the surface by a parting surface  $\triangle$
- Create a symmetry surface

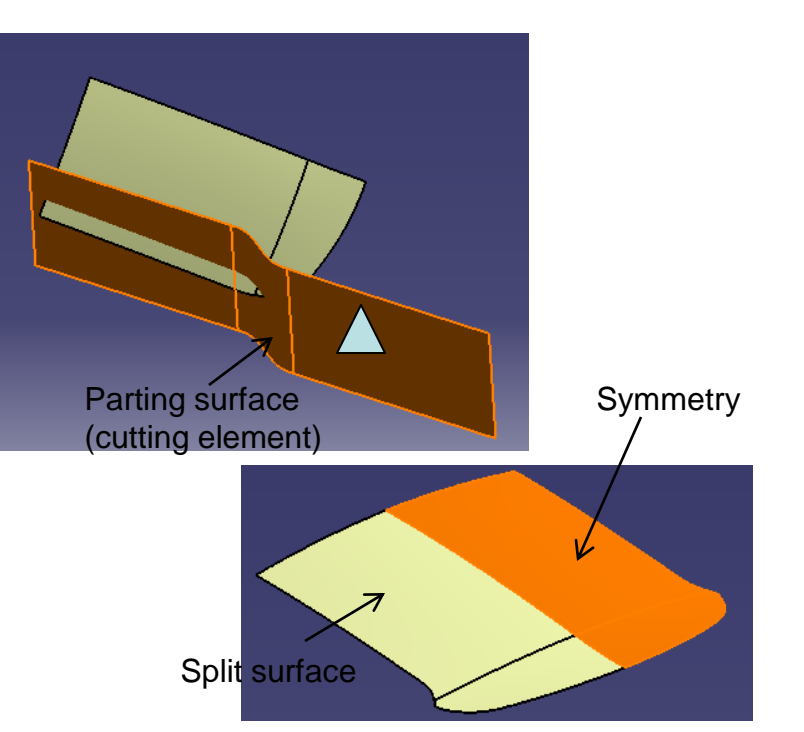

Non-Commercial Use

A-97

### **Tutorial 8E**

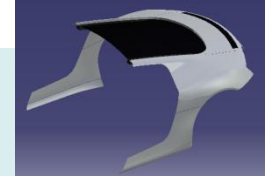

- Switch workbench to "Part Design"
- Create a sketch on XZ plane (Draw a straight line)
- Create a Pad (limit1 ~550mm, thick~60mm, totally cover the cut)
- Split by 3 parting surfaces (as shown)

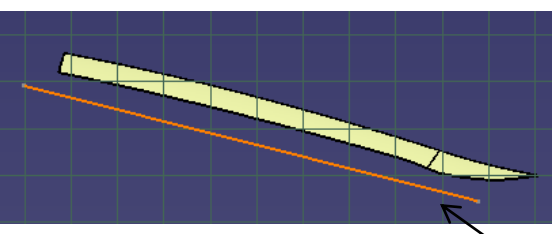

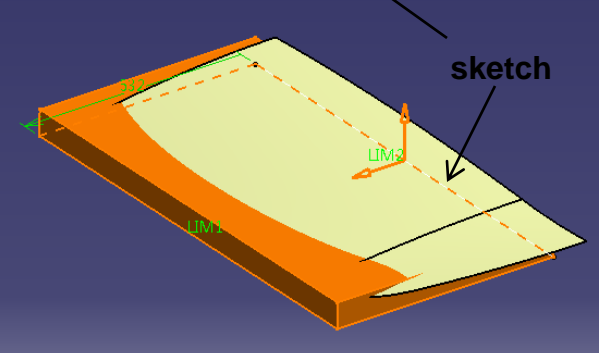

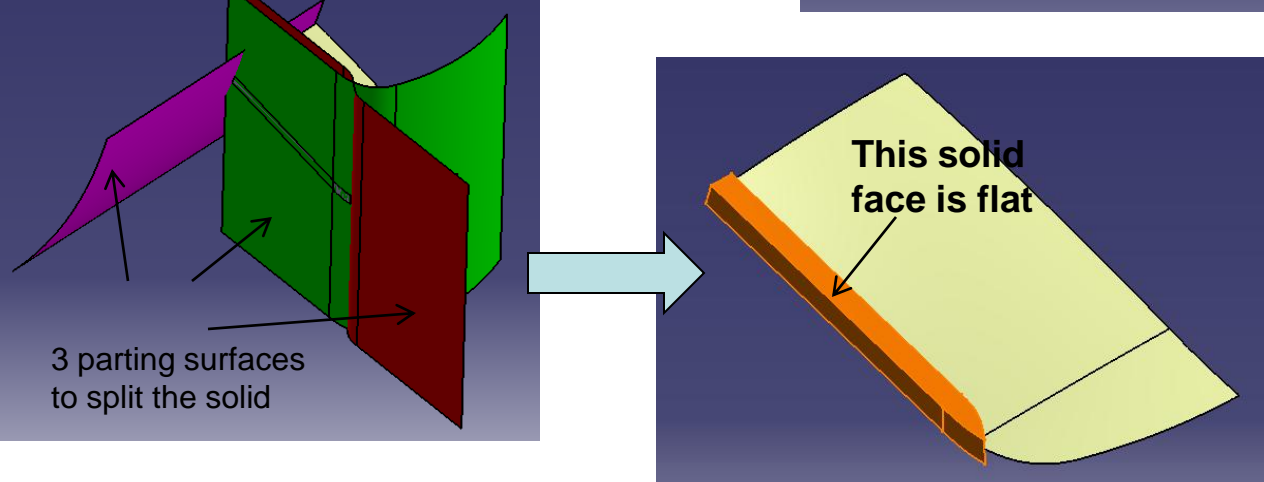

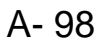

### **Tutorial 8E**

7

- Shell (8mm, one open end)
- Create a sketch on the planar face
- Create a stiffener (16mm thick)
- Create a rectangular pattern (12 instances, 60mm spacing)
- Switch workbench to "generative shape design"
- Create a boundary curve (whole boundary of the offset surface)
- Extrapolate the offset surface by 300mm (select "assemble result")

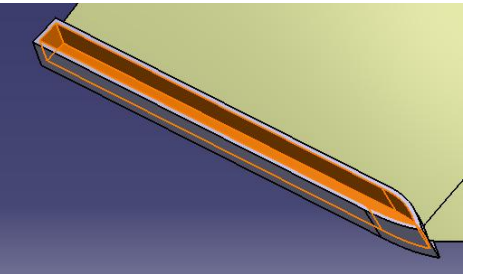

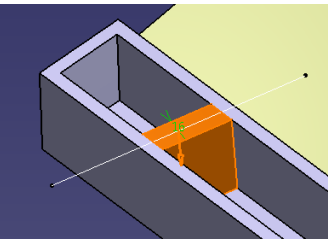

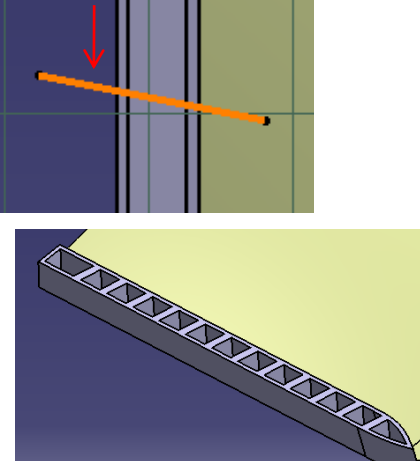

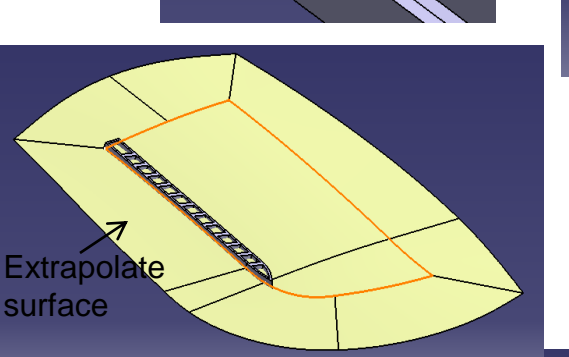

- Switch workbench to "part design"
- Split the solid by the extrapolated surface
- Mirror

### Not For Commercial Use

Non-Commercial Use

A- 99

## **Tutorial 8E**

- Insert a new body (Body.2)
- Create a point  $\bigstar$
- Create a plane
- Create a sketch on the plane
- Create a pad
  (Limit 1= 5mm, Limit 2= 5mm, thickness 1,2 = 3mm)
- Switch workbench to "generative shape design"
- Insert a new geometrical set
- Create a split surface & symmetry (as shown)
- Apply material "Grey Blue" to geometrical set.2
- Apply material "Black" to geometrical set.3
- Apply material "Black" to geometrical set.4
- Apply material "plastic black" to Partbody
- Apply material "tungsten" to Body.2
- Save File as "R8\_rearcover\_a.catpart"

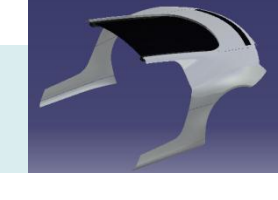

Make a point, then a plane

here

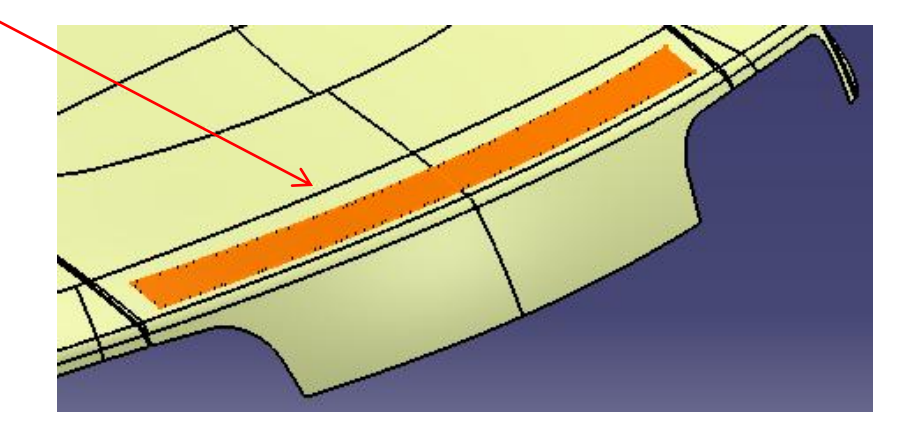

### **R8\_tail light**

# **Tutorial 8E**

- Start a new part file
- Copy 3 surfaces from the master model (Paste Special, "as result with link")
- Split surface by parting surface
- Symmetry

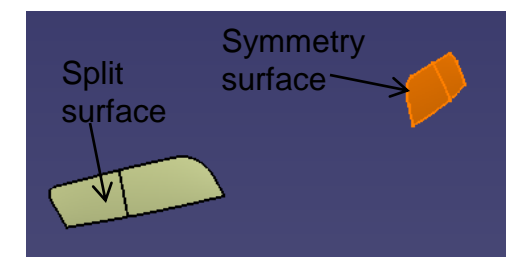

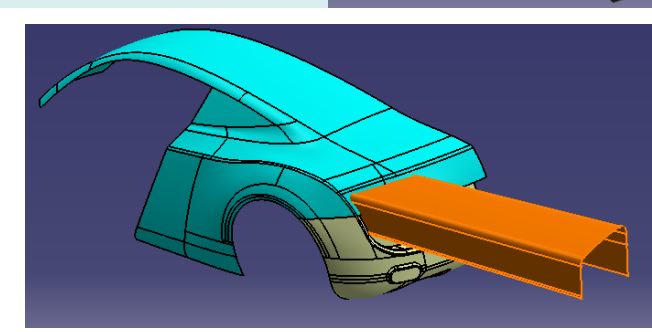

 $\land$  Offset plane

- Insert a new geometrical set
- Create an offset plane  $\triangle$
- Create a sketch on the plane (draw a line)
- Extract a face
- Project sketch onto the extract surface
- Create a plane at the endpoint  $\bigstar$
- Create a sketch on the 2<sup>nd</sup> plane (draw an arc)
- Create a swept surface

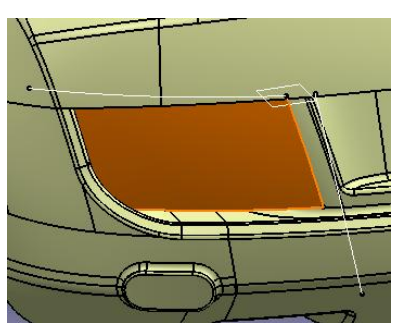

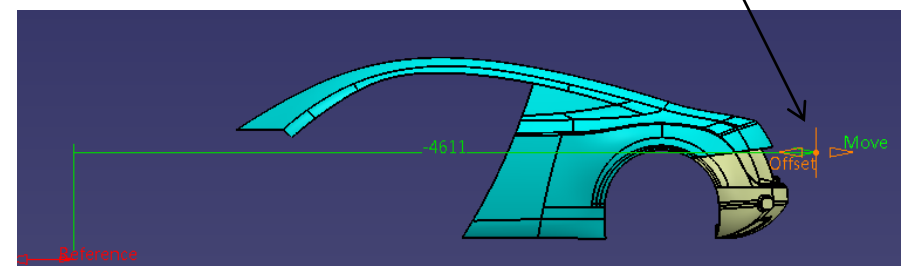

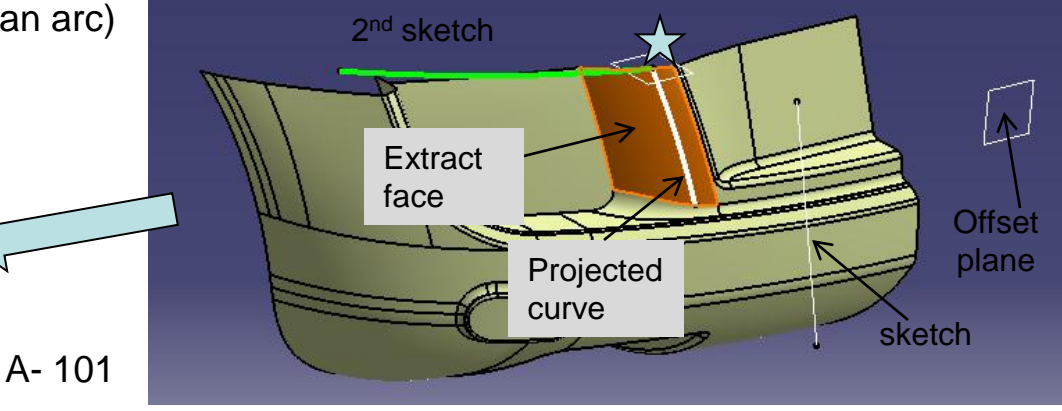

Version 1a- Oct 2010

### **R8\_tail light**

### **Tutorial 8E**

- Create a sketch on the offset plane (draw a spline)
- Create Parallel curves (spacing 43mm, 3 instances)
- Project curves on the swept surface
- Extruded surfaces (x4) 98 mm long
- Extract a back face
- Switch workbench to "Part Design"
- Thick surface (thickness1,2 = 8mm) (x4)
- Fillet R8mm
- Thick surface (back extracted face, 2mm)
- Mirror
- Apply "Plastic black" to PartBody
- Apply 'DS red" to "geometrical set.2"
- Save File as "R8\_taillight\_a.catpart"

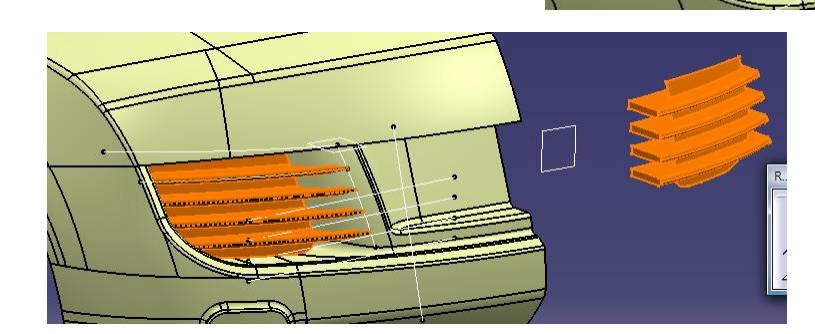

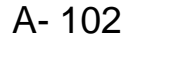

الا Draw a spline

#### R8\_rear body

### **Tutorial 8E**

- Start a new part file
- Copy 3 surfaces from the master model (Paste Special, "as result with link")
- Create an offset "top" parting surface (3mm)
- Split surface by the offset surface & the other parting surface
- Create a sketch on Yz plane
- Project sketch onto surface
- Split surface
- Symmetry surface

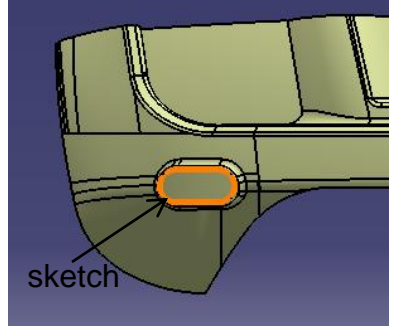

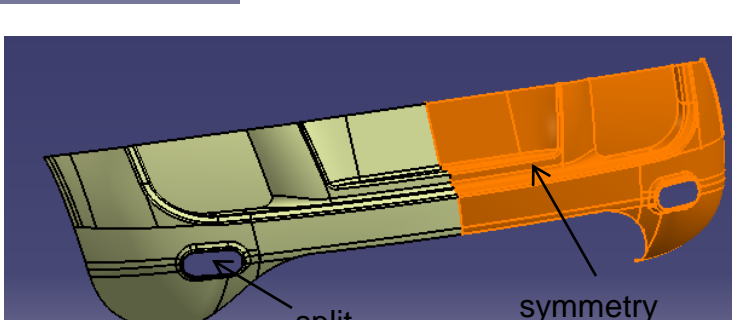

split

- Insert a new geometrical set
- Show the original copied surfaces from the master model
- Split surface by a parting surface
- Symmetry surface

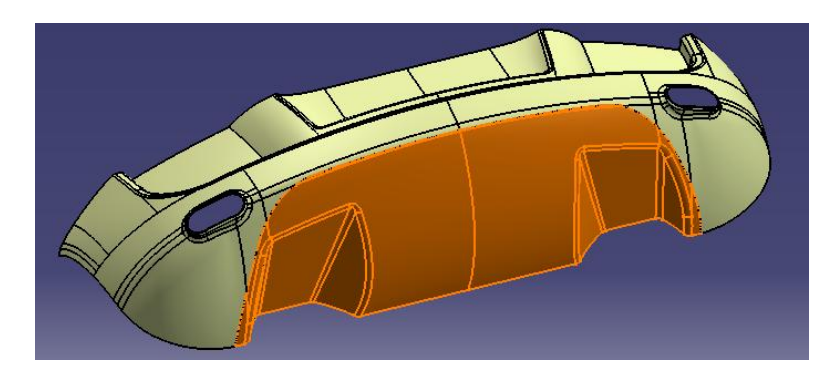

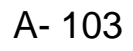

### **R8\_rear body**

### **Tutorial 8E**

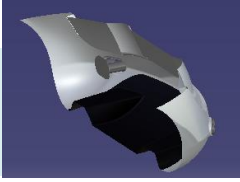

- Switch workbench to "Part Design"
- Create an offset plane (4230mm from YZ plane)
- Create a sketch (two circles)
- Pad (190mm, 10mm thick)
- Create a sketch on XZ plane (a line)
- Pocket (up to last)
- Fillet 6mm
- Create a sketch
- Pad (5mm) 🛣
- Mirror

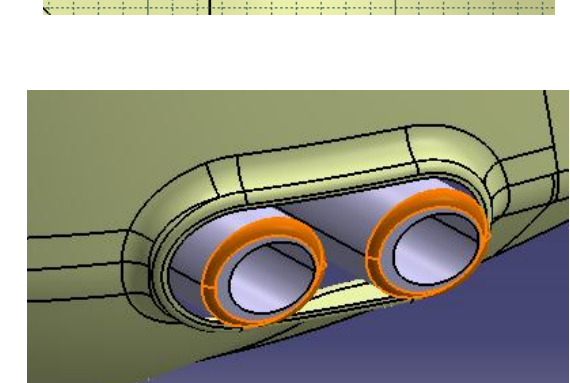

Pad (5mm)

Not For Commercial Use

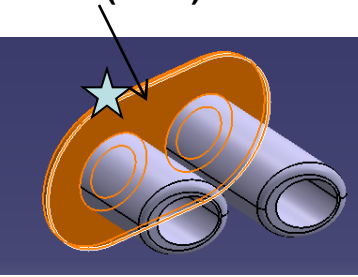

- Apply material "grey blue" to geometrical set.2
- Apply material "plastic black" to geometrical set.3
- Apply material "titanium" to Partbody
- Save File as "R8\_rearbody\_a.catpart"

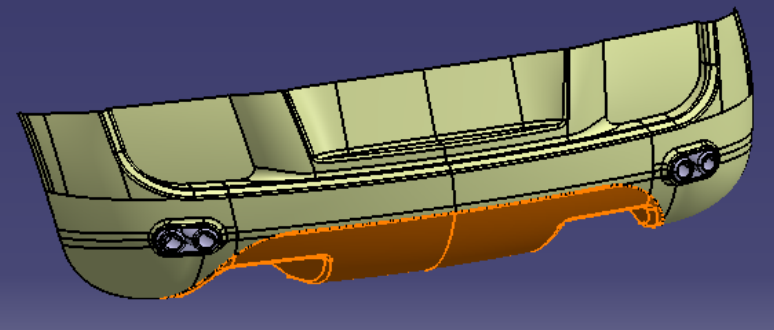

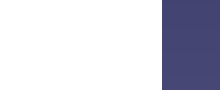

A-104

### **R8\_dummy chassis**

## **Tutorial 8E**

• Start a new part file

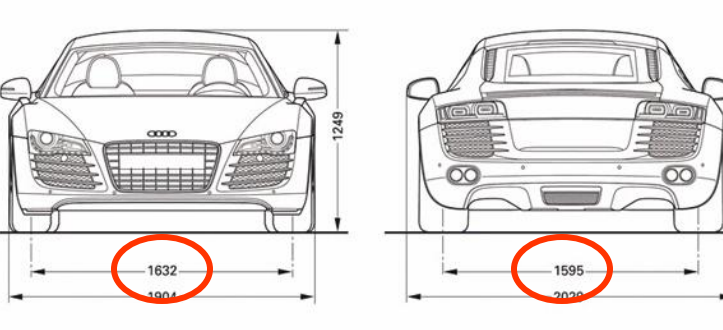

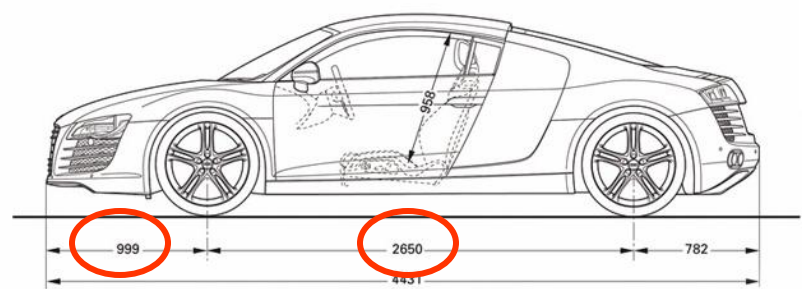

- Create 4 points as tables
- Create an Axis system at each point
- Save File as "R8\_dummychassis\_a.catpart"

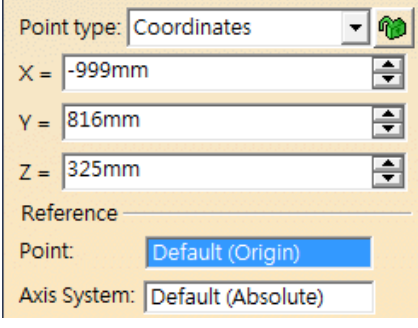

#### Front\_wheel\_left

| Point type: Coordinates 💽 🍘     |
|---------------------------------|
| X = -3649mm                     |
| Y = 798mm                       |
| Z = 325mm                       |
| Reference                       |
| Point: Default (Origin)         |
| Axis System: Default (Absolute) |
| Rear wheel left                 |

| Poin | t type: C | oordinates         | • 🍿 |
|------|-----------|--------------------|-----|
| X =  | -999mm    |                    | -   |
| Y =  | -816mm    | ÷                  |     |
| Z =  | 325mm     | -                  |     |
| Refe | erence    |                    |     |
| Poin | t         | Default (Origin)   |     |
| Axis | System:   | Default (Absolute) |     |

#### Front\_wheel\_right

| Point type: Coordinates         | 1 |
|---------------------------------|---|
| X = -3649mm                     | - |
| Y = -798mm                      | ÷ |
| Z = 325mm                       | - |
| Reference                       |   |
| Point: Default (Origin)         |   |
| Axis System: Default (Absolute) |   |

#### Rear\_wheel\_right

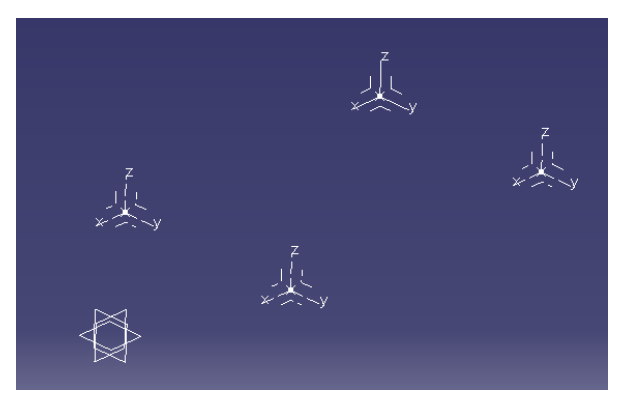

A-105

#### Assembly

### **Tutorial 8F**

- File new product
- Insert all part files
- Insert front wheels, then locate them onto the Axis systems of "dummy chassis"
- Insert rear wheels, then locate them.
- Insert "mirror" part file
- Locate it by compass

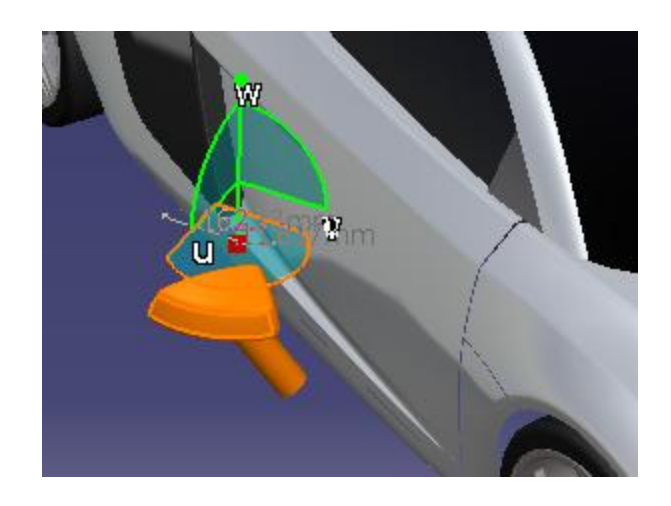

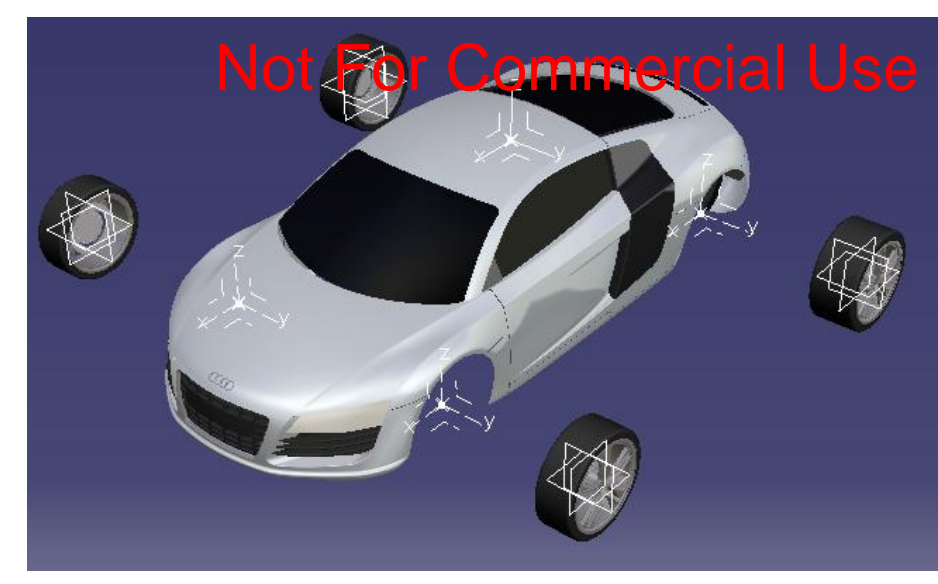

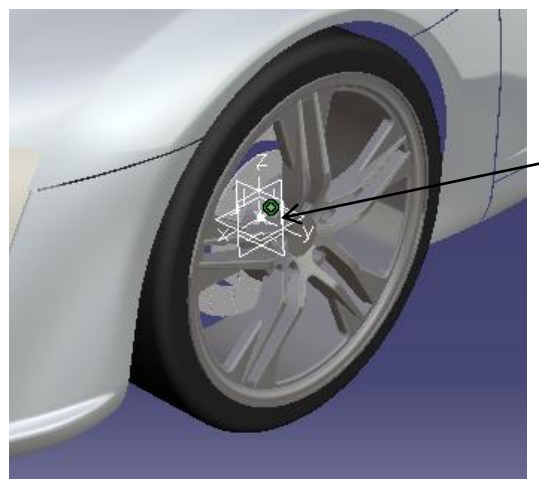

Add 3 coincident constraints (plane to plane)

#### Assembly

### **Tutorial 8F**

(After the part "mirror" has been located)

- Select the part "mirror"
- Click "Symmetry" Under the toolbar "Assembly Features"
- Select "XZ plane" of the part "R8\_door"
- Highlight "keep link with position"
- Highlight "keep link with geometry"
- File /Save all

Save All

- (A new part file "Symmetry of R8\_mirror.CATpart" is created)
  - Following document(s) cannot be automatically saved: Symmetry of r8\_mirror.CATPart Do you want to proceed ?
- (Name the assembly as R8\_assembly.CATproduct)

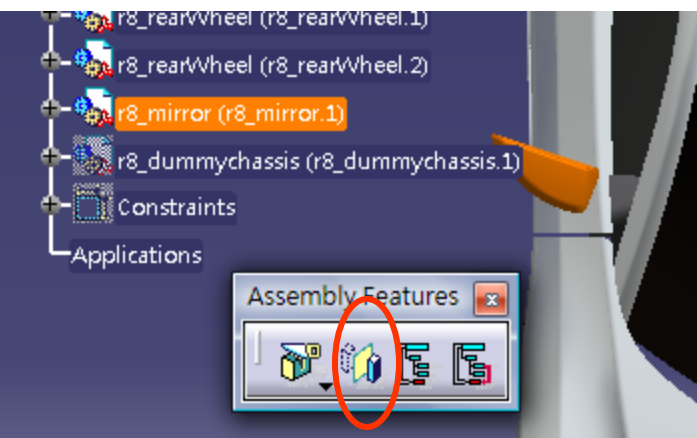

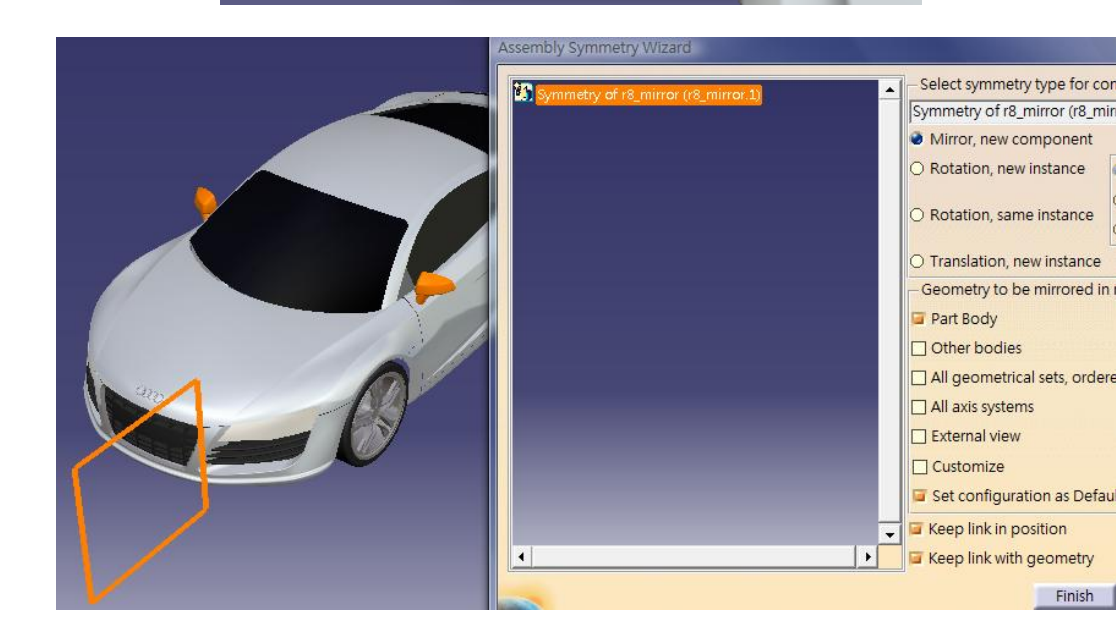

A- 107 Non-Commercial Use

X

- END -
For enquiries, please contact:

Dickson S.W. Sham Hong Kong Polytechnic University

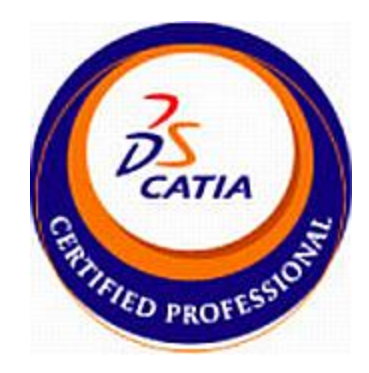

- Email : <u>dicksham@sinaman.com</u>
- ebsite : http://www.youtube.com/dicksham